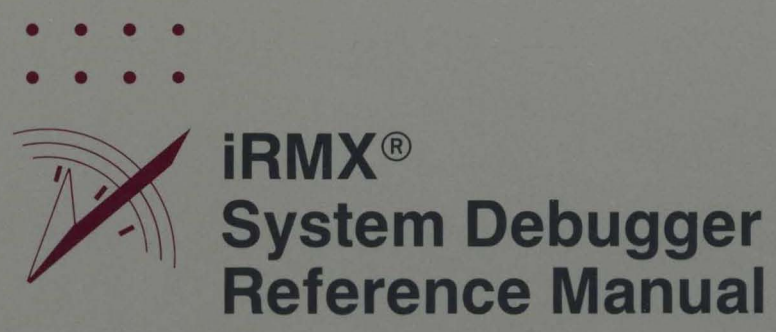

intel

int

# iRMX<sup>®</sup> System Debugger Reference Manual

Order Number: 462920-001

Intel Corporation 3065 Bowers Avenue Santa Clara, California 95051

Copyright <sup>©</sup> 1980, 1989, Intel Corporation, All Rights Reserved

In locations outside the United States, obtain additional copies of Intel documentation by contacting your local Intel sales office. For your convenience, international sales office addresses are located directly after the reader reply card in the back of the manual.

The information in this document is subject to change without notice.

Intel Corporation makes no warranty of any kind with regard to this material, including, but not limited to, the implied warranties of merchantability and fitness for a particular purpose. Intel Corporation assumes no responsibility for any errors that may appear in this document. Intel Corporation makes no commitment to update or to keep current the information contained in this document.

Intel Corporation assumes no responsibility for the use of any circuitry other than circuitry embodied in an Intel product. No other circuit patent licenses are implied.

Intel software products are copyrighted by and shall remain the property of Intel Corporation. Use, duplication or disclosure is subject to restrictions stated in Intel's software license, or as defined in ASPR 7-104.9 (a) (9).

No part of this document may be copied or reproduced in any form or by any means without prior written consent of Intel Corporation.

The following are trademarks of Intel Corporation and its affiliates and may be used only to identify Intel products:

| Above              | iLBX                   | iPSC            | Plug-A-Bubble |
|--------------------|------------------------|-----------------|---------------|
| BITBUS             | İm                     | iRMX            | PROMPT        |
| COMMputer          | iMDDX                  | iSBC            | Promware      |
| CREDIT             | iMMX                   | iSBX            | QUEST         |
| Data Pipeline      | Insite                 | iSDM            | QueX          |
| Ģenius             | intel                  | iSSB            | Ripplemode    |
| <b>∱</b>           | Intel376               | iSXM            | RMX/80        |
| i                  | Intel386               | Library Manager | RUPI          |
| 1 <sup>2</sup> ICE | intelBOS               | MCS             | Seamless      |
| ICE                | Intelevision           | Megachassis     | SLD           |
| iCEL               | inteligent Identifier  | MICROMAINFRAME  | UPI           |
| iCS                | inteligent Programming | MULTIBUS        | VLSiCEL       |
| iDBP               | Intellec               | MULTICHANNEL    | 376           |
| iDIS               | Intellink              | MULTIMODULE     | 386           |
|                    | iOSP                   | OpenNET         | 386SX         |
|                    | iPDS                   | ONCE            |               |
|                    | iPSB                   |                 |               |

XENIX, MS-DOS, Multiplan, and Microsoft are trademarks of Microsoft Corporation. UNIX is a trademark of Bell Laboratories. Ethernet is a trademark of Xerox Corporation. Centronics is a trademark of Centronics Data Computer Corporation. Chassis Trak is a trademark of General Devices Company, Inc. VAX and VMS are trademarks of Digital Equipment Corporation. Smartmodem 1200 and Hayes are trademarks of Hayes Microcomputer Products, Inc. IBM, PC/XT, and PC/AT are registered trademarks of International Business Machines. Soft-Scope is a registered trademark of Concurrent Sciences.

Copyright<sup>©</sup> 1980, 1989, Intel Corporation. All Rights Reserved.

| REV. | <b>REVISION HISTORY</b> | DATE  |
|------|-------------------------|-------|
| -001 | Original Issue.         | 03/89 |
|      |                         |       |
|      |                         |       |
|      |                         |       |
|      |                         |       |
|      |                         |       |
|      |                         |       |
|      |                         |       |
|      |                         |       |
|      |                         |       |
|      |                         |       |
|      |                         |       |
|      |                         |       |
|      |                         |       |
|      |                         |       |
|      |                         |       |
|      |                         |       |
|      |                         |       |
|      |                         |       |
|      |                         |       |
|      |                         |       |
|      |                         |       |
|      |                         |       |
|      |                         |       |
|      |                         |       |
|      |                         |       |

And The state of the state of the state

INTRODUCTION

The iRMX<sup>®</sup> System Debugger is a memory-resident extension of the iSDM<sup>™</sup> System Debug Monitor. The System Debugger gives you a static debugging tool that can recognize and display all iRMX objects. It enables you to examine your iRMX system interactively so you can find and correct errors.

#### **READER LEVEL**

This manual is intended for application engineers familiar with the concepts and terminology introduced in the *iRMX® II Nucleus User's Guide* or the *iRMX® I Nucleus User's Guide* and the system programmers implementing device drivers, object managers, and operating system extensions.

#### MANUAL OVERVIEW

This manual consists of the following chapters:

| Chapter 1 | INTRODUCTIONThis chapter describes the features of the<br>System Debugger, illustrates how the System Debugger relates to<br>EPROM-based debugging tools, and explains how to use the System<br>Debugger. Read this chapter if you are going through the manual<br>for the first time.                                                                                                    |
|-----------|----------------------------------------------------------------------------------------------------|
| Chapter 2 | SYSTEM DEBUGGER COMMANDSThis chapter contains<br>detailed descriptions of the System Debugger commands, presented<br>in alphabetical order. When debugging your system, refer to this<br>chapter for specific information about the format and parameters of<br>the commands.                                                                                                    |
| Chapter 3 | SAMPLE DEBUG SESSIONThis chapter shows in a step-by-step<br>fashion how to use System Debugger features. The chapter contains<br>a sample debugging session showing how to use iSDM monitor and<br>System Debugger commands to locate an application-code error,<br>correct it, and test the change. Separate examples showing<br>additional debugging techniques are also included. Use this chapter<br>as a hands-on introduction to the System Debugger. |

| Appendix A | iSDM MONITOR COMMANDSThis appendix briefly describes<br>the function of all basic iSDM monitor commands. Use this<br>appendix as a quick reference to the iSDM monitor. For more<br>information see the <i>iSDM<sup>™</sup></i> System Debug Monitor User's Guide. |
|------------|----------------------------------------------------------------------------------------------------|
| Appendix B | D-MON386 MONITOR COMMANDSThis appendix briefly describes the function of all basic D-MON386 monitor commands. For more information, refer to the <i>D-MON386 Debug Monitor for the 80386 User's Guide</i> .                                                        |

#### CONVENTIONS

This manual uses the following format conventions:

• User input appears in one of the following forms:

as blue text

as bolded text within a screen

- The text <CR> appears where you must enter a carriage return. When pressing the carriage return key, the text <CR> does not appear on the console.
- Although all syntax diagrams show uppercase letters (e.g., VR), you can also use lowercase letters.
- All numbers unless otherwise stated are assumed to be decimal. Hexadecimal numbers include the "H" radix character (for example, 0FFH).
- The term "iRMX II" refers to the iRMX II (iRMX 286) Operating System.
- The term "iRMX I" refers to the iRMX I (iRMX 86) Operating System.
- The terms "iRMX" or "iRMX Operating Systems" when used by themselves, refer to both iRMX I and II, that is, the text applies equally to both operating systems.

## Chapter 1. iRMX<sup>®</sup> System Debugger Overview

| 1.1 Introducing the iRMX <sup>®</sup> System Debugger | 1-1 |
|-------------------------------------------------------|-----|
| 1.2 Supporting the System Debugger                    |     |
| 1.3 Configuring the System Debugger                   | 1-2 |
| 1.4 Invoking the System Debugger                      |     |
| 1.5 Using the System Debugger                         | 1-4 |
| 1.6 Returning to Your Application                     | 1-4 |

## Chapter 2. System Debugger Commands

| 2.1 | Introduction                                | 2-1  |
|-----|---------------------------------------------|------|
| 2.2 | Checking Validity of Tokens                 | 2-2  |
| 2.3 | Pictorial Representation of Syntax          | 2-3  |
| 2.4 | Leaving the Monitor                         | 2-4  |
| 2.5 | Command Directory                           | 2-5  |
|     | VBDisplay DUIB Information                  | 2-6  |
|     | VCDisplay System Call Information           | 2-10 |
|     | VDDisplay a Job's Object Directory          | 2-13 |
|     | VFDisplay Number of Free Slots              | 2-16 |
|     | VHDisplay Help Information                  | 2-18 |
|     | VJDisplay Job Hierarchy                     | 2-20 |
|     | VKDisplay Ready and Sleeping Tasks          | 2-24 |
|     | VMFToggle MPC Fail-Safe Timeout             | 2-26 |
|     | VMIDisplay Input Message Buffer             | 2-28 |
|     | VMODisplay Output Message Buffer            | 2-32 |
|     | VODisplay Objects in a Job                  | 2-36 |
|     | VRDisplay I/O Request/Result Segment        | 2-39 |
|     | VSDisplay Stack and System Call Information | 2-43 |
|     | VTDisplay iRMX® Object                      | 2-48 |
|     | Job Display                                 | 2-49 |
|     | Task Display                                | 2-51 |
|     | Mailbox Display                             | 2-54 |
|     | Semaphore Display                           | 2-57 |
|     | Region Display                              | 2-58 |
|     | Segment Display                             | 2-59 |
|     | Extension Object Display                    | 2-60 |
|     | Composite Object Display                    | 2-60 |
|     | Buffer Pool Display                         | 2-73 |
|     | VUDisplay System Calls in a Task's Stack    | 2-74 |
|     |                                             |      |

## Chapter 3. Sample Debug Session

| 3.1 | Introduction           |  |
|-----|------------------------|--|
| 3.2 | Sample Program         |  |
| 3.3 | Debugging the Program  |  |
| 3.4 | Viewing System Objects |  |
|     |                        |  |

## Appendix A. iSDM<sup>™</sup> Monitor Commands

| A.1 Introduction                                                  | A-1 |
|-------------------------------------------------------------------|-----|
| A.2 Command Directory                                             | A-1 |
| A.3 Command Descriptions                                          | A-3 |
| A.3.1 BBootstrap Load                                             | A-3 |
| A.3.2 CCompare                                                    | A-4 |
| A.3.3 DDisplay Memory/Descriptor Tables/Disassembled Instructions | A-4 |
| A.3.4 EExit                                                       | A-4 |
| A.3.5 FFind                                                       | A-5 |
| A.3.6 GGo                                                         | A-5 |
| A.3.7 IPort Input                                                 | A-5 |
| A.3.8 KEcho File                                                  | A-5 |
| A.3.9 LLoad Absolute Object File                                  | A-6 |
| A.3.10 MMove                                                      | A-6 |
| A.3.11 NExecute Single Instructions                               | A-6 |
| A.3.12 OPort Output                                               | A-7 |
| A.3.13 PPrint                                                     | A-7 |
| A.3.14 QEnable Protection (80286 or 386 <sup>™</sup> only)        | A-7 |
| A.3.15 RLoad and Go                                               | A-7 |
| A.3.16 SSubstitute Memory/Descriptor Table Entry                  | A-8 |
| A.3.17 XExamine/Modify Registers                                  | A-9 |
| A.3.18 YSymbols (80286 or 386 <sup>™</sup> only)                  | A-9 |
|                                                                   |     |

## Appendix B. D-MON386 Commands

| B.1 Introduction         | B-1 |
|--------------------------|-----|
| B.2 Entering Commands    | B-1 |
| B.3 Command Directory    | B-2 |
| B.4 Command Descriptions | B-5 |
| B.4.1 \$                 | B-5 |
| B.4.2 ASM                | B-6 |
| B.4.3 BOOT               | B-6 |
| B.4.4 BASE               | В-б |
| B.4.5 BYTE               | B-6 |
| B.4.6 COUNT/ENDCOUNT     | B-6 |
| B.4.7 CREGS              | B-6 |
|                          |     |

| Appendix B. | <b>D-MON386</b> | Commands | (continued) |
|-------------|-----------------|----------|-------------|
|-------------|-----------------|----------|-------------|

| B.4.8 DPORT          | B-7  |
|----------------------|------|
| B.4.9 DT             | B-7  |
| B.4.10 DWORD         | B-7  |
| B.4.11 EVAL          | B-7  |
| B.4.12 FLAGS         | B-7  |
| B.4.13 GDT           | B-7  |
| B.4.14 GO            | B-8  |
| B.4.15 HELP          | B-8  |
| B.4.16 HOST          | B-8  |
| B.4.17 IDT           | B-8  |
| B.4.18 INTn          | B-8  |
| B.4.19 ISTEP         | B-8  |
| B.4.20 LDT           | B-9  |
| B.4.21 N0-N9         | B-9  |
| B.4.22 ORDn          | B-9  |
| B.4.23 PD            | B-9  |
| B.4.24 PORT          | B-9  |
| B.4.25 Register-name | B-10 |
| B.4.26 REGS          | B-10 |
| B.4.27 SREGS         | B-10 |
| B.4.28 SWBREAK       | B-10 |
| B.4.29 SWREMOVE      | B-11 |
| B.4.30 TSS           | B-11 |
| B.4.31 USE           | B-11 |
| B.4.32 VERSION       | B-11 |
| B.4.33 WORD          | B-11 |
| B.4.34 WPORT         | B-11 |

## Index

## Figures

| 2-1 Format of VB Output                                    | 2-6  |
|------------------------------------------------------------|------|
| 2-2 Format of VC Output                                    | 2-10 |
| 2-3 Format of VD Output                                    | 2-13 |
| 2-4 Format of VF Output                                    | 2-17 |
| 2-5 Format of VH Output                                    | 2-19 |
| 2-6 Format of VJ Output                                    | 2-20 |
| 2-7 iRMX <sup>®</sup> Job Tree                             | 2-22 |
| 2-8 Format of VK Output                                    | 2-24 |
| 2-8a Format of VMI Output                                  | 2-29 |
| 2-8b Format of VMO Output                                  | 2-33 |
| 2-9 Format of VO Output                                    | 2-36 |
| 2-10 Format of VR Output                                   | 2-40 |
| 2-11 Format of VS Output                                   | 2-44 |
| 2-12 Format of VT Output: Job Display                      | 2-49 |
| 2-13 Format of VT Output: Non-Interrupt Task               | 2-51 |
| 2-14 Format of VT Output: Interrupt Task                   | 2-51 |
| 2-15 Format of VT Output: Mailbox with No Queue            | 2-54 |
| 2-16 Format of VT Output: Mailbox with Task Queue          | 2-54 |
| 2-17 Format of VT Output: Mailbox with Object Queue        | 2-55 |
| 2-18 Format of VT Output: Mailbox with Data Message Queue  | 2-55 |
| 2-19 Format of VT Output: Semaphore with No Queue          | 2-57 |
| 2-20 Format of VT Output: Semaphore with Task Queue        | 2-57 |
| 2-21 Format of VT Output: Region with No Queue             | 2-58 |
| 2-22 Format of VT Output: Region with Task Queue           | 2-58 |
| 2-23 Format of VT Output: Segment                          | 2-59 |
| 2-24 Format of VT Output: Extension Object                 | 2-60 |
| 2-25 Format of VT Output: Composite Object Other Than BIOS | 2-61 |
| 2-26 Format of VT Output: BIOS User Object Composite       | 2-61 |
| 2-27 Format of VT Output: BIOS Physical File Connection    | 2-62 |
| 2-28 Format of VT Output: BIOS Stream File Connection      | 2-66 |
| 2-29 Format of VT Output: BIOS Named File Connection       | 2-67 |
| 2-30 Format of VT Output: BIOS Remote File Connection      | 2-69 |
| 2-31 Format of VT Output: Signal Protocol Port             | 2-69 |
| 2-32 Format of VT Output: Data Transport Protocol Port     | 2-70 |
| 2-33 Format of VT Output: Data Transport Protocol Port     | 2-71 |
| 2-34 Format of VT Output: Buffer Pool                      | 2-73 |
| 2-35 Format of VU Output                                   | 2-75 |
| 3-1 Example PL/M-286 Application (Init)                    | 3-3  |
| 3-2 Example PL/M-286 Application (Alphonse)                | 3-6  |
| 3-3 Example PL/M-286 Application (Gaston)                  | 3-8  |
| 3-4 MOVW in Gaston Code                                    | 3-13 |
|                                                            |      |

## **1.1 INTRODUCING THE iRMX® SYSTEM DEBUGGER**

When you develop application systems, you need debugging capabilities on your development system. Besides the iSDM<sup>™</sup> System Debug Monitor, Intel provides the iRMX System Debugger (SDB) for debugging your iRMX-based application system.

#### NOTE

The remainder of this manual uses the term "monitor" to refer to the iSDM System Debug Monitor.

The System Debugger is a memory-resident extension of the monitor; therefore, you must have the monitor if you have the System Debugger configured into your system. The monitor provides code disassembly, execution breakpoints, memory display, and program download capabilities. The System Debugger extends the monitor's disassembly functions by interpreting iRMX calls, data structures, and stacks.

Monitor and System Debugger commands are entered in response to the iSDM Monitor's protected-mode prompt (..) or the iRMX I real mode prompt (.). When you invoke the monitor, both the operating system and your application system are frozen. As you use monitor commands to set breakpoints while the application code is executed, you can inspect system objects, change system call parameters and registers, and test changes. Refer to Appendix A for more information on iSDM Monitor commands and Appendix B for D-MON386 Monitor commands.

## **1.2 SUPPORTING THE SYSTEM DEBUGGER**

To use the System Debugger, you must have one of the following hardware configurations with all the required support hardware:

- An Intel Microcomputer connected to an 8086-, 80186-, 80188-, 80286- or 386<sup>™</sup>-based board
- A terminal connected directly to an 8086-, 80186-, 80188-, 80286- or 386<sup>™</sup>-based board
- An Intellec<sup>®</sup> Development System connected to an 8086-, 80286- or 386<sup>™</sup>-based board

Besides the above hardware, you must have both of the following:

- The EPROM portion of the iSDM System Debug Monitor
- An iRMX operating system configuration

## **1.3 CONFIGURING THE SYSTEM DEBUGGER**

You cannot use the System Debugger until you include it in your system through the Interactive Configuration Utility (ICU). To include the System Debugger, begin by invoking the ICU. Next, provide the following information the ICU requires to configure the System Debugger:

- 1. In the ICU's "Sub-Systems" screen, respond "yes" to the SDB prompt.
- 2. In the ICU's "System Debugger" screen, set the interrupt level you want to use to invoke the monitor manually (by pressing a hardware interrupt button).

To use the Non-Maskable Interrupt (NMI) for debugging device drivers, see the *iRMX*<sup>®</sup> II Hardware and Software Installation Guide or the *iRMX*<sup>®</sup> I Hardware and Software Installation Guide.

For detailed information on configuring the System Debugger, consult the *iRMX*<sup>®</sup> II Interactive Configuration Utility Reference Manual or the *iRMX*<sup>®</sup> I Interactive Configuration Utility Reference Manual.

## **1.4 INVOKING THE SYSTEM DEBUGGER**

You must enter the monitor to use the System Debugger. You can invoke the monitor in three ways:

- 1. Use a hardware switch physically connected to the interrupt level you specified during configuration. Activating this switch halts the application system, saves the system's contents, and passes control to the monitor.
- 2. Use the Human Interface DEBUG command. DEBUG loads your specified application program into main memory and transfers control to the monitor.
- 3. Use the Bootstrap Loader DEBUG switch. When you specify this switch, the monitor comes up after the system is loaded but before the system starts running. The CS:IP points to the first instruction of the application system. At this point the system has not been initialized; therefore, you can run only monitor commands. Using the MAP286 output (or MAP86 in iRMX I), you can identify where you want to insert breakpoints. (For more information on BIND, MAP, and OVL, see the 80286 Utilities User's Guide for iRMX® II Systems or the 86, 88 Utilities Reference Manual in iRMX I). Use the break address parameter in the monitor's GO (G) command to set breakpoints in the application system code. When you enter "G < CR > ", the system starts and is initialized. The monitor is invoked when CS:IP reaches a breakpoint. For more information on booting with DEBUG, consult the iRMX® Bootstrap Loader Reference Manual.

When you invoke the monitor, the application system stops running and all system activity freezes. The appropriate prompt appears (the ".." for the iSDM Monitor, or a single "." in iRMX I), and you can begin entering System Debugger and monitor commands to examine system objects.

### **1.5 USING THE SYSTEM DEBUGGER**

The System Debugger uses monitor procedures to parse the command line and to output to the console; therefore, you run both System Debugger and monitor commands from the monitor. The syntax for System Debugger commands is a "V" or "v" followed by another letter, an optional space, and an optional parameter.

The fifteen System Debugger commands (described in Chapter 2) fall into four categories:

- 1. Eight commands extend the monitor memory display functions by displaying iRMX data structures and objects.
- 2. Three commands extend the monitor disassembly functions by recognizing and displaying iRMX calls.
- 3. Three commands add the ability to display features of the Message passing Coprocessor (MPC) (*iRMX II only*).
- 4. A help command provides a short description of all the commands.

All commands either display information as hexadecimal numbers or try to interpret the information. If the System Debugger cannot interpret the information, it displays the actual hexadecimal value, followed by two question marks.

iRMX II provides two features that enable you to leave the monitor without resetting your system: warm-start and CLI-restart. The warm-start feature reinitializes the system and returns control to the Human Interface at the login level. The CLI-restart feature deletes the current job then returns control to the Command Line Interpreter. Refer to Chapter 2 for more information on these features (*iRMX II only*).

#### **1.6 RETURNING TO YOUR APPLICATION**

Use the monitor's GO command (G) to resume execution of the application

- When you finish debugging your application system with the System Debugger.
- If you want to test the changes you made to the application code.

## 2.1 INTRODUCTION

This chapter contains detailed descriptions of the iRMX System Debugger commands. Commands appear in alphabetical order, with the first occurrence of each command appearing in blue at the top of the page. A directory of the commands, divided into functional groups, precedes the command descriptions.

This chapter uses the following conventions:

- "CS:IP" is the Code Segment:Instruction Pointer--The pointer to the instruction that would be executed next if the application system were running. If you specify an IP value (one four-digit hexadecimal number) but not a CS value, the System Debugger uses the current CS as the default base.
- "SS:SP" is the Stack Segment:Stack Pointer--The pointer to the current stack location.
- Entering zero (0) as a value for an optional parameter is the same as omitting the parameter; the default value of the parameter is used.
- All terminal examples assume that the iSDM System Debug Monitor is being used. Thus, example input lines show the iSDM monitor prompt ".." (or a single "." in iRMX I).

## 2.2 CHECKING VALIDITY OF TOKENS

Many System Debugger commands use iRMX tokens as parameters or display tokens as part of the command output. The iRMX Operating Systems maintain tokens in doubly linked lists. When you enter a token as a parameter, the System Debugger checks the validity of the token by looking at the forward and backward links of the token.

If one of the links is bad, the System Debugger generates an error message along with the standard command output. The token you enter as a parameter always appears as the center value in each line of the token display. The displays for forward- and backward-link errors are as follows:

| Forward link ERROR:  | 4111>4E85  | 4111<4E85>4155 | ?FFFF<4155 |
|----------------------|------------|----------------|------------|
| Backward link ERROR: | 4111>410F? | 4111<4E85>4155 | 4E85<4155  |

Arrows to the left indicate backward links; arrows to the right indicate forward links. A question mark before or after a value signifies a forward or backward link error, respectively.

If both links are bad, the System Debugger considers the token invalid. A token may also be invalid

- if it belongs to an object in the deletion process
- if an incorrect token is entered as a parameter in a system call
- if a deleted or unused token is entered as a parameter.

When the token is invalid, the System Debugger displays the following message:

\*\*\* INVALID TOKEN \*\*\*

A link error indicates that iRMX data structures have been corrupted. The most common reason for this problem is a task might have accidentally written over part of the system data structures. However, (in the case of the iRMX II Operating System) the iRMX II protection mode feature protects against such overwriting under normal circumstances. Data structure corruption can also occur if you are using the Non-Maskable Interrupt (NMI). The Nucleus may have been interrupted while it was setting up the links. (The NMI is a hardware interrupt. For more information on the NMI, see the 8086 Hardware Reference Manual, the 80286 Hardware Reference Manual or the  $386^{\text{M}}$  Hardware Reference Manual.)

## 2.3 PICTORIAL REPRESENTATION OF SYNTAX

This chapter uses a schematic device to illustrate command syntax. The schematic consists of what looks like an aerial view of a model railroad, with syntactic elements (appearing in circles) scattered along the track. To construct a valid command, imagine that a train enters the system at the far left, travels from left to right only (backing up is not allowed), chooses one branch at each fork, and finally departs at the far right. The command generated consists of the syntactic elements it encounters on its journey. The following schematic shows two valid sequences: AC and BC.

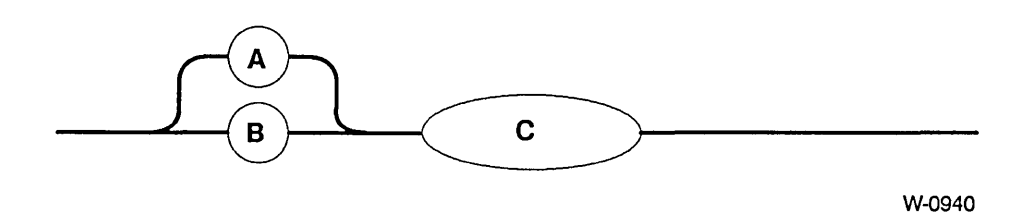

These schematics do not show spaces as elements, but you may include one or more spaces between the command and parameter. For example, even though the syntax for VR is as follows:

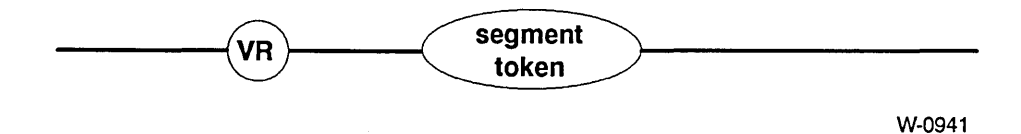

The following command is valid:

..VR xxxx <CR>

The space between "VR" and "xxxx" is optional.

## 2.4 LEAVING THE MONITOR

**iRMX | Note:** The discussion of warm-start and CLI-restart below applies to iRMX II only.

Two features enable you to leave the monitor without resetting your system: warm-start and CLI-restart. You will also leave the monitor when your application terminates normally.

The warm-start feature is the process of starting a system without reloading it from secondary storage. Warm-start reinitializes the system. It begins executing the application system at the same point where the Bootstrap Loader passes control to the system.

To warm-start an iRMX II system from the iSDM monitor, enter the following command:

..g 284:0a <CR>

If no system code or data segments were corrupted, the system reinitializes. If segment corruption has occurred, the application system will not run; you must reboot the system.

If your system contains a Command Line Interpreter, and running your application program causes an exception that breaks to the monitor (for example, a General Protection exception), enter the following command to CLI-restart an iRMX II system from the iSDM monitor:

..g 284:14 <CR>

These commands causes the system to attempt to delete the job tree of the running task. If the running task is part of the application's job (not a subsystem task running for the job) control returns to the Command Line Interpreter. Otherwise, you must reboot the system.

## 2.5 COMMAND DIRECTORY

| Command                              | <u>Page</u> |
|--------------------------------------|-------------|
| DISPLAYING IRMX DATA STRUCTURES      |             |
| VBDisplay DUIB Information           | 2-6         |
| VDDisplay a Job's Object Directory   | 2-13        |
| VFDisplay Number of Free Slots       | 2-16        |
| VJDisplay Job Hierarchy              | 2-20        |
| VKDisplay Ready and Sleeping Tasks   | 2-24        |
| VODisplay Objects in a Job           | 2-36        |
| VRDisplay I/O Request/Result Segment | 2-39        |
| VTDisplay iRMX Object                | 2-48        |

#### RECOGNIZING AND DISPLAYING IRMX SYSTEM CALLS

| VCDisplay System Call Information           | 2-10 |
|---------------------------------------------|------|
| VSDisplay Stack and System Call Information | 2-43 |
| VUDisplay System Calls in a Task's Stack    | 2-74 |

#### MULTIBUS® II MESSAGE PASSING COMMANDS

| VMFToggle MPC Fail-Safe Timeout  | 2-26 |
|----------------------------------|------|
| VMIDisplay Input Message Buffer  | 2-28 |
| VMODisplay Output Message Buffer | 2-32 |

#### **OTHER COMMANDS**

| VHDisplay Help Information2- | -18 |
|------------------------------|-----|
|------------------------------|-----|

The VB command displays the DUIB information for the specified physical device. For additional information about Device-Unit Information Blocks (DUIBs), refer to Chapter 4 of the *iRMX® Device Drivers User's Guide*.

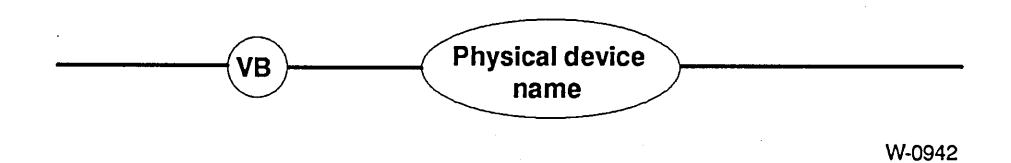

### Parameter

Physical device

The name of the physical device for which you want to view the DUIB information (e.g., WMF0). This device must be part of the system configuration.

#### Description

The VB command displays the DUIB information for the specified physical device. Figure 2-1 illustrates the output from the VB command.

| Device name:                                                                                                    | <physical a<="" device="" th=""><th>name&gt;</th><th></th></physical> | name>                                                                                                    |                                                                                                    |
|----------------------------------------------------------------------------------------------------|-----------------------------------------------------------------------|----------------------------------------------------------------------------------------------------|----------------------------------------------------------------------------------------------------|
| Functs:<br>Dev\$gran<br>Dev\$size<br>Unit<br>Device\$info\$p<br>Update\$timeout<br>Priority<br>Init\$io<br>Queue\$io | xx<br>xxxx<br>xxxxxxxx<br>xx<br>xxx : xxxx<br>xxxx<br>xxx             | DUIB address<br>Max\$buffers<br>Device<br>Dev\$unit<br>Unit\$info\$p<br>Num\$buffers<br>Fixed\$update<br>Finish\$io<br>Cancel\$io | xxxx:xxxx<br>xx<br>xx<br>xxxx<br>xxxx<br>xxxx:xxxx<br>xxxx<br>xxx<br>xxx<br>xxx<br>xxxx<br>xxxx<br>xxxx |
| Flags:<br>Density<br>Size<br>File driver:<br>Physical                                                                | xx<br>xxxxxx<br>x<br>xxxx<br>xxxx                                     | Valid<br>Sides<br>Format<br>Named<br>Stream                                                                                       | xxxxxx<br>xxxxxxxx<br>xxxx<br>xxxx<br>xxxx                                                              |

| Figure 2-1. | Format of | VB | Output. |
|-------------|-----------|----|---------|
|-------------|-----------|----|---------|

**Functs** A BYTE used to specify the I/O function validity for this deviceunit. **DUIB** address The starting address in memory of the specified DUIB. Dev\$gran A WORD that specifies the device granularity, in bytes. This parameter applies to random access devices, and to some common devices, such as tape drives. It specifies the minimum number of bytes of information that the device reads or writes in one operation. Max\$buffers The maximum number of buffers that the EIOS can allocate for a connection to this device-unit when the connection is opened by a call to S\$OPEN. Dev\$size The number of bytes of information that the device-unit can store. Device The number of the device with which this device-unit is associated. Unit The number of this device-unit, which distinguishes this unit from other units of the device. Dev\$unit The device-unit number, which distinguishes this device-unit from other device-units in the hardware system. Device\$info\$p A POINTER to a structure that contains additional information about the device. The common, random, and terminal device drivers require a Device Information Table in a specific format, for each device. Unit\$info\$p A POINTER to a structure that contains additional information about the unit. Random access, common device (such as tape drives), and terminal device drivers require this Unit Information Table in a specific format. Update\$timeout The number of system time units that the I/O System must wait before writing a partial sector, after processing a write request for a disk device. Num\$buffers The number of buffers of device-granularity size that the I/O System allocates. **Priority** The priority of the I/O System service task for the device. Fixed\$update Indicates whether the fixed update option was selected for this device-unit when the application system was configured. Init\$io The address of the Initialize I/O procedure associated with this unit. Finish\$io The address of the Finish I/O procedure associated with this unit. Queue\$io The address of the Queue I/O procedure associated with this unit.

The fields displayed in Figure 2-1 are as follows:

| Cancel\$io   | The address of the Cancel I/O procedure associated with this unit.                                                                                                    |
|--------------|----------------------------------------------------------------------------------------------------|
| Flags        | Specifies the characteristics of diskette devices.                                                                                                    |
| Valid        | Indicates whether the Flags field is "Valid" or "Not Valid" for this device.                                                                                                    |
| Density      | The density of the device. If the flags for this DUIB are invalid, this field is marked "N/A".                                                                                                    |
| Sides        | The number of media sides that the device can write to. If the flags for this DUIB are invalid, this field is marked "N/A".                                                                                                    |
| Size         | The physical size of the device (5 $1/4$ -inch or 8-inch). If the flags for this DUIB are invalid, this field is marked "N/A".                                                                                                    |
| Format       | Indicates whether track 0 of a disk is to be formatted as a<br>STANDARD diskette (128 bytes/sector) or as a UNIFORM<br>diskette (all sectors formatted as specified). This parameter applies<br>only to flexible diskettes. Hard disks are always specified as<br>UNIFORM. If the flags for this DUIB are invalid, this field is<br>marked "N/A". |
| File driver: | A WORD that indicates the BIOS file driver to which this connection is attached.                                                                                                    |
| Named        | Indicates whether this device is configured to use the Named file driver.                                                                                                    |
| Physical     | Indicates whether this device is configured to use the Physical file driver.                                                                                                    |
| Stream       | Indicates whether this device is configured to use the Stream file driver.                                                                                                    |

## **Error Messages**

| Syntax Error     | An erro<br>is VB <               | r was made when entering the command. The correct syntax physical device>. Any other syntax produces this message.      |
|------------------|----------------------------------|----------------------------------------------------------------------------------------------------|
| VB not supported | VB coul<br>segment<br>unsuppo    | dn't find the byte bucket DUIB entry in the BIOS code<br>. If no DUIB entry for the byte bucket exists, VB is<br>orted. |
|                  | If the B<br>code seg<br>returned | OS has not been configured into the system, or if the BIOS gment has execute-only attributes, this error message is d.  |
| DUIB not found   | VB retu                          | rns this error message under these conditions:                                                                          |
|                  | 1.                               | The DUIB is not configured into the system.                                                                             |
|                  | 2.                               | The DUIB entry for the specified device is located before the byte bucket DUIB entry.                                   |
|                  | 3.                               | The user made an error while entering the physical device name.                                                         |

#### **VC--DISPLAY SYSTEM CALL INFORMATION**

The VC command checks to see if a CALL instruction is an iRMX system call. The VC command identifies system calls for all iRMX Operating System layers.

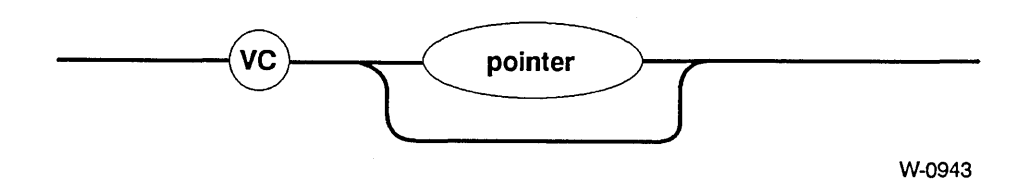

#### Parameter

pointer

The address of the CALL instruction to be checked. This parameter can be any valid monitor address (two four-digit hexadecimal numbers separated by a colon).

If you are using the iSDM monitor and you do not supply a pointer (or you specify 0), this parameter defaults to the current CS:IP. If you specify an IP value (one four-digit hexadecimal number) but not a CS value, the System Debugger uses the current CS as the default base.

#### Description

If the CALL instruction is an iRMX system call, the VC command displays information about the CALL instruction as shown in Figure 2-2.

gate #NNNN
(subsystem)system call

Figure 2-2. Format of VC Output

The fields in Figure 2-2 are as follows:

| gate #NNNN  | The gate number associated with the iRMX system call at the address specified in the command. |
|-------------|-----------------------------------------------------------------------------------------------|
| (subsystem) | The iRMX Operating System layer corresponding to the system call.                             |
| system call | The name of the iRMX system call.                                                             |

#### NOTE

The System Debugger uses the gate number to determine whether the CALL instruction represents a system call. Since the System Debugger does not disassemble the code, but rather examines a byte value at a particular offset from the CALL instruction, in rare cases a non-system call can be displayed as an iRMX system call. However, the System Debugger does recognize and display all iRMX system calls.

#### **Error Messages**

| Syntax Error           | An error was made in entering the command.                                            |
|------------------------|---------------------------------------------------------------------------------------|
| Not a system CALL      | The parameter specified points to a CALL instruction that is not an iRMX system call. |
| Not a CALL instruction | The CS:IP specified does not point to any type of call instruction.                   |

#### **Examples**

Suppose you disassembled the following code using the iSDM monitor's Display Memory (DX) command:

| 18A0:006D        | 50       | PUSH | AX                |          |
|------------------|----------|------|-------------------|----------|
| 18A0:006E        | E8AD1E   | CALL | A = 1F1E          | ;\$+7856 |
| 18A0:0071        | E8DD03   | CALL | A = 0451          | ;\$+992  |
| <b>18A0:0074</b> | B80000   | MOV  | AX,0              |          |
| 18A0:0077        | 50       | PUSH | AX                |          |
| 18A0:0078        | 8D060600 | LEA  | AX,WORD PRT 006   |          |
| 18A0:007C        | 1E       | PUSH | DS                |          |
| 18A0:007D        | 50       | PUSH | AX                |          |
| 18A0:007E        | E8411E   | CALL | A = 1EC2          | ;\$+7748 |
| 18A0:0081        | A30000   | MOV  | WORD PTR 0000H,AX |          |
|                  |          |      |                   |          |

### **VC--DISPLAY SYSTEM CALL INFORMATION**

If you use the VC command on the CALL instruction at address 18A0:006E by entering the following command:

..VC 18A0:006E <CR>

The System Debugger displays the following information:

gate #0468 (Nucleus) set exception handler

Gate number 0468 corresponds to an RQ\$SET\$EXCEPTION\$HANDLER system call, a Nucleus call.

Now, suppose you want to see if the CALL instruction at 18A0:0071 is a system call. Enter the following command:

..VC 18A0:0071 <CR>

The System Debugger responds with the following:

Not a system CALL

Finally, if you use the VC command on the instruction at 18A0:0074, the System Debugger responds with the following:

Not a CALL instruction

### **VD--DISPLAY A JOB'S OBJECT DIRECTORY**

The VD command displays a job's object directory.

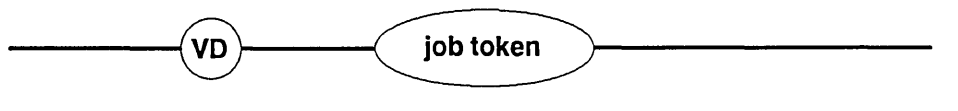

W-0944

## Parameter

job token

The token for the job having the object directory you want displayed. To obtain the job token, use the VJ command.

## Description

If you specified a valid job token, the System Debugger displays the job's object directory, as shown in Figure 2-3.

| Directory size: xxxx |                         | Entries used: xxxx |
|----------------------|-------------------------|--------------------|
| name1<br>name2       | tokenl<br>tasks waiting | token2tokeni       |
| •                    | •                       |                    |
| •                    |                         |                    |
| namej<br>namek       | tokenj<br>tokenk        |                    |
| •                    | •                       |                    |
| •                    | •                       |                    |
| namen                | tokenn                  |                    |

#### Figure 2-3. Format of VD Output

## **VD--DISPLAY A JOB'S OBJECT DIRECTORY**

Figure 2-3 shows these fields:

| Directory size | The maximum number of entries this job can have in its object directory.                                                                                                    |
|----------------|----------------------------------------------------------------------------------------------------|
| Entries used   | The number of entries in the directory.                                                                                                    |
| name1namen     | The names under which objects are catalogued. These names were assigned at the time the objects were catalogued with RQ\$CATALOG\$OBJECT.                                                       |
| token1tokenn   | Tokens for the catalogued objects.                                                                                                    |
| tasks waiting  | Signifies that one or more tasks have done an RQ\$LOOKUP\$OBJECT on an object not catalogued. The tokens following this field identify the tasks still waiting for the object to be catalogued. |

For more information on object directories, see the *iRMX® II Nucleus User's Guide* or the *iRMX® I Nucleus User's Guide*.

## **Error Messages**

| Syntax Error          | No parameter was specified for the command, or an error was made in entering the command.                                   |
|-----------------------|----------------------------------------------------------------------------------------------------|
| TOKEN is not a Job    | A valid token was entered that is not a job token.                                                                          |
| *** INVALID TOKEN *** | The value entered for the token is not a valid token (as defined in "Checking Validity of Tokens" earlier in this chapter). |

## Example

Suppose you want to look at the object directory of job "2280". Enter the following command:

..VD 2280 <CR>

The System Debugger responds with

| Directory | size: | 000A | Entries | used: | 0003 |
|-----------|-------|------|---------|-------|------|
| \$        | 22    | 28   |         |       |      |
| R?IOUSER  | 22    | 00   |         |       |      |
| ROGLOBAL  | 22    | 80   |         |       |      |

## **VD--DISPLAY A JOB'S OBJECT DIRECTORY**

The symbols "\$", "R?IOUSER", and "RQGLOBAL" are the names of objects the system creates; their respective tokens are 2228, 2200, and 2280. There are no waiting tasks or invalid entries.

## **VF--DISPLAY NUMBER OF FREE SLOTS**

The VF command displays the number of free Global Descriptor Table slots available to the user.

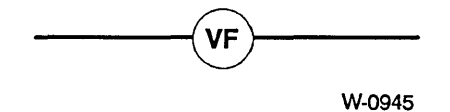

## **Parameters**

The VF command has no parameters.

## **VF--DISPLAY NUMBER OF FREE SLOTS**

## Description

The VF command displays the number of free Global Descriptor Table (GDT) slots available to the user, in the format shown in Figure 2-4.

Number of free slots = xxxxxxx

#### **Figure 2-4.** Format of VF Output

#### **Error Messages**

Syntax Error

An error was made in entering the command.

### **VH--DISPLAY HELP INFORMATION**

The VH command displays and briefly describes the System Debugger commands (iRMX II displays 15 commands; iRMX I displays 12 commands.)

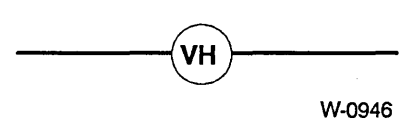

#### **Parameters**

This command has no parameters.

#### Description

The VH command lists all the System Debugger commands, along with their parameters and descriptions.

#### **Error Message**

Syntax Error An error was made in entering the command.

#### Example

If you enter the following command:

..VH <CR>

The System Debugger responds as shown in Figure 2-5.

```
iRMX II SYSTEM DEBUGGER, Vx.y
Copyright <year> Intel Corporation
vb <Dev Name>
                   Displays DUIB for physical device.
                   Display system call.
vc [<POINTER>]
vd <Job TOKEN>
                   Display job's object directory.
                   Displays number of free slots available to user.
vf
                   Display help information.
vh
vj [<Job TOKEN>]
                   Display job hierarchy from specified level.
vk
                   Display ready and sleeping tasks.
vo <Job TOKEN>
                   Display list of objects for specified job.
                   Display I/O Request/Result Segment.
vr <Seg TOKEN>
vs [<count>]
                   Display stack and system call information.
vt <TOKEN>
                   Display iRMX object.
                   Unwind task stack, displaying system calls.
vu <task TOKEN>
vmi [<msg #>] [,]
                   Display the MPC input message buffer.
vmo [<msg #>] [,]
                   Display the MPC output message buffer.
vmf
                   Toggle the MPC fail-safe timeout.
```

#### Figure 2-5. Format of VH Output

| < >   | Angle brackets surround required variable fields.   |
|-------|-----------------------------------------------------|
| [< >] | Square and angle brackets surround optional fields. |

**iRMX I Note:** The last three lines in the display above apply only to iRMX II. They do not appear in the iRMX I display.

#### NOTE

The system uses default values if you specify zero (0) for any of the optional parameters in Figure 2-5. Using zero for required parameters causes the system to display the following message:

Syntax Error

### **VJ--DISPLAY JOB HIERARCHY**

The VJ command displays the portion of the job hierarchy that descends from the level you specify.

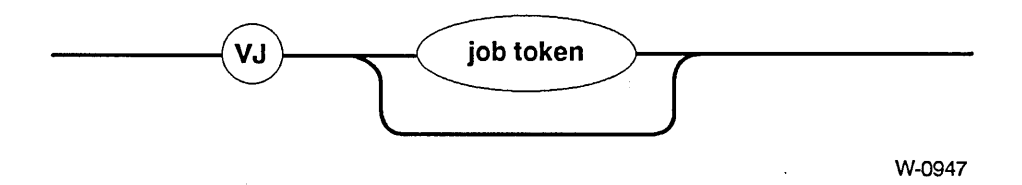

#### Parameter

job token

The token of the job for which you want to display descendant jobs.

If you do not specify a job token, or you specify zero (0), VJ displays the root job and its descendant jobs.

If the job has more than 44 generations of job descendants, the System Debugger stops the display at the 44th descendant level, displays an error message, and prompts for another command.

### Description

The VJ command displays the token of the specified job and the tokens of all its descendant jobs. It also displays the tokens of jobs (and their descendants) at the same level as the specified job. The tokens for descendant jobs are indented three spaces to show their job's position in the hierarchy. Figure 2-6 shows the format of the job hierarchy display.

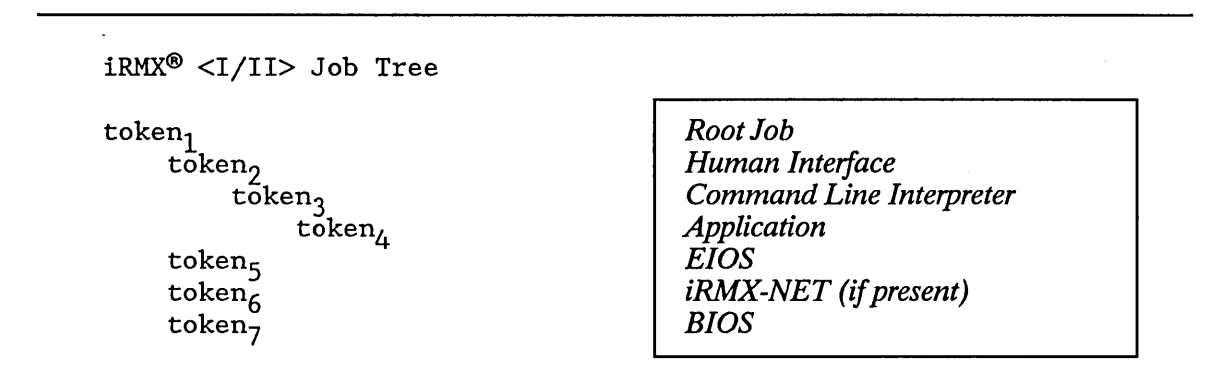

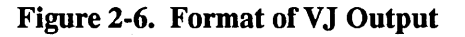

## **VJ--DISPLAY JOB HIERARCHY**

| The fields in Figure                  | 2-6 are                                                                               |
|---------------------------------------|---------------------------------------------------------------------------------------|
| token <sub>1</sub>                    | The token you specified as job token (recall that the root job token is the default). |
| token <sub>2</sub> token <sub>7</sub> | The tokens for the descendant jobs of token <sub>1</sub> .                            |

In Figure 2-6, the Human Interface, EIOS, and BIOS Jobs are indented three spaces to signify that they are children of the Root Job. Similarly, the Command Line Interpreter Job is the child of the Human Interface Job (as are all first level user jobs), and the Application Job is the child of the Command Line Interpreter Job.

#### **Error Messages**

| Syntax Error                   | An error was made in entering the command.                                                                                  |
|--------------------------------|----------------------------------------------------------------------------------------------------|
| TOKEN is not a Job             | A valid token was entered that is not a job token.                                                                          |
| *** INVALID TOKEN ***          | The value entered for the token is not a valid token (as defined in "Checking Validity of Tokens" earlier in this chapter). |
| SDB job nest limit<br>exceeded | The specified job (or the default job) has more than 44 generations of job descendants.                                     |

#### **Examples**

If you want to examine the hierarchy of the root job, enter the following command:

..VJ <CR>

Suppose the System Debugger responds with the following job tree:

iRMX® <I/II> Job Tree 0258 0F38 1670 2460 0E88 0E00
## **VJ--DISPLAY JOB HIERARCHY**

Figure 2-7 shows this job tree:

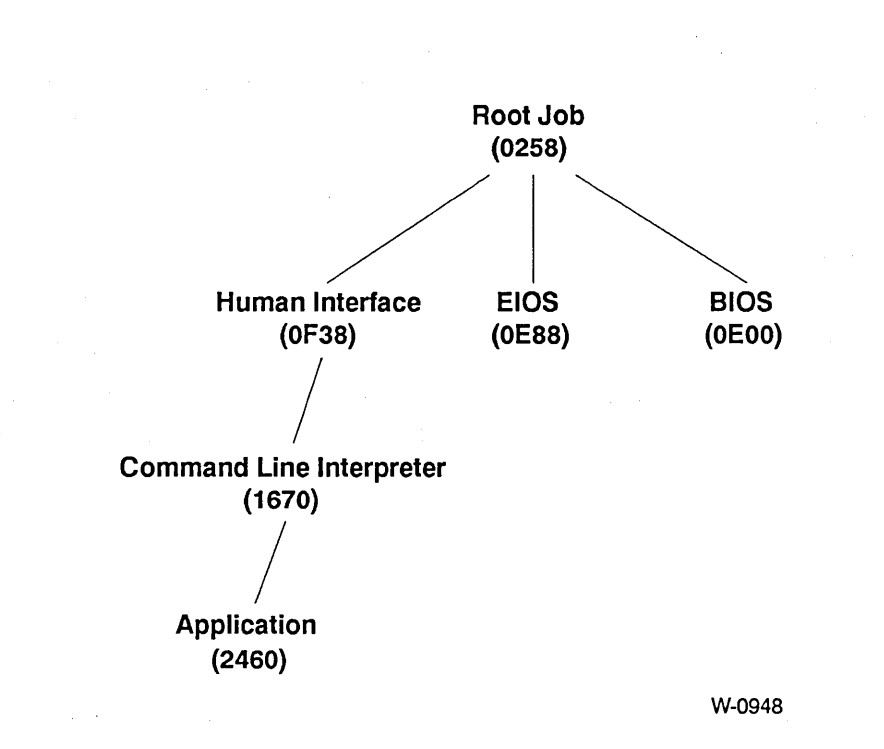

Figure 2-7. iRMX<sup>®</sup> Job Tree

If you want to display the descendant jobs of "0E88", enter the following command:

..VJ 0E88 <CR>

## **VJ--DISPLAY JOB HIERARCHY**

The System Debugger displays the following:

iRMX® Job Tree 0E88 0E00 0F38 1670 2460

Note that the tokens for all jobs at the same level as the specified token (0E00 and 0F38), and their descendants (1670 and 2460), are also displayed.

## **VK--DISPLAY READY AND SLEEPING TASKS**

The VK command displays the tokens for tasks in the ready and sleeping states.

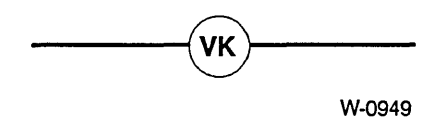

## **Parameters**

This command has no parameters.

#### Description

The VK command displays the tokens for tasks that are ready and asleep, in the format shown in Figure 2-8.

| Ready tasks:    | xxxx xxxx |
|-----------------|-----------|
| Sleeping tasks: | xxxx xxxx |

#### Figure 2-8. Format of VK Output

The fields in Figure 2-8 show the following:

| Ready tasks | The tokens for all tasks in the ready state. | The first token in this list |
|-------------|----------------------------------------------|------------------------------|
| ·           | represents the running task.                 |                              |
|             |                                              |                              |

Sleeping tasks The tokens for all tasks in the sleeping state.

## **Error Messages**

| Syntax Error                 | An error was made in entering the command.                                                                                                |
|------------------------------|----------------------------------------------------------------------------------------------------|
| Ready tasks: Can't locate    | The system is corrupted.                                                                                                    |
| Sleeping tasks: Can't locate | The most common reason for this type of error is<br>not initializing the Nucleus. To recover from this<br>error, reinitialize the system. |

## **VK--DISPLAY READY AND SLEEPING TASKS**

# Example

To display a list of all the ready and sleeping tasks in your system, enter the following command:

..VK <CR>

The System Debugger responds with the following:

| Ready tasks:    | 2F00                 |                      |              |              |              |              |              |              |
|-----------------|----------------------|----------------------|--------------|--------------|--------------|--------------|--------------|--------------|
| Sleeping tasks: | 26F0<br>2020<br>20D0 | 2588<br>1FF8<br>0300 | 26B8<br>2698 | 2200<br>2238 | 21B0<br>2118 | 2090<br>2668 | 25E8<br>2638 | 2050<br>2768 |

**iRMX | Note:** This command applies only to MULTIBUS® II systems (iRMX II).

The VMF command enables or disables the Message Passing Coprocessor (MPC) fail-safe timeout feature. This command can be used only in a MULTIBUS II system.

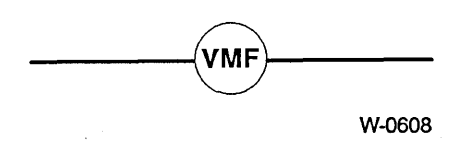

#### **Parameters**

This command has no parameters.

#### Description

The VMF command enables and disables the fail-safe timer on the Message Passing Coprocessor (MPC). Multiple invocations of this command will alternately enable and disable the fail-safe timer.

The MPC fail-safe timer limits how long (about two seconds on an iSBC<sup>®</sup> 386/116 or iSBC<sup>®</sup> 386/120 board) the MPC will wait between sending a buffer request message and receiving a buffer grant or buffer reject message. This hardware timeout ensures that the MPC will not wait forever when trying to communicate with another host that has failed during the buffer negotiation phase. When debugging a message-passing application, it is useful to disable the fail-safe timer so either host may be stopped for indefinite periods while debugging commands are executing. When you are finished debugging, you <u>must</u> use the VMF command to re-enable the fail-safe timer before re-starting your application.

#### NOTE

The MPC fail-safe timer <u>must</u> be re-enabled before re-starting an application after debugging. Otherwise, your application may not function properly.

### **VMF--TOGGLE MPC FAIL-SAFE TIMEOUT**

#### NOTE

To use the VMF command, you must specify at least one trace message on the Nucleus Communication Service screen in the ICU. For details on the Number of Trace Messages configuration parameter, see the *iRMX® II Interactive Configuration Utility Reference Manual*.

#### **Error Messages**

Syntax Error An error was made in entering the command.

## Example

If you enter the following command:

..VMF <CR>

one of these two messages will be displayed:

MPC Failsafe Timer Is Enabled

or

MPC Failsafe Timer Is Disabled

iRMX I Note: This command applies only to MULTIBUS II systems (iRMX II).

The VMI command displays the contents of the messages received from the Message Passing Coprocessor (MPC). This command can be used only in a MULTIBUS II system.

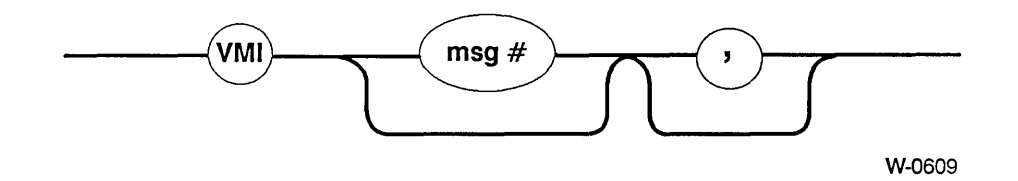

#### **Parameters**

msg #

,

The number of the message to display. If this parameter is omitted, the most recent message is displayed. If the comma (,) parameter is also entered, this field specifies the first message to display.

Specifies that you want to view more than one message in the input message buffer. When you specify this parameter, SDB displays the first message and then displays a special prompt, a dash (-), at the end of the line. If you enter another comma, SDB displays the next most recent message in the input message buffer. The debugger then issues another special prompt (-) and waits for you to either enter another comma or to end the command. You can end the VMI command by entering a carriage return in response to the special prompt (-).

### **Description**

The VMI command displays the field values associated with the input messages received from the MPC input message buffer. These fields are used by the iRMX Nucleus Communication Service, an implementation of the MULTIBUS II Transport Protocol. This section briefly describes each field. For a more detailed description of the fields, refer to the MULTIBUS® II Transport Protocol Specification and Designer's Guide.

#### NOTE

The VMI command displays the most recent messages in the input message buffer. The number of messages you can display depends on how many trace messages you allocate on the Nucleus Communication Service screen in the ICU. For example, if you specify five trace messages, you will be able to display the five most recent messages. To use the VMI command, you must specify at least one trace message. For details on the Number of Trace Messages configuration parameter, see the *iRMX*<sup>®</sup> *II Interactive Configuration Utility Reference Manual*.

The format of the VMI output depends on the type of message. Figure 2-8.3 shows the fields that may be displayed.

## message type req\_id: xx src\_hid: xx dest\_hid: xx len: xxxxxx trans control trans\_id: xx src\_pid: xxxx dest\_pid: xxxx xmit\_c: xx len: xxxxxxx

Figure 2-8a. Format of VMI Output

The first line of the display contains hardware-level information about the message. The fields on this line are:

| ##           | The message number.                                                                                                    |  |
|--------------|----------------------------------------------------------------------------------------------------|--|
| message type | The type of message (hardware-level protocol). Possible values are Unsolicited, Broadcast, Buf Request, and Unknown Type.                                    |  |
| req_id       | Request Id. This ID defines a particular message transfer.                                                                                                   |  |
| src_hid      | Host ID of the sender of the message.                                                                                                    |  |
| dest_hid     | Host ID of the receiver of the message.                                                                                                    |  |
| len          | The length (in bytes) of the requested transfer. This field is only displayed for buffer request messages. For other types of messages, this field is blank. |  |

The second line of the display contains software protocol information about the message. If the protocol of the message is not the data trasport protocol, the following is displayed:

| Unknown Pro          | otocol                                                                           |                                                                                                    |  |  |
|----------------------|----------------------------------------------------------------------------------|----------------------------------------------------------------------------------------------------|--|--|
| If the protocol bein | ng used is the data tra                                                          | nsport protocol, the following fields are displayed:                                                                                                    |  |  |
| trans control        | A representation<br>the message is no<br>otherwise, this fie<br>message. Possibl | A representation of the transaction control field of the message. If<br>the message is not a request or response message, this field is blank;<br>otherwise, this field indicates the type of request or response<br>message. Possible values for this field are: |  |  |
|                      | Resp/EOT                                                                         | Response message, end-of-transaction (EOT). Indicates that this is the last fragment of a reply.                                                                                                    |  |  |
|                      | Resp/Not EOT                                                                     | Response message, not end-of-<br>transaction (EOT). Indicates that more<br>fragments of the reply will follow.                                                                                                    |  |  |
|                      | Resp/Cancel                                                                      | Response message with cancellation.<br>Indicates that the sender of the reply<br>(the server) is cancelling the transaction.                                                                                                    |  |  |
|                      | Resp/Reserved                                                                    | Reserved type. Undefined at present.                                                                                                    |  |  |
|                      | Req/Frag Off                                                                     | Request message with fragmentation<br>disallowed. The request cannot be sent<br>in fragments.                                                                                                    |  |  |
|                      | Req/Frag On                                                                      | Request message with fragmentation<br>allowed. The request can be sent in<br>fragments, if necessary.                                                                                                    |  |  |
|                      | Req/Send Frag                                                                    | Request message, send next fragment.<br>The next fragment of a fragmented<br>transfer can be sent.                                                                                                    |  |  |
|                      | Req/Next Frag                                                                    | Request message containing the next fragment of a fragmented transfer.                                                                                                    |  |  |
| trans_id             | Transaction ID.<br>This field will be<br>solicited message                       | A number that uniquely identifies a transaction.<br>zero for transactionless messages (unsolicited or<br>s with no reply expected).                                                                                                    |  |  |

٦

| src_pid  | The port ID of the sender of the message.                                                                                                    |
|----------|----------------------------------------------------------------------------------------------------|
| dest_pid | The port ID of the receiver of the message.                                                                                                    |
| xmit_c   | Transmission control. The high-order two bits of this field indicate<br>the protection level of the message. Level 0 is the most privileged<br>level and level 3 is the least. |

If the trans control field indicates that the message is a Req/Send Frag message, the third line of the display contains the following field:

len The length (in bytes) of the requested fragment.

Otherwise, the third line shows the user data portion of the control message in hexadecimal words. If the message type or software protocol are unknown, the entire message is displayed in hexadecimal words, beginning on the third line.

#### NOTE

You cannot use the VMI command to view the contents of short-circuit messages.

## **Error Messages**

| Syntax Error                            | An error was made in entering the command.                                                                                                    |
|-----------------------------------------|----------------------------------------------------------------------------------------------------|
| Message Information Is<br>Not Available | The system is not a MULTIBUS II system or no trace<br>messages were specified during configuration. The number<br>of trace messages is specified on the Nucleus<br>Communication Service screen in the ICU. For details,<br>refer to the <i>iRMX® II Interactive Configuration Utility</i><br><i>Reference Manual</i> . |

iRMX I Note: This command applies only to MULTIBUS II systems (iRMX II).

The VMO command displays the contents of the output messages sent by the Message Passing Coprocessor (MPC). This command can be used only in a MULTIBUS II system.

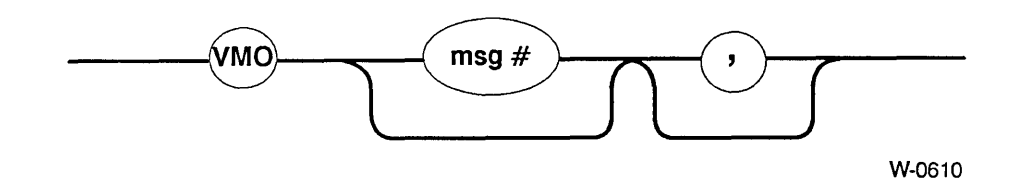

#### Parameters

msg #

,

The number of the message to display. If this parameter is omitted, the most recent message is displayed. If the comma (,) parameter is also entered, this field specifies the first message to display.

Specifies that you want to view more than one message in the output message buffer. When you specify this parameter, SDB displays the first message and then displays a special prompt, a dash (-), at the end of the line. If you enter another comma, SDB displays the next most recent message in the output message buffer. The debugger then issues another special prompt (-) and waits for you to either enter another comma or to end the command. You can end the VMO command by entering a carriage return in response to the special prompt (-).

### Description

The VMO command displays the field values associated with the output messages sent by the MPC. These fields are used by the iRMX Nucleus Communication Service, an implementation of the MULTIBUS II Transport Protocol. This section briefly describes each field. For a more detailed description of the fields, refer to the MULTIBUS® II Transport Protocol Specification and Designer's Guide.

## NOTE

The VMO command displays the most recent messages in the output message buffer. The number of messages you can display depends on how many trace messages you allocate on the Nucleus Communication Service screen in the ICU. For example, if you specify five trace messages, you will be able to display the five most recent messages. To use the VMO command, you must specify at least one trace message. For details on the Number of Trace Messages configuration parameter, see the *iRMX*<sup>®</sup> *II Interactive Configuration Utility Reference Manual*.

The format of the VMO output depends on the type of message. Figure 2-8.2 shows the fields that may be displayed.

## message type req\_id: xx src\_hid: xx dest\_hid: xx YYYYYYY
trans control trans\_id: xx src\_pid: xxxx dest\_pid: xxxx xmit\_c: xx
len: xxxxxxx

Figure 2-8b. Format of VMO Output

The first line of the display contains hardware-level information about the message. The fields on this line are:

| ##           | The message number.                                                                                                    |
|--------------|----------------------------------------------------------------------------------------------------|
| message type | The type of message (hardware-level protocol). Possible values are Unsolicited, Broadcast, Buf Request, Buf Grant, Buf Reject, and Unknown Type. |
| req_id       | Request Id. This ID defines a particular message transfer.                                                                                       |
| src_hid      | Host ID of the sender of the message.                                                                                                    |
| dest_hid     | Host ID of the receiver of the message.                                                                                                    |

| YYYYYYY | This part of the first line is only displayed for buffer request, buffer |
|---------|--------------------------------------------------------------------------|
|         | grant, and buffer reject messages. It can consist of one of two fields.  |
|         | For buffer request messages, the following field is displayed:           |

len The length (in bytes) of the requested transfer.

For buffer grant and buffer reject messages, this field is displayed.

1\_id Liaison ID. This ID binds a buffer grant or buffer reject message to a buffer request message.

The second line of the display contains software protocol information about the message. If the protocol of the message is not the data transport protocol, the following is displayed:

Unknown Protocol

If the protocol being used is the data transport protocol, the following fields are displayed:

| trans control | A representation<br>the message is no<br>otherwise, this fie<br>message. Possibl | of the transaction control field of the message. If<br>ot a request or response message, this field is blank;<br>eld indicates the type of request or response<br>e values for this field are: |
|---------------|----------------------------------------------------------------------------------|----------------------------------------------------------------------------------------------------|
|               | Resp/EOT                                                                         | Response message, end-of-transaction<br>(EOT). Indicates that this is the last<br>fragment of a reply.                                                                                         |
|               | Resp/Not EOT                                                                     | Response message, not end-of-<br>transaction (EOT). Indicates that more<br>fragments of the reply will follow.                                                                                 |
|               | Resp/Cancel                                                                      | Response message with cancellation.<br>Indicates that the sender of the reply<br>(the server) is cancelling the transaction.                                                                   |
|               | Resp/Reserved                                                                    | Reserved type. Undefined at present.                                                                                                    |
|               | Req/Frag Off                                                                     | Request message with fragmentation disallowed. The request can not be sent in fragments.                                                                                                    |
|               | Req/Frag On                                                                      | Request message with fragmentation<br>allowed. The request can be sent in<br>fragments, if necessary.                                                                                          |

|          | Req/Send Frag                                                    | Request message, send next fragment.<br>The next fragment of a fragmented<br>transfer can be sent.                               |
|----------|------------------------------------------------------------------|----------------------------------------------------------------------------------------------------|
|          | Req/Next Frag                                                    | Request message containing the next fragment of a fragmented transfer.                                                           |
| trans_id | Transaction ID. A<br>This field will be z<br>solicited messages  | A number that uniquely identifies a transaction.<br>ero for transactionless messages (unsolicited or<br>with no reply expected). |
| src_pid  | The port ID of the                                               | e sender of the message.                                                                                                    |
| dest_pid | The port ID of the                                               | e receiver of the message.                                                                                                    |
| xmit_c   | Transmission cont<br>the protection leve<br>level and level 3 is | rol. The high-order two bits of this field indicate<br>el of the message. Level 0 is the most privileged<br>the least.           |

If the trans control field indicates that the message is a Req/Send Frag message, the third line of the display contains the following field:

len The length (in bytes) of the requested fragment.

Otherwise, the third line shows the user data portion of the message in hexadecimal words. If the message type or software protocol are unknown, the entire message is displayed in hexadecimal words, beginning on the third line.

#### NOTE

You cannot use the VMI command to view the contents of short-circuit messages.

#### **Error Messages**

| Syntax Error                            | An error was made in entering the command.                                                                                                    |
|-----------------------------------------|----------------------------------------------------------------------------------------------------|
| Message Information Is<br>Not Available | The system is not a MULTIBUS II system or no trace<br>messages were specified during configuration. The number<br>of trace messages is specified on the Nucleus<br>Communication Service screen in the ICU. For details,<br>refer to the <i>iRMX® II Interactive Configuration Utility</i><br><i>Reference Manual</i> . |

## **VO--DISPLAY OBJECTS IN A JOB**

The VO command displays the tokens for the objects in the specified job.

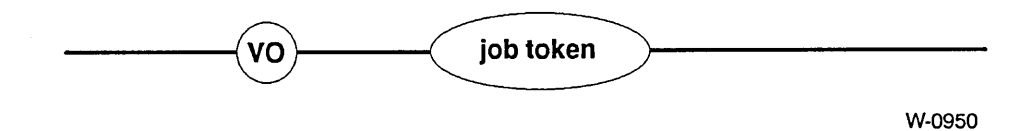

### Parameter

job token The token of the job for which you want to display objects.

#### Description

The VO command lists the tokens for a job's:

- child jobs
- tasks
- mailboxes
- semaphores
- regions
- segments
- extensions
- composites
- buffer pools

It uses the format shown in Figure 2-9.

| XXXX | XXXX                                                                 | XXXX                                                                                                    | • • •                                                                                                    |
|------|----------------------------------------------------------------------|----------------------------------------------------------------------------------------------------|----------------------------------------------------------------------------------------------------|
| xxxx | xxxx                                                                 | xxxx                                                                                                    |                                                                                                    |
| xxxx | xxxx                                                                 | xxxx                                                                                                    |                                                                                                    |
| xxxx | xxxx                                                                 | xxxx                                                                                                    |                                                                                                    |
| xxxx | XXXX                                                                 | xxxx                                                                                                    |                                                                                                    |
| xxxx | XXXX                                                                 | xxxx                                                                                                    |                                                                                                    |
| xxxx | XXXX                                                                 | xxxx                                                                                                    |                                                                                                    |
| xxxx | xxxx                                                                 | xxxx                                                                                                    |                                                                                                    |
| xxxx | xxxx                                                                 | xxxx                                                                                                    |                                                                                                    |
|      | XXXX<br>XXXX<br>XXXX<br>XXXX<br>XXXX<br>XXXX<br>XXXX<br>XXXX<br>XXXX | XXXX XXXX<br>XXXX XXXX<br>XXXX XXXX<br>XXXX XXXX<br>XXXX XXXX<br>XXXX XXXX<br>XXXX XXXX<br>XXXX XXXX<br>XXXX XXXX | XXXXXXXXXXXXXXXXXXXXXXXXXXXXXXXXXXXXXXXXXXXXXXXXXXXXXXXXXXXXXXXXXXXXXXXXXXXXXXXXXXXXXXXXXXXXXXXXXXXXXXXXXXXXXXXXXXXXXXXXXXXXXXXXXXXXXXXXXXXXXXXXXXXXXXXXXXXX |

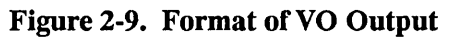

## **VO--DISPLAY OBJECTS IN A JOB**

| Child Jobs   | The tokens for the specified job's offspring jobs.                                                                                                    |
|--------------|----------------------------------------------------------------------------------------------------|
| Tasks        | The tokens for the tasks in the specified job.                                                                                                    |
| Mailboxes    | The tokens for the mailboxes in the job. An "o" following a mailbox<br>token means that one or more objects are queued at the mailbox. A<br>"t" following a mailbox token means that one or more tasks are<br>queued at the mailbox. |
| Semaphores   | The tokens for the semaphores in the specified job. A "t" following<br>a semaphore token means that one or more tasks are queued at the<br>semaphore.                                                                                |
| Regions      | The tokens for the regions in the specified job. A "b" (busy) following a region token means that a task has access to information guarded by the region.                                                                            |
| Segments     | The tokens for the segments in the specified job.                                                                                                    |
| Extensions   | The tokens for the extensions in the specified job.                                                                                                    |
| Composites   | The tokens for the composites in the specified job. A "s" following a composite signifies a port with a signal waiting. An "m" signifies a port with a message waiting. A "t" signifies a port with a task waiting.                  |
| Buffer Pools | The tokens for the buffer pools in the specified job.                                                                                                    |

The fields in Figure 2-9 are as follows:

## **Error Messages**

| Syntax Error          | No parameter was specified for the command or an error was made in entering the command.                                    |
|-----------------------|----------------------------------------------------------------------------------------------------|
| TOKEN is not a Job    | A valid token was entered; however, it is not a job token.                                                                  |
| *** INVALID TOKEN *** | The value entered for the token is not a valid token (as defined in "Checking Validity of Tokens" earlier in this chapter). |

## Example

If you want to look at the objects in the job having the token "1670", enter the following command:

..VO 1670 <CR>

## **VO--DISPLAY OBJECTS IN A JOB**

| Child jobs:   | 2460 |             |        |        |        |        |
|---------------|------|-------------|--------|--------|--------|--------|
| Tasks:        | 1688 | 1778        | 17B8   | 1940   | 1950   | 2FF8   |
| Mailboxes:    | 1720 | 1728        | 1738 t | 1740 t | 1760 t | 1768 t |
| Semaphores:   | 17A0 | 17A8 t      |        |        |        |        |
| Regions:      |      |             |        |        |        |        |
| Segments:     | 16D8 | 1750        | 1958   | 1960   | 2FE8   | 2FC8   |
| Extensions:   |      |             |        |        |        |        |
| Composites:   | 1690 | <b>16F0</b> | 1710   | 1828   | 1848   | 1980   |
| Buffer pools: |      |             |        |        |        |        |

The System Debugger responds with the following:

This display shows the tokens for the job, as described earlier. It also tells you that tasks are waiting at four mailboxes and one semaphore.

The VR command displays information about the iRMX Basic I/O System I/O Request/Result Segment (IORS) that corresponds to the segment token you enter.

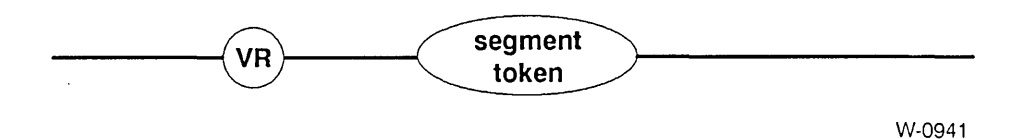

#### Parameter

Segment token

The token for a segment containing the IORS you want to display. If this segment is not an IORS, the VR command returns invalid information. To obtain a list of the segment tokens in a job, use the VO command.

### Description

The VR command displays the names and values for the fields of a specific IORS. The contents of the IORS reflect the most recent I/O operation in which this IORS was used. The System Debugger ensures the specified segment is between 45 and 65 bytes long. It cannot tell whether the segment contains a valid IORS, so you must ensure that it does. If the parameter is a valid segment token for a segment containing an IORS, the System Debugger displays information about the IORS as shown in Figure 2-10. For more information on I/O Request/Result Segments, see the *iRMX® Basic I/O System User's Guide*.

For more detailed information about the IORS contents, see the *iRMX® Device Drivers User's Guide*.

| I/O Request Result | Segment   |                |           |
|--------------------|-----------|----------------|-----------|
| Status             | xxxx      | Unit status    | xxxx      |
| Device             | XXXX      | Unit           | xx        |
| Function           | XXXXXXX   | Subfunction    | XXXXXXX   |
| Count              | XXXX      | Actual         | XXXX      |
| Device location    | XXXXXXXX  | Buffer pointer | xxxx:xxxx |
| Resp mailbox       | XXXX      | Aux pointer    | xxxx:xxxx |
| Link forward       | xxxx:xxxx | Link backward  | xxxx:xxxx |
| Done               | XXXXX     | Cancel ID      | XXXX      |
| Connection token   | XXXX      |                |           |

Figure 2-10. Format of VR Output

The fields in Figure 2-10 are as follows:

| Status      | The condition code for the I/O operation.                                                                                                    |
|-------------|----------------------------------------------------------------------------------------------------|
| Unit status | Additional status information. The contents of this field are<br>significant only when the Status field is set to the E\$IO condition<br>(002BH). If the Status field is not set to E\$IO, the Unit Status field<br>displays "N/A". |
| Device      | The number of the device for which this I/O request is intended.                                                                                                    |
| Unit        | The number of the unit for which this I/O request is intended.                                                                                                    |
| Function    | The operation done by the Basic I/O System. The possible functions are                                                                                                    |
|             | Function System Call                                                                                                    |

| <u>Function</u>    | <u>System Call</u>                                |
|--------------------|---------------------------------------------------|
| Read<br>Write      | RQ\$A\$READ                                       |
| Seek               | RQ\$A\$SEEK                                       |
| Special<br>Att Dev | RQ\$A\$SPECIAL<br>RQ\$A\$PHYSICAL\$ATTACH\$DEVICE |
| Det Dev<br>Open    | RQ\$A\$PHYSICAL\$DETACH\$DEVICE<br>RQ\$A\$OPEN    |
| Close              | RQ\$A\$CLOSE                                      |
|                    |                                                   |

If the Function field contains an invalid value, the System Debugger displays the actual value in this field, followed by a space and two question marks.

| ~   | 1 0   | . •    |
|-----|-------|--------|
| SIL | htiin | ofinn. |
| Su  | orun  | CUOI   |

An added specification of the function that applies only when the Function field contains "Special" from the BIOS RQ\$A\$SPECIAL system call. Possible subfunctions and their descriptions are

|                 |                                                                | Subfunction                                                                                                    | Description                                                                                                    |
|-----------------|----------------------------------------------------------------|----------------------------------------------------------------------------------------------------|----------------------------------------------------------------------------------------------------|
|                 | •                                                              | For/Que<br>Satisfy<br>Notify<br>Device char<br>Get Term Attr<br>Set Term Attr<br>Signal<br>Rewind<br>Read File Mark<br>Write File Mark<br>Write File Mark<br>Retention Tape<br>Set Font<br>Set Bad Info<br>Get Bad Info<br>Get term status<br>Cancel I/O<br>Resume I/O | Format or Query<br>Stream file satisfy function<br>Notify function<br>Device characteristics<br>Get terminal attributes<br>Set terminal attributes<br>Signal function<br>Rewind tape<br>Read file mark on tape<br>Write file mark on tape<br>Take up slack on tape<br>Set character font<br>Set bad track/sector information<br>Get bad track/sector information<br>Get terminal status<br>Cancel terminal I/O<br>Resume terminal I/O |
|                 | If the Function<br>field contain<br>value, the S<br>by a space | tion field doesn't conta<br>ins "N/A." If the Subfu<br>System Debugger displa<br>and two question mark                                                                                                    | ain "Special," then the Subfunction<br>Inction field contains an invalid<br>ays the value of the field followed<br>is.                                                                                                    |
| Count           | The number                                                     | er of bytes of data calle                                                                                                    | d for in the I/O request.                                                                                                    |
| Actual          | The number                                                     | er of bytes of data trans                                                                                                    | sferred in response to the request.                                                                                                    |
| Device location | The eight-o<br>where the l                                     | digit hexadecimal addre<br>I/O operation began or                                                                                                    | ess of the byte or logical block<br>n the specified device.                                                                                                    |
| Buffer pointer  | The addres<br>to, in respo                                     | ss of the buffer the Bass<br>onse to the request.                                                                                                    | ic I/O System read from, or wrote                                                                                                    |
| Resp mailbox    | A token for after the op                                       | r the response mailbox<br>peration.                                                                                                    | to which the device sent the IORS                                                                                                    |
| Aux pointer     | The pointe significant                                         | r to the location of aux only when the Function                                                                                                    | iliary data, if any. This field is<br>n field contains "Special."                                                                                                    |
| Link forward    | The address to be proce                                        | ss of the next IORS in t<br>essed.                                                                                                    | he queue where the IORS waited                                                                                                    |
| Link backward   | The address waited to b                                        | ss of the previous IORS<br>e processed.                                                                                                    | S in the queue where the IORS                                                                                                    |

| Done             | This field is always present but applies only to IORSs for I/O operations on random-access devices. When applicable, it indicates whether the I/O operation has been completed. The possible values are TRUE (0FFH) and FALSE (00H). |
|------------------|----------------------------------------------------------------------------------------------------|
| Cancel ID        | A word used by device drivers to identify $I/O$ requests that need to be canceled. A value of zero (0) indicates a request that cannot be canceled.                                                                                  |
| Connection token | The token for the file connection used to issue the request for the I/O operation.                                                                                                    |

# Error Messages

| Syntax Error                        | No parameter was specified for the command or an error was made in entering the command.                                    |
|-------------------------------------|----------------------------------------------------------------------------------------------------|
| TOKEN is not a SEGMENT              | The token entered is valid but not a segment token.                                                                         |
| *** INVALID TOKEN ***               | The value entered for the token is not a valid token (as defined in "Checking Validity of Tokens" earlier in this chapter). |
| SEGMENT wrong size -<br>not an IORS | The specified segment is not between 45 and 65 bytes long, so it is not an I/O Request/Result Segment.                      |

The VS command identifies system calls (as does the VC command) and displays the stack.

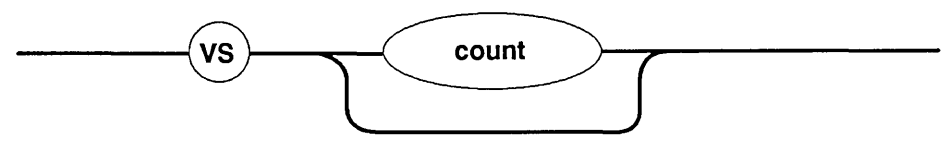

W-0952

#### Parameter

count

A decimal or hexadecimal value that specifies the number of words from the stack to be included in the display. A suffix of T, as in 16T, means decimal. No suffix or a suffix of H indicates hexadecimal.

If you do not specify a count, or you specify a count of zero (0), the number of words in the display depends on the number of parameters for the system call at the CS:IP. When CS:IP is not pointing to a system call, the entire contents of the stack are displayed.

## Description

The VS command identifies iRMX system calls for all iRMX subsystems (as does the VC command). It interprets the system call parameters on the stack. If the stack does not contain a system call, the VS command displays either the number of stack elements you specify or all the stack contents, whichever is least. If a parameter is a string, the System Debugger displays the string. For additional system call information, see the appropriate iRMX Volume 3 system call manual.

The VS command interprets the CALL instruction at the current CS:IP. If you want to interpret a CALL instruction at a different CS:IP value, you must move the CS:IP to that value. To move the CS:IP using the iSDM monitor, use the GO (G) command or the EXAMINE/MODIFY REGISTER command (X with CS or IP specified as the 8086, 80286 or  $386^{M}$  register).

If the instruction is not a CALL instruction, VS displays the contents of the words on the stack and no message. If the instruction is a CALL but not a system call (for example, a PL/M call to a procedure), VS displays the stack contents. It also displays a message telling you that the CALL was not a system call.

The VS command uses current values of the SS:SP (Stack Segment:Stack Pointer) registers to display the current stack values. If the instruction is an iRMX system call, VS displays the system call and the stack information as shown in Figure 2-11.

| gate #NNNN<br>xxxx:xxxx<br>xxxx:xxxx | xxxx<br>xxxx | xxxx<br>xxxx | xxxx<br>xxxx | xxxx<br>xxxx | xxxx<br>xxxx | xxxx<br>xxxx | xxxx<br>xxxx | xxxx<br>xxxx |
|--------------------------------------|--------------|--------------|--------------|--------------|--------------|--------------|--------------|--------------|
| (subsystem)                          | )system      | call         |              |              |              |              |              |              |
|                                      |              | param        | eters        |              |              |              |              |              |

Figure 2-11. Format of VS Output

The fields in Figure 2-11 are as follows:

| xxxx:xxxx             | The contents of the SS:SP (stack memory addresses).                                                                                                 |
|-----------------------|----------------------------------------------------------------------------------------------------|
| XXXX                  | Values (tokens) now on the stack. The number of stack values varies, depending on the number of parameters in the system call.                      |
| parameters            | The names of the stack values. The parameters correspond to the stack values directly above them. The maximum number of displayed parameters is 24. |
| The three remaining f | ields in Figure 2-11 are the same as those in the VC command:                                                                                       |

| gate #NNNN  | The gate number associated with the system call. (iRMX II only). |
|-------------|------------------------------------------------------------------|
| (subsystem) | The iRMX Operating System layer that the system call is part of. |
| system call | The name of the iRMX system call.                                |

# **Error Messages**

| Syntax Error          | An error was made in entering the command.                                                                                                    |
|-----------------------|----------------------------------------------------------------------------------------------------|
| Not a system CALL     | The CS:IP is pointing to a CALL instruction that is not an iRMX system call.                                                                                                    |
| Unknown entry<br>code | This message indicates that one of two infrequent events has<br>occurred. One is that the System Debugger has mistaken an<br>operand belonging to some instruction in the object code for the<br>FAR CALL instruction. The other event is that a software link<br>from user code into iRMX code has been corrupted. To recover<br>from system corruption, reboot the system. |

#### Examples

Suppose you determine that the SS:SP is 1906:07CA (using the iSDM Monitor's X command, for example) then use the VS command by entering the following command:

..VS <CR>

The System Debugger responds with the following:

gate #0360 1906:07CA 1908 0B08 1980 1EA8 1980 1980 0000 0B00 1906:07DA 0580 0000 0000 19A0 0B20 1EA8 1EAO 1EE8 (Nucleus) delete mailbox |..excep\$p..|.mbox.|

The parameter names identify the stack values directly above them. That is, the "excep\$p" parameter name signifies that the first two words represent a pointer (1980:0B08) to the exception code. Similarly, the "mbox" parameter signifies that the third word (1EA8) is the token for the mailbox being deleted.

Now, suppose that you move the SS:SP to 2906:07D0. If you invoke the VS command by entering the following command:

..VS <CR>

The System Debugger displays the following stack and a message informing you that the instruction is a CALL instruction but not an iRMX system call:

1580 2906:07D0 2980 2980 0000 0600 2908 29A0 0020 2906:07E0 27C8 27C8 25C8 25C8 25C8 25C8 25C8 25C8 Not a system CALL

When an iRMX system call is executed, its parameters are pushed onto the current stack, and then a CALL instruction is issued with the appropriate stack address. If the call has more parameters than will fit on one line, the System Debugger automatically displays multiple lines of stack values. It shows corresponding multiple lines of parameter descriptions directly below them.

For example, suppose you use the VS command as follows:

..VS <CR>

gate #0310 27CC:0F9A 0158 20C8 0000 20C8 20C8 0000 0600 17C8 27CC:OFAA 20E8 0028 0000 0000 2008 00E0 2FF8 2FF8 27CC:OFBA 2608 1A58 1AF8 2608 0000 0000 0000 0000 (Nucleus) create job |...excep\$p...|.t\$f1gs.|stksze|..sp..|..ss..|..ds..|..ip..| [..cs..]..pri.].j\$flgs.].exp\$info\$p..]maxpri[maxtsk|maxobj] poolmx poolmn .param.. dirsiz

This display indicates that the CALL instruction is a Nucleus RQ\$CREATE\$JOB system call with 18 parameters. The names of these parameters are shown between the vertical bars (|). The words on the stack correspond to the parameters directly below them.

The following display shows that the CALL instruction is a Basic I/O System (BIOS) RQ\$A\$ATTACH\$FILE system call with five parameters. The "subpath\$p" parameter points to a string seven characters long: the word "example."

..VS <CR>

gate #0500 27CC:0F4E 0000 0F88 17C8 25F8 2600 29A0 0000 2600 27CC:0F5E 2608 1C10 2600 1320 26D0 0F78 ODF8 2FF8 (BIOS) attach file l....excep\$p...|.mbox.|..subpath\$p..|.prefix|.user| subpath--> 07'example'

The following display indicates that the CALL instruction at CS:IP is an Extended I/O System RQ\$S\$RENAME\$FILE system call with three parameters. Two of the parameters have strings: the "new\$path\$p" parameter points to a string four characters long ("XY70"); the "path\$p" parameter points to another string four characters long ("temp").

..VS <CR>

```
gate #06E8
27CC:0F98
                                                20E8
                                                        0000
                                                               0600
            0148
                   20C8
                           0858
                                  20E8
                                         06A0
27CC:0FA8
            17C8
                   20E8
                           0028
                                  1320
                                         0000
                                                20C8
                                                        0008
                                                               2600
(EIOS) rename file
            |..excep$p..|..new$path$p..|...path$p...|
new path--> 04'XY70'
path--> 04'temp'
```

#### NOTE

If a string is more than 50 characters long, the System Debugger displays only the first 50 characters. If the pointer is pointing to a nonreadable segment, the System Debugger does not display the string.

# **VT--DISPLAY iRMX® OBJECT**

The VT command displays information about the iRMX object associated with the token you enter.

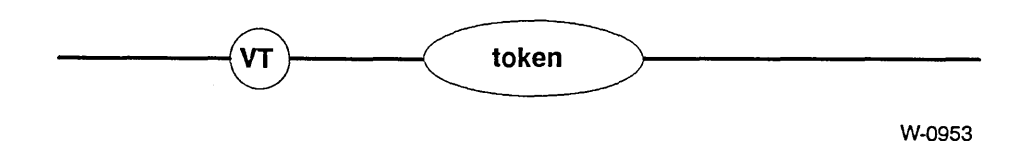

#### Parameter

token

The token of the object for which you want to display information.

## Description

The VT command determines the type of iRMX object represented by the token and displays information about that object. Both the information and the format in which the System Debugger displays the information depend on the type of object.

The following sections are divided into display groups illustrating the display format for these iRMX objects:

• Jobs

• Segments

- Tasks
- Mailboxes
- Semaphores

- Segments
- Extensions
- Composite objects (six types)
- Buffer Pools (*iRMX II only*)

• Regions

### **Error Messages**

| Syntax Error          | No parameter was specified for the command or an error was made in entering the command.                                    |
|-----------------------|----------------------------------------------------------------------------------------------------|
| *** INVALID TOKEN *** | The value entered for the token is not a valid token (as defined in "Checking Validity of Tokens" earlier in this chapter). |

## **VT--DISPLAY iRMX® OBJECT**

#### **Job Display**

If the parameter you specify is a valid job token, the System Debugger displays information about the job having that token, as Figure 2-12 shows.

```
Object type = 1 \text{ Job}
Current tasks xxxx
                         Max tasks
                                       XXXX
                                               Max priority
                                                              \mathbf{x}\mathbf{x}
Current objects xxxxMax objectsxxxxDirectory sizexxxxEntries usedxxxx
                                               Parameter obj
                                                              xxxx
                                               Job flags
                                                              XXXX
Except handler xxxx:xxxx Except mode xx
                                               Parent job
                                                              XXXX
Pool min xxxxx Pool max
                                       XXXXX
                                               Initial size
                                                              XXXXX
Borrowed
             XXXXX
      Byte range
                    Number chunks
                                      Largest chunk
                                                        Total memory
   ......
                                                       . . . . . . . . . . . . . . .
      22-44H
                   XXXXXXXX
                                       XXXXXXXX
                                                         XXXXXXXXX
      44 - 84H
                    XXXXXXXX
                                      XXXXXXXX
                                                         XXXXXXXX
      84-200H
                   XXXXXXXX
                                      XXXXXXXX
                                                         XXXXXXXX
      200H-1K
                   XXXXXXXX
                                     XXXXXXXX
                                                         XXXXXXXX
      1K-2K
                    XXXXXXXX
                                      XXXXXXXX
                                                         XXXXXXXX
      2K-4K
                    XXXXXXXX
                                      XXXXXXXX
                                                         XXXXXXXX
      4K-8K
                    XXXXXXXX
                                     XXXXXXXX
                                                         XXXXXXXX
      8K-32K
                    XXXXXXXX
                                     XXXXXXXX
                                                         XXXXXXXX
      +32K
                     XXXXXXXX
                                       XXXXXXXX
                                                         XXXXXXXX
```

Figure 2-12. Format of VT Output: Job Display

The fields in Figure 2-12 (from left to right) are as follows:

| Current tasks   | The number of tasks currently existing in the job. If the Max tasks is<br>not 0FFFFH (no limit), the number of Current tasks is equal to the<br>Current tasks of this job plus all its children Max tasks. |
|-----------------|----------------------------------------------------------------------------------------------------|
| Max tasks       | The maximum number of tasks that can exist in the job simultaneously. This value was set when the job was created.                                                                                         |
| Max priority    | The maximum (numerically lowest) priority allowed for any one task<br>in the job. This value was set when the job was created.                                                                             |
| Current objects | The number of objects currently existing in the job.                                                                                                    |
| Max objects     | The maximum number of objects that can exist in the job simultaneously. This value was set when the job was created.                                                                                       |

# VT--DISPLAY IRMX® OBJECT

| Parameter obj  | The token for the object that the parent job passed to this job. This value was set when the job was created.                                                                                                    |
|----------------|----------------------------------------------------------------------------------------------------|
| Directory size | The maximum number of entries the job can have in its object directory. This value was specified by the first parameter when the job was created with the Nucleus RQ\$CREATE\$JOB system call or the RQE\$CREATE\$JOB system call <u>(iRMX II only)</u> .                                                                                                    |
| Entries used   | The number of objects now catalogued in the job's object directory.                                                                                                    |
| Job flags      | The job flags parameter specified when the job was created. It contains information the Nucleus needs to create and maintain the job.                                                                                                    |
| Except handler | The start address of the job's exception handler. This address was set when the job was created.                                                                                                    |
| Except mode    | The value that indicates when control is to be passed to the new job's exception handler. This value was set when the job was created.                                                                                                    |
| Parent job     | The token for the specified job's parent.                                                                                                    |
| Pool min       | The minimum size (in 16-byte paragraphs) of the job's memory pool. This value was set when the job was created.                                                                                                    |
| Pool max       | The maximum size (in 16-byte paragraphs) of the job's memory pool. This value was set when the job was created.                                                                                                    |
| Initial size   | The initial size (in 16-byte paragraphs) of the job's memory pool.                                                                                                    |
| Borrowed       | The current amount (in 16-byte paragraphs) of memory that the job has borrowed from its ancestor(s).                                                                                                    |
| Free Space     | All free memory in a job's pool is accounted for, via several double-<br>linked lists. Each list contains a range of chunk sizes. A chunk is a<br>piece of contiguous memory. Column one of the free space table<br>shows the size ranges for the list. Column two shows the number of<br>chunks on each list. Column three displays the largest chunk on<br>each list. Column four shows the total amount of memory on each<br>list. |

## **VT--DISPLAY iRMX® OBJECT**

#### **Task Display**

The System Debugger displays information about tasks in two different ways. Figure 2-13 shows the display for non-interrupt tasks, and Figure 2-14 shows the display for interrupt tasks.

Object type = 2 Task Static pri Dynamic pri xx XX Task state XXXXXXXXX Suspend depth xx Delay req XXXX Last exchange XXXX Except handler xxxx:xxxx Except mode Task flags XX XX Containing job xxxx Interrupt task no K-saved SS:SP xxxx:xxxx

#### Figure 2-13. Format of VT Output: Non-Interrupt Task

Object type = 2 Task

| Static pri     | xx        | Dynamic pri    | xx      | Task state    | XXXXXXXXX |
|----------------|-----------|----------------|---------|---------------|-----------|
| Suspend depth  | xx        | Delay req      | xxxx    | Last exchange | XXXX      |
| Except handler | xxxx:xxxx | Except mode    | xx      | Task flags    | xx        |
| Containing job | XXXX      | Interrupt task | yes     | Int level     | xx        |
| Master mask    | xx        | Slave mask     | xx      | Pending int   | xx        |
| Max interrupts | xx        | K-saved SS:SP  | xxxx:x> | xxx -         |           |
|                |           |                |         |               |           |

Figure 2-14. Format of VT Output: Interrupt Task

The fields in Figures 2-13 and 2-14 (from left to right) are as follows:

Static priThe maximum priority value of the task. This value was set by the<br/>max\$priority parameter when the task's containing job was created<br/>with RQ\$CREATE\$JOB or RQE\$CREATE\$JOB. (iRMX II only)

## VT--DISPLAY iRMX® OBJECT

Dynamic pri A temporary priority that the Nucleus sometimes assigns to the task to improve system performance. For example, if a higher priority task wants control of a region that belongs to a currently executing lower priority task, the Nucleus assigns the lower priority task a priority equal to that of the higher priority task. This increasing of a task's priority improves the total system performance here.

Task stateThe state of the task. The twelve possible states, as they are<br/>displayed, are

|                                     | <u>State</u>                                                   | Description                                                  |
|-------------------------------------|----------------------------------------------------------------|--------------------------------------------------------------|
|                                     | ready                                                          | task is ready for                                            |
|                                     |                                                                | execution                                                    |
|                                     | asleep                                                         | task is asleep                                               |
|                                     | susp                                                           | task is suspended                                            |
|                                     | aslp/susp                                                      | task is both asleep and suspended                            |
|                                     | deleted                                                        | task is being deleted                                        |
|                                     | on exch Q                                                      | task is waiting at an exchange                               |
|                                     | aslp/exch                                                      | task is asleep waiting at an exchange                        |
|                                     | sl/xc/susp                                                     | task is asleep and<br>suspended waiting at<br>an exchange    |
|                                     | on port Q                                                      | task is queued at a port                                     |
|                                     | aslp/port                                                      | task is asleep waiting at a port                             |
|                                     | on trans Q                                                     | task is queued at a port<br>on transaction queue             |
|                                     | aslp/trans                                                     | task is asleep and<br>queued at port on<br>transaction queue |
| If this field co<br>the value follo | ntains an invalid value, the Sy<br>wed by a space and two ques | vstem Debugger displays<br>tion marks.                       |

Suspend depthThe number of RQ\$SUSPEND\$TASK system calls that have been<br/>applied to this task without corresponding RQ\$RESUME\$TASK<br/>system calls.Delay reqThe number of sleep units the task requested when it last specified a<br/>delay at a mailbox or semaphore, or when it last called RQ\$SLEEP.<br/>If the task has not done any of these, this field contains zeros.Last exchangeThe token for the mailbox, region, or semaphore at which the task

change The token for the mailbox, region, or semaphore at which the task most recently began to wait.

# VT--DISPLAY IRMX<sup>®</sup> OBJECT

| Except handler | The start address of the job's default exception handler. This value was set either when the task was created with RQ\$CREATE\$TASK, RQ\$CREATE\$JOB, RQE\$CREATE\$JOB, or later with RQ\$SET\$EXCEPTION\$HANDLER.                                                                                                    |
|----------------|----------------------------------------------------------------------------------------------------|
| Except mode    | The value that indicates the exceptional conditions under which<br>control is to be passed to the new task's exception handler. This<br>value was set either when the task was created with<br>RQ\$CREATE\$TASK, RQ\$CREATE\$JOB, RQE\$CREATE\$JOB,<br>or later with RQ\$SET\$EXCEPTION\$HANDLER.                                                     |
| Task flags     | The task flags parameter used when the task was created with RQ\$CREATE\$TASK. It contains information the Nucleus needs to create and maintain the job's initial task.                                                                                                    |
| Containing job | The token of the job that this task belongs to.                                                                                                    |
| Interrupt task | Indicates whether this task is an interrupt task. "No" signifies that<br>the task is not an interrupt task. Here, only the K-saved field<br>follows in the display. (See Figure 2-13.)                                                                                                    |
|                | "Yes" signifies that the task is an interrupt task. In this case, additional fields appear in the display. (See Figure 2-14.)                                                                                                    |
| K-saved SS:SP  | The contents of the SS:SP registers when the task last left the ready state.                                                                                                    |
| Int level      | The level that the interrupt task services. This level was set when this task called RQ\$SET\$INTERRUPT.                                                                                                    |
| Master mask    | The value associated with the interrupt mask for the master<br>interrupt controller. This value represents the master interrupt<br>levels disabled by the interrupt level that the task services.                                                                                                    |
|                | For example, if the task services master interrupt level 68H, then<br>master levels 6 and 7 are disabled, so the master mask field is<br>11000000B (=0C0H). For more information about interrupt levels,<br>see the <i>iRMX</i> <sup>®</sup> <i>II Nucleus User's Guide</i> or the <i>iRMX</i> <sup>®</sup> <i>I Nucleus</i><br><i>User's Guide</i> . |
| Slave mask     | The value associated with the interrupt mask for a slave interrupt controller. This value represents the slave interrupt levels disabled by the level that the task services.                                                                                                    |
|                | For example, if the task services slave interrupt level 62H, then slave<br>levels 2 through 7 are disabled, so the slave level field is 11111100B<br>(=0FCH). For more information about interrupt levels, see the<br><i>iRMX® II Nucleus User's Guide</i> or the <i>iRMX® I Nucleus User's Guide</i> .                                               |
| Pending int    | The number of RQ\$SIGNAL\$INTERRUPT calls pending for the Int level.                                                                                                    |

•

## VT--DISPLAY iRMX® OBJECT

Max interrupts The maximum number of RQ\$SIGNAL\$INTERRUPT calls that can be pending for the Int level.

#### **Mailbox Display**

The System Debugger displays information about mailboxes in three different ways:

- Figure 2-15 shows the display when nothing is queued at the mailbox.
- Figure 2-16 shows the display when tasks are queued at the mailbox.
- Figure 2-17 shows the display when objects are queued at the mailbox.
- Figure 2-18 shows the display when data messages are queued at the mailbox.

Object type = 3 Mailbox

| Mailbox type     | XXXXXX | Task queue head    | xxxx |
|------------------|--------|--------------------|------|
| Queue discipline | XXXX   | Object queue head  | 0000 |
| Containing job   | xxxx   | Object cache depth | xx   |

Figure 2-15. Format of VT Output: Mailbox with No Queue

Object type = 3 Mailbox Mailbox type xxxxx Task queue head zzzz Queue discipline xxxx Object queue head 0000 Containing job xxxx Object cache depth xx Task queue zzzz xxxx ...

Figure 2-16. Format of VT Output: Mailbox with Task Queue

```
Object type = 3 Mailbox
Mailbox type
                                Task queue head
                    XXXXXX
                                                    XXXX
Queue discipline
                                Object queue head
                                                    zzzz
                    XXXX
Containing job
                    XXXX
                                Object cache depth xx
Object cache queue
                        ZZZZ XXXX
                                    . . .
Object overflow queue
                        XXXX XXXX
                                   . . .
```

Figure 2-17. Format of VT Output: Mailbox with Object Queue

Object type = 3 Mailbox Mailbox type Task queue head XXXXXX zzzz Queue discipline Data queue head XXXX xxxx:xxxx Containing job XXXX Data message queue xxxx:xxxx xxxx:xxxx xxxx:xxxx xxxx:xxxx xxxx:xxxx . . .

Figure 2-18. Format of VT Output: Mailbox with Data Message Queue

The fields in Figures 2-15, 2-16, 2-17, and 2-18 are as follows:

| Mailbox type      | The type of mailbox: object or data. Mailbox type is either<br>Object or Data. The mailbox type is defined when the<br>mailbox is created.                                              |
|-------------------|----------------------------------------------------------------------------------------------------|
| Task queue head   | The token for the task at the head of the queue. If the task<br>queue for this mailbox is empty, this field contains the<br>mailbox token.                                              |
| Object queue head | The token for the object at the head of the queue. If the object queue for this mailbox is empty, this field contains "0000". If the mailbox type is "Data", this field contains "N/A". |

# VT--DISPLAY iRMX® OBJECT

| Queue discipline      | Indicates how tasks are queued at the mailbox. Tasks are<br>queued as "FIFO" (first-in-first-out) or by "PRI" (priority),<br>depending on how the mailbox was defined when it was<br>created with RQ\$CREATE\$MAILBOX. If the System<br>Debugger can't interpret this field, it displays the actual<br>value followed by a space and two question marks. |
|-----------------------|----------------------------------------------------------------------------------------------------|
| Object cache depth    | The size of the high-performance cache portion of the object queue associated with the mailbox. This size was specified when the mailbox was created with RQ\$CREATE\$MAILBOX. If the mailbox type is "Data", this field contains "N/A".                                                                                                    |
| Containing job        | The token for the job that contains this mailbox.                                                                                                    |
| Task queue            | A list of tokens for the tasks queued at the mailbox in the<br>order they are queued. If there are no tasks in the task<br>queue, this field is not displayed.                                                                                                    |
| Object cache queue    | A list of tokens for the objects queued in the object cache<br>queue, in the order they are queued. If there are no<br>objects in the object cache queue or the mailbox type is<br>Data, this field is not displayed.                                                                                                    |
| Object overflow queue | A list of tokens for the objects queued in the object<br>overflow queue, in the order they are queued. If there are<br>no objects in the object overflow queue or the mailbox type<br>is Data, this field is not displayed.                                                                                                    |
| Data queue head       | The pointer for the first data message at the head of the message queue.                                                                                                    |
| Data message queue    | Pointers for the data messages residing at the mailbox.                                                                                                    |

## **VT--DISPLAY iRMX® OBJECT**

#### **Semaphore Display**

The System Debugger displays information about semaphores in two ways. The first display appears when no tasks are queued at the semaphore (Figure 2-19). The second appears when tasks are queued at the semaphore (Figure 2-20).

```
Object type = 4 Semaphore
Task queue head xxxx Queue discipline xxxx
Current value xxxx Maximum value xxxx
Containing job xxxx
```

Figure 2-19. Format of VT Output: Semaphore with No Queue

```
Object type = 4 Semaphore
Task queue head xxxx Queue discipline xxxx
Current value xxxx Maximum value xxxx
Containing job xxxx
Task queue xxxx xxx ...
```

Figure 2-20. Format of VT Output: Semaphore with Task Queue

The fields in Figures 2-19 and 2-20 are as follows:

| Task queue head  | The token for the task at the head of the queue. If the task queue is empty, this field contains zeros.                                                                                                    |
|------------------|----------------------------------------------------------------------------------------------------|
| Queue discipline | Indicates how tasks are queued at the semaphore. Tasks are<br>queued as "FIFO" (first-in-first-out) or by "PRI" (priority),<br>depending on how the semaphore was specified when it was created<br>with RQ\$CREATE\$SEMAPHORE. |
| Current value    | The number of units currently held by the semaphore.                                                                                                    |
## VT--DISPLAY iRMX<sup>®</sup> OBJECT

| Maximum value  | The maximum number of units the semaphore can hold. This number was specified when the semaphore was created with RQ\$CREATE\$SEMAPHORE.    |
|----------------|----------------------------------------------------------------------------------------------------|
| Containing job | The token for the job that the semaphore belongs to.                                                                                        |
| Task queue     | A list of tokens for the tasks queued at the semaphore, in the order<br>they are queued. If no tasks are queued, this list does not appear. |

### **Region Display**

If the parameter you supply is a valid token for a region, the System Debugger displays information about the associated region as shown in Figures 2-21 and 2-22.

Object type = 5 Region Entered task xxxx Queue discipline xxxx Containing job xxxx

Figure 2-21. Format of VT Output: Region with No Queue

Object type = 5 Region Entered task xxxx Queue discipline xxxx Containing job xxxx Task queue xxxx xxxx ...

Figure 2-22. Format of VT Output: Region with Task Queue

The fields in Figures 2-21 and 2-22 are as follows:

| Entered task     | The token for the task currently accessing information guarded by the region.                                                                                                    |
|------------------|----------------------------------------------------------------------------------------------------|
| Queue discipline | Indicates how tasks are queued at the region. Tasks are queued as<br>"FIFO" (first-in-first-out) or by "PRI" (priority), depending on how<br>the region was specified when it was created with<br>RQ\$CREATE\$REGION. |
| Containing job   | The token for the job that the region belongs to.                                                                                                    |
| Task queue       | Tokens for the tasks waiting to gain access to data guarded by the region. This line is displayed only if a task is already in the region and another task is waiting.                                                |

### **Segment Display**

If the parameter that you supply is a valid token for a segment, the System Debugger displays information about the associated segment as shown in Figure 2-23.

```
Object type = 6 Segment
Segment size xxxx Containing job xxxx
```

#### Figure 2-23. Format of VT Output: Segment

The fields in Figure 2-23 are as follows:

| Segment size   | The number of bytes in this segment. The size of the segment was specified when the segment was created with RO\$CREATE\$SEGMENT. |
|----------------|----------------------------------------------------------------------------------------------------|
| Containing job | The token for the job that the segment belongs to.                                                                                |

### VT--DISPLAY iRMX<sup>®</sup> OBJECT

### **Extension Object Display**

If the parameter that you supply is a valid token for an extension, the System Debugger displays information about the associated extension as shown in Figure 2-24.

```
Object type = 7 Extension
Extension type xxxx Deletion mailbox xxxx
Containing job xxxx
```

Figure 2-24. Format of VT Output: Extension Object

The fields in Figure 2-24 are as follows:

| Extension type   | The type code associated with composite objects licensed by this extension. This code was specified when the extension type was created with RQ\$CREATE\$EXTENSION. See the <i>iRMX® II</i> Nucleus User's Guide or the <i>iRMX® I Nucleus User's Guide</i> for more information about extension types. |
|------------------|----------------------------------------------------------------------------------------------------|
| Deletion mailbox | The token for the deletion mailbox associated with this extension.<br>This mailbox was specified when the extension type was created with<br>RQ\$CREATE\$EXTENSION.                                                                                                    |
| Containing job   | The token for the job that the extension belongs to.                                                                                                    |

#### **Composite Object Display**

The VT command displays the following kinds of composite information:

- All composites except those defined in the Basic I/O System (BIOS) and the port connection
- BIOS user objects
- BIOS physical file connections
- BIOS stream file connections
- BIOS named file connections
- BIOS remote file connections
- Port connection (*iRMX II only*)

Figure 2-25 shows the format for the display of non-BIOS objects.

Object type = 8 Composite Extension type xxxx Extension obj xxxx Deletion mbox xxxx Containing job xxxx Num of entries xxxx Component list xxxx xxxx xxxx ...

Figure 2-25. Format of VT Output: Composite Object Other Than BIOS

The fields in Figure 2-25 are as follows:

| Extension type | The code for the extension type of the extension object used to create this composite. This code was specified when the extension object was created with RQ\$CREATE\$EXTENSION.  |
|----------------|----------------------------------------------------------------------------------------------------|
| Extension obj  | The token for the extension object used to create this composite object.                                                                                                    |
| Deletion mbox  | The token for the mailbox to which this composite goes when the composite is to be deleted. This mailbox was specified when the extension was created with RQ\$CREATE\$EXTENSION. |
| Containing job | The token for the job that the composite object belongs to.                                                                                                    |
| Num of entries | The number of component entries in the composite object.                                                                                                    |
| Component list | The list of tokens for the components of the composite.                                                                                                    |

Figure 2-26 shows the format for the Basic I/O System user object display.

```
Object type = 8 Composite

Extension type xxxx Extension obj xxxx Deletion mbox xxxx

Containing job xxxx Num of entries xxxx

BIOS USER OBJECT:

User segment xxxx Number of IDs xxxx

User ID list xxxx xxxx ...
```

Figure 2-26. Format of VT Output: BIOS User Object Composite

## VT--DISPLAY iRMX<sup>®</sup> OBJECT

Figure 2-26 uses the composite display described in Figure 2-25 as a base and appends the following fields:

| User segment  | The token for the segment containing the user IDs for the user object. |
|---------------|------------------------------------------------------------------------|
| Number of IDs | The number of user IDs associated with the user object.                |
| User ID list  | List of the user IDs associated with the user object.                  |
|               |                                                                        |

Figure 2-27 shows the format for a (file) connection to a physical file.

| Object type = 8                  | Composite    |                                 |              |               |         |
|----------------------------------|--------------|---------------------------------|--------------|---------------|---------|
| Extension type<br>Containing job | xxxx<br>xxxx | Extension obj<br>Num of entries | xxxx<br>xxxx | Deletion mbox | xxxx    |
| T\$CONNECTION                    | N OBJECT:    |                                 |              |               |         |
| File driver                      | Physical     | Conn flags                      | xx           | Access        | xxxx    |
| Open mode                        | xxxxxx       | Open share                      | XXXXXXX      | File pointer  | xxxxxxx |
| IORS cache                       | xxxx         | File node                       | XXXX         | Device desc   | XXXX    |
| Dynamic DUIB                     | xxxxx        | DUIB pointer                    | xxxx:xxxx    | Num of conn   | xxxx    |
| Num of readers                   | xxxx         | Num of writers                  | XXXX         | File share    | XXXXXXX |
| File drivers                     | xxxx         | Device gran                     | XXXX         | Device size   | xxxxxxx |
| Device functs                    | xxxx         | Num dev conn                    | xxxx         | Device name   | *****   |

#### Figure 2-27. Format of VT Output: BIOS Physical File Connection

Figure 2-27 uses the composite display described in Figure 2-25 as a base and appends the following fields:

File driver The BIOS file driver to which this connection is attached. The four possible values are Physical, Stream, Named, and Remote. If this field contains an invalid value, the System Debugger displays the value followed by a space and two question marks.

Conn flags The flags for the connection. To determine how the flag is set, convert the hexadecimal value to binary. The following description shows the connection state when a bit (0 is the rightmost bit) is set to 1:

| <u>Bit</u> | <u>Condition</u>                                                                  |
|------------|-----------------------------------------------------------------------------------|
| 0<br>1     | The connection is being detached<br>The connection is active and can be<br>opened |
| 2          | This is a device connection                                                       |
| 3          | Reserved                                                                          |
| 4          | The connection was forcibly detached                                              |
| 5-7        | Reserved                                                                          |

The access rights for this connection. This display uses a single character to represent each access right. If the connection has the access right, the character appears. If the connection does not have an access right, a hyphen (-) appears in the character position. The access rights and the characters that represent them are

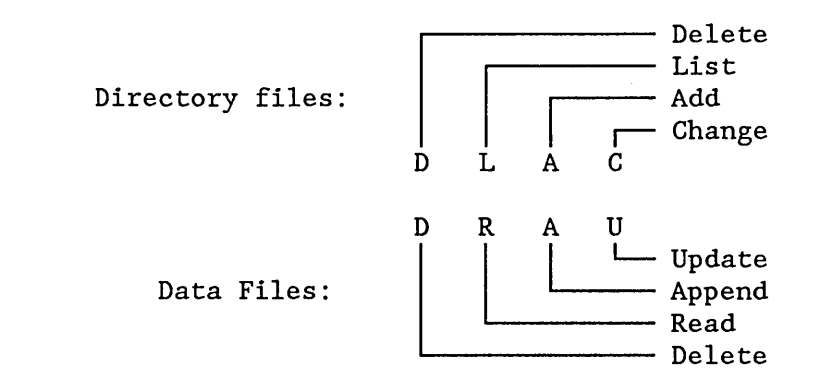

Open mode The mode established when this connection was opened. The possible modes are

| <u>Open Mode</u> | Description                    |
|------------------|--------------------------------|
| Closed           | Connection is closed           |
| Read             | Connection is open for reading |
| Write            | Connection is open for writing |
| R/W              | Connection is open for         |
|                  | reading and writing            |

Access

If this field contains an invalid value, the System Debugger displays the value, followed by a space and two question marks. If this value is Read, Write, or R/W, this value was specified when the connection was opened.

Open share

The sharing status established for this connection when it was opened. The sharing status for a connection is a subset of the sharing status of the file (see the File share field). The possible modes are

|                |                                                                                                    | Share Mode                                                             | Description                                                                         |
|----------------|----------------------------------------------------------------------------------------------------|------------------------------------------------------------------------|-------------------------------------------------------------------------------------|
|                |                                                                                                    | Private<br>Readers                                                     | File cannot be shared<br>File can be shared with                                    |
|                |                                                                                                    | Writers<br>ALL                                                         | File can be shared with writers<br>File can be shared with all<br>users             |
|                |                                                                                                    | 0                                                                      | Connection is not open                                                              |
|                | If this field contain<br>the value, follower<br>probably indicate<br>corrupted.                                                                                                    | ins an invalid value,<br>ed by a space and tw<br>es that the connectio | the System Debugger displays<br>o question marks. This<br>n data structure has been |
| File pointer   | The current locat                                                                                                    | ion of the file point                                                  | er for this connection.                                                             |
| IORS cache     | The token for the segment at the head of the BIOS list of used<br>IORSs. These IORSs are being saved for the RQ\$WAIT\$IO system<br>call to use again. This list is empty if zeros appear in this field. |                                                                        |                                                                                     |
| File node      | The token for a segment that the operating system uses to maintain<br>information about the connection. The information in this segment<br>appears in the next two fields.                               |                                                                        |                                                                                     |
| Device desc    | The token for the segment that contains the device descriptor. The device descriptor is used by the operating system to maintain information about connections to a device.                              |                                                                        |                                                                                     |
| Dynamic DUIB   | Indicates whether a Device Unit Information Block (DUIB) was<br>created dynamically when the device associated with this connection<br>was attached.                                                     |                                                                        |                                                                                     |
| DUIB pointer   | The address of th<br>the <i>iRMX® Device</i><br>DUIBs.                                                                                                    | e DUIB for the dev<br>e Drivers User's Guia                            | ice unit containing the file. See<br>le for more information about                  |
| Num of conn    | The number of co                                                                                                    | onnections to the file                                                 | e.                                                                                  |
| Num of readers | The number of co                                                                                                    | onnections now oper                                                    | n for reading.                                                                      |
| Num of writers | The number of co                                                                                                    | onnections now oper                                                    | n for writing.                                                                      |

System Debugger

| File share   | The share mode of the file. This parameter defines how other<br>connections to the file can be opened. The share mode of a file is a<br>superset of the sharing status of each of the connections to the file<br>(see the Open share field description). The possible modes are |                                                                                                    |                                                                                                    |
|--------------|----------------------------------------------------------------------------------------------------|----------------------------------------------------------------------------------------------------|----------------------------------------------------------------------------------------------------|
|              | <u>S</u>                                                                                                    | Share Mode                                                                                                    | Description                                                                                                    |
|              | F<br>F<br>V<br>A                                                                                                    | Private<br>Readers<br>Writers<br>All                                                                                           | File cannot be shared<br>File can be shared with readers<br>File can be shared with writers<br>File can be shared with all users                                                          |
|              | If this field con<br>the value, follo<br>probably mean<br>fnode for the f<br><i>System User's</i> of<br>files and conne                                                                                                    | ntains an invalid y<br>owed by a space a<br>ns that the interna<br>file has been corro<br><i>Guide</i> for more in<br>ections. | value, the System Debugger displays<br>nd two question marks. This<br>al data structure for the file or the<br>upted. See the <i>iRMX® Basic I/O</i><br>formation about sharing modes for |
| File drivers | The file drivers that connect the file. If the file can be connected to<br>a given file driver, then the bit in the display is set to 1. Bit 0 is the<br>rightmost bit.                                                                                                    |                                                                                                    |                                                                                                    |
|              | E                                                                                                    | <u>Bit</u>                                                                                                    | Driver                                                                                                    |
|              |                                                                                                    | 0<br>1<br>2<br>3<br>4                                                                                                    | Physical file<br>Stream file<br>Reserved<br>Named file<br>Remote file                                                                                                    |
| Device gran  | The granularit<br>number of byt<br>single (physica                                                                                                    | ty (in bytes) of the<br>tes that can be wri<br>al) I/O operation.                                                              | e device. This is the minimum<br>tten to or read from the device in a                                                                                                    |
| Device size  | The capacity (in bytes) of the device.                                                                                                    |                                                                                                    |                                                                                                    |

.

Device functs Describes the functions supported by the device where this file is stored. Each bit in the low-order byte of the field corresponds to one of the possible device functions. If that bit is set to 1, then the corresponding function is supported by the device.

| Bit                                  | <b>Function</b>                                                                                         |
|--------------------------------------|----------------------------------------------------------------------------------------------------|
| 0<br>1<br>2<br>3<br>4<br>5<br>6<br>7 | F\$READ<br>F\$WRITE<br>F\$SEEK<br>F\$SPECIAL<br>F\$ATTACH\$DEV<br>F\$DETACH\$DEV<br>F\$OPEN<br>F\$CLOSE |
|                                      |                                                                                                    |

| Num dev conn | The number of connections to the device.                                  |
|--------------|---------------------------------------------------------------------------|
| Device name  | The 14-character (or fewer) name of the device where this file is stored. |

Figure 2-28 shows the format for a (file) connection to a stream file.

| Object type = 8                  | Composi      | te                              |              |               |          |
|----------------------------------|--------------|---------------------------------|--------------|---------------|----------|
| Extension type<br>Containing job | xxxx<br>xxxx | Extension obj<br>Num of entries | xxxx<br>xxxx | Deletion mbox | XXXX     |
| <b>T\$CONNECTIO</b>              | N OBJECT     | •                               |              |               |          |
| File driver                      | Stream       | Conn flags                      | xx           | Access        | XXXX     |
| Open mode                        | xxxxxx       | Open share                      | XXXXXX       | File pointer  | xxxxxxxx |
| IORS cache                       | xxxx         | File node                       | XXXX         | Device desc   | xxxx     |
| Dynamic DUIB                     | xxxxx        | DUIB pointer                    | xxxx:xxxx    | Num of conn   | xxxx     |
| Num of readers                   | xxxx         | Num of writers                  | xxxx         | File share    | xxxxxxx  |
| File drivers                     | xxxx         | Device gran                     | XXXX         | Device size   | xxxx     |
| Device functs                    | xxxx         | Num dev conn                    | XXXX         | Device name   | Stream   |
| Req queued                       | xxxx         | Queued conn                     | XXXX         | Open conn     | XXXX     |

Figure 2-28. Format of VT Output: BIOS Stream File Connection

Figure 2-28 uses the physical display described in Figure 2-27 as a base and appends the following fields:

Req queued The number of requests now queued at the stream file.

Queued conn The number of connections now queued at the stream file.

Open conn The number of connections to the stream file now open.

Figure 2-29 shows the format for a file connection to a named file.

Object type = 8 Composite Extension obj Deletion mbox Extension type xxxx XXXX XXXX Containing job xxxx Num of entries XXXX **T\$CONNECTION OBJECT:** File driver Named Conn flags Access XX XXXX Open mode Open share XXXXXX XXXXXX File pointer XXXXXXXX IORS cache File node Device desc XXXX XXXX XXXX Dynamic DUIB DUIB pointer Num of conn XXXXX xxxx:xxxx XXXX Num of readers xxxx Num of writers xxxx File share XXXX File drivers XXXX Device gran XXXX Device size XXXXXXXX Device functs Num dev conn Device name XXXX XXXX XXXX Num of buffers xxxx Fixed update Update timeout xxxx XXXX Fnode number XXXX File type Fnode flags XXXXXXXXX XXXX Owner File/Vol gran Fnode PTR(s) XXXXX  $\mathbf{x}\mathbf{x}\mathbf{x}\mathbf{x}$ xxxx:xxxx Total blocks Total size This size XXXXXXXX XXXXXXXX XXXXXXXX Volume size Volume gran XXXX XXXXXXXX Volume name XXXXXX

Figure 2-29. Format of VT Output: BIOS Named File Connection

Figure 2-29 uses the physical display described in Figure 2-27 as a base and appends the following fields:

| Num of buffers | The number of buffers allocated for blocking and unblocking I/O requests involving the device. A value of zero (0) indicates that the device is not a random-access device.            |
|----------------|----------------------------------------------------------------------------------------------------|
| Fixed update   | TRUE or FALSE indicates whether the device uses the fixed update timeout feature. For more information about update timeout, see the <i>iRMX® Basic I/O System User's Guide</i> .      |
| Update timeout | The length of the time for the update timeout feature, measured in Nucleus time units. For more information about fixed updating, see the <i>iRMX® Basic I/O System User's Guide</i> . |
| Fnode number   | The fnode number of this file. For more information about fnodes, see the <i>iRMX</i> <sup>®</sup> Disk Verification Utility Reference Manual.                                         |

| File type     | The type of named file. The possible values are                                                                                                    |                                                                                                    |  |
|---------------|----------------------------------------------------------------------------------------------------|----------------------------------------------------------------------------------------------------|--|
|               | File type                                                                                                    | Description                                                                                                    |  |
|               | DIR<br>DATA<br>SPACEMAP<br>FNODEMAP<br>BADBLOCKMAP                                                                                                    | Directory file<br>Data file<br>Volume free space map<br>file<br>Free fnodes map file<br>Bad blocks file                                                              |  |
|               | If this field contains an invalid value<br>the value, followed by a space and t                                                                                                    | e, the System Debugger displays<br>wo question marks.                                                                                                    |  |
| Fnode flags   | A word containing flag bits. If a bit<br>description applies. Otherwise, the<br>0 is the rightmost bit.)                                                                                                    | is set to 1, the following description does not apply. (Bit                                                                                                    |  |
|               | Bit                                                                                                    | Description                                                                                                    |  |
|               | 0<br>1<br>2<br>3-4<br>5<br>6<br>7-15                                                                                                    | This fnode is allocated<br>The file is a long file<br>Primary fnode<br>Reserved<br>This file has been<br>modified<br>This file is marked for<br>deletion<br>Reserved |  |
| Owner         | The ID of the owner of the file. If t<br>then the field is displayed as "WOR<br><i>System User's Guide</i> for more inform                                                                                                    | his field has a value of 0FFFFH,<br>LD". See the <i>iRMX® Basic I/O</i><br>nation about file ownership.                                                              |  |
| File/Vol gran | The granularity of the file (in volum                                                                                                    | e granularity units).                                                                                                    |  |
| Fnode PTR(s)  | The addresses of the fnode pointers<br><i>Verification Utility Reference Manual</i><br>fnode pointers.                                                                                                    | s. See the <i>iRMX® Disk</i><br>for more information about                                                                                                    |  |
| Total blocks  | The total number of volume blocks includes indirect blocks. See the <i>iR</i> . <i>Reference Manual</i> for more information of the set of the term of the term of the term of the term of the term of the term of the term of the term of the term of the term of the term of the term of the term of term of te | used for the file at present; this <i>MX® Disk Verification Utility</i> tion about blocks.                                                                           |  |
| Total size    | The total size (in bytes) of the file; t                                                                                                    | this includes actual data only.                                                                                                    |  |
| This size     | The total number of bytes allocated                                                                                                    | to the file for data.                                                                                                    |  |
| Volume gran   | The granularity (in bytes) of the vol                                                                                                    | ume.                                                                                                    |  |
| Volume size   | The size (in bytes) of the volume.                                                                                                    |                                                                                                    |  |
| Volume name   | The name of the volume.                                                                                                    |                                                                                                    |  |

Figure 2-30 shows the format for a file connection to a remote file.

```
Object type = 8 Composite
                                                 Deletion mbox
Extension type xxxx
                        Extension obj
                                         XXXX
                                                                 XXXX
                        Num of entries
Containing job
                XXXX
                                        XXXX
    T$CONNECTION OBJECT:
File driver
                Remote Conn flags
                                                     Access
                                         \mathbf{X}\mathbf{X}
                                                                      XXXX
Open mode
IORS cache
                xxxxxx Open share
                                                     File pointer
                                         XXXXXX
                                                                      XXXXXXXX
                        File node
                                                     Device desc
                XXXX
                                         XXXX
                                                                      XXXX
Dynamic DUIB
                XXXXX
                        DUIB pointer
                                        xxxx:xxxx
                                                     Num of conn
                                                                      XXXX
Num of readers xxxx
                        Num of writers xxxx
                                                     File share
                                                                      XXXX
File drivers
                        Device gran
                                                     Device size
                                                                      XXXXXXXX
                XXXX
                                         XXXX
Device functs
                        Num dev conn
                                                     Device name
                XXXX
                                         XXXX
                                                                      XXXX
```

Figure 2-30. Format of VT Output: BIOS Remote File Connection

The fields in Figure 2-30 are the same as the fields in Figure 2-27, except for the File driver field, which is "Remote" rather than "Physical."

Figure 2-31 shows the display format for a port having signal protocol type.

```
Object type = 8
                  Composite
Extension type xxxx
                        Extension obj
                                                Deletion mbox
                                        XXXX
                                                                XXXX
Containing job
                       Num of entries xxxx
               XXXX
    T$PORT OBJECT:
Protocol type
                Signal Queue discipline xxxx Signal count
                                                                 XXXX
source id
                XXXX
Task queue
           XXXX
                   XXXX
```

Figure 2-31. Format of VT Output: Signal Protocol Port

Figure 2-31 uses the composite display described in Figure 2-23 as a base and appends the following fields:

| Protocol type    | The message protocol. This value is "Signal" to indicate signal service The type is determined when the port is created through RQ\$CREATE\$PORT.                                                                                                    |
|------------------|----------------------------------------------------------------------------------------------------|
| Queue discipline | Indicates how tasks are queued at the port. Tasks are queued as<br>"FIFO" (first-in-first-out) or by "PRI" (priority), depending on how<br>the port was specified when it was created with<br>RQ\$CREATE\$PORT. If this field is uninterpretable, the actual<br>BYTE value followed by a space and two question marks appears.   |
| Signal count     | The number of signals now waiting to be received at the port.                                                                                                    |
| Source id        | The board (agent) identification number for which this port was<br>created to send messages to or receive messages from. This<br>identification number matches the slot number of the remote board.<br>The number is established through the "message\$id" field when the<br>port is created using the utility RQ\$CREATE\$PORT. |
| Task queue       | The tokens for the list of tasks (if any) queued at the port.                                                                                                    |

Figure 2-32 shows the display format for a port having data transport protocol type.

| Object type = 8 Co               | mposite      |                                 |              |                |      |
|----------------------------------|--------------|---------------------------------|--------------|----------------|------|
| Extension type<br>Containing job | xxxx<br>xxxx | Extension obj<br>Num of entries | xxxx<br>xxxx | Deletion mbox  | xxxx |
| TSPORT OBJECT:                   |              |                                 |              |                |      |
| Protocol type                    | Data T       | Oueue discipline                | xxxx         | Buffer pool    | xxxx |
| Fragmentation                    | xxx          | Max Port Transctns              | xxxx         | Sink port      | xxxx |
| Destination msg id               | xxxx         | Destination port id             | XXXX         | Source port id | xxxx |
| Transaction id                   | xxxx         | Task token                      | xxxx         |                |      |
| Transaction id                   | xxxx         | Message pointer                 | xxxx:xxx     | x              |      |
| Message queue                    | xxxx:xx      | xx xxxx:xxxx                    |              |                |      |

Figure 2-32. Format of VT Output: Data Transport Protocol Port

Object type = 8 Composite Extension obj Deletion mbox Extension type XXXX XXXX XXXX Num of entries Containing job XXXX XXXX T\$PORT OBJECT: Protocol type Data T Queue discipline Buffer pool XXXX XXXX Fragmentation Max Port Transctns xxxx Sink port xxx xxxx Destination msg id xxxx Destination port id xxxx Source port id xxxx Transaction id xxxx Task token xxxx Transaction id xxxx Message pointer xxxx:xxxx Task queue XXXX XXXX

Figure 2-33. Format of VT Output: Data Transport Protocol Port

Figures 2-32 and 2-33 use the composite display described in Figure 2-23 as a base and append the following fields:

| Protocol type      | The message protocol. This value is "Data T" to indicate Data<br>Transport service The type is determined when the port is created<br>through RQ\$CREATE\$PORT.                                                                                       |
|--------------------|----------------------------------------------------------------------------------------------------|
| Queue discipline   | Indicates how tasks are queued at the port. Tasks are queued as<br>"FIFO" (first-in-first-out) or by "PRI" (priority), depending on how<br>the port was specified when it was created with<br>RQ\$CREATE\$PORT.                                       |
| Buffer pool        | The token of the attached buffer pool (if any). The utility RQ\$ATTACH\$BUFFER\$POOL attaches a buffer pool to a port.                                                                                                    |
| Fragmentation      | The fragmentation protocol. This value is either "Yes" if the port<br>can handle message fragmentation, or "No" if the port does not<br>handle message fragmentation. Port fragmentation protocol is<br>defined through the utility RQ\$CREATE\$PORT. |
| Max Port Transctns | The maximum number of simultaneous outstanding transactions for<br>the port. This limitation is defined when the port is created using<br>RQ\$CREATE\$PORT.                                                                                           |
| Sink port          | The token of the sink port (if any) associated with the port. Sink ports are connected to ports through the RQ\$ATTACH\$PORT utility.                                                                                                    |

| Destination msg id  | The host\$id portion of the socket identifying the remote port that<br>this port is connected. This value is established through the<br>RQ\$CONNECT utility.                                                                                       |
|---------------------|----------------------------------------------------------------------------------------------------|
| Destination port id | The port\$id portion of the socket identifying the remote port that<br>this port is connected. This value is established through the<br>RQ\$CONNECT utility.                                                                                       |
| Source port id      | The board (agent) identification number for which this port was<br>created to send messages to or receive messages from. The number<br>is established through the "port\$id" field when the port is created<br>using the utility RQ\$CREATE\$PORT. |
| Transaction id      | Outstanding transaction identification numbers at this port.                                                                                                    |
| Task token          | The token(s) of the task or tasks with outstanding transactions at this port.                                                                                                    |
| Message pointer     | The pointer of the message(s) with outstanding transactions at this port.                                                                                                    |
| Message queue       | The list of pointers representing the messages queued at this port.<br>This field appears only if the port has queued messages.                                                                                                    |

#### NOTE

Besides the display forms shown in Figures 2-32 and 2-33, the VT output for a Data Transport protocol port can appear with the following combinations of fields:

- Transaction information with no Message Queue or Task Queue information
- Message Queue information with no Transaction or Task Queue information
- Task Queue information with no Transaction or Message Queue information
- No Transaction, Message Queue, or Task Queue information

#### **Buffer Pool Display**

If the parameter that you supply is a valid token for a buffer pool, the System Debugger displays information about the buffer pool as shown in Figure 2-34.

Object type = 10 Buffer pool Max Buffers xxxx Total buffer count xxxx Total size count xxxx Containing job xxxx Data Chaining xxx Buffer pool contents: Buffer size xxxx Buffer count XXXX Buffer size xxxx Buffer count XXXX . • .

Figure 2-34. Format of VT Output: Buffer Pool

Figure 2-34 display fields are defined as follows:

| Max buffers        | The total number of buffers allowed in this buffer pool. This maximum value is determined when the buffer pool is created using RQ\$CREATE\$BUFFER\$POOL. |
|--------------------|----------------------------------------------------------------------------------------------------|
| Total buffer count | The number of buffers now in the buffer pool. This number is equivalent to the number of buffers created in the pool using RQ\$CREATE\$SEGMENT.           |
| Total size count   | The number of different buffer sizes in the buffer pool. The maximum number of different buffer sizes is eight.                                           |
| Containing job     | The token for the job that created this buffer pool.                                                                                                    |
| Data Chaining      | YES or NO indicates whether this buffer pool supports data chaining.                                                                                      |
| Buffer size        | The available buffer sizes for this buffer pool. These sizes are determined when the individual buffers are created through RQ\$CREATE\$SEGMENT.          |
| Buffer count       | The number of buffers that are of the buffer size displayed in the field directly to the left.                                                            |

The VU command displays (unwinds) the iRMX system calls in the stack of the task having the token you enter.

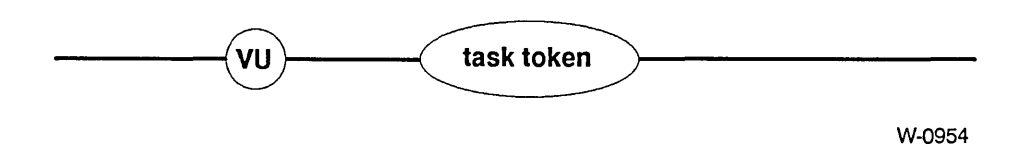

### Parameter

token

The token for the task having the stack to be searched for system calls.

## Description

The VU command accepts a token for a task and then searches the task's stack for iRMX system calls, starting at the top of the stack. For each system call it finds in the stack, it displays

- The return address for the call. This is the address of the next instruction to be executed for the task after the system call has finished running.
- The VS display with two lines of stack values (or more if required for parameters of the system call). They are shown as if the CALL instruction for the system call were in the CS:IP register and the displayed stack values were at the top of the stack.

This command requires the task stack to be inside an iRMX segment.

The VU command uses internal iRMX data structures to get some of its information. The data structures are updated immediately after the system call at the top of the task's stack runs to completion. Since the monitor interrupt might come after the system call is completed, but before the data structures are updated, some of the information the VU command uses may be obsolete. Therefore, the first system call the VU command displays may not be valid.

Figure 2-35 illustrates the format of one system call display by the VU command. System calls can be nested, with one calling another, so some invocations of the VU command produce multiple displays of the type shown in the figure.

If the stack of the indicated task has no system calls, the VU command displays the following message:

```
No system calls on stack
```

```
gate #NNNN
Return cs:ip - yyyy:yyyy
xxxx:xxxx
              XXXX
                     XXXX
                              XXXX
                                     XXXX
                                             XXXX
                                                     XXXX
                                                             XXXX
                                                                    XXXX
xxxx:xxxx
             XXXX
                     XXXX
                             XXXX
                                     XXXX
                                             XXXX
                                                     XXXX
                                                             XXXX
                                                                    xxxx
(subsystem) system call
```

parameters

Figure 2-35. Format of VU Output

The fields in Figure 2-34 are as follows:

| gate #NNNN   | The gate number associated with the system call.                                                                                                    |
|--------------|----------------------------------------------------------------------------------------------------|
| Return cs:ip | The return address for the system call of this display (yyyy:yyyy).                                                                                                    |
| xxxx:xxxx    | The address of the stack portion devoted to this call.                                                                                                    |
| xxxx         | Values now on the stack.                                                                                                    |
| (subsystem)  | The iRMX Operating System layer containing the system call.                                                                                                    |
| system call  | The name of the iRMX system call.                                                                                                    |
| parameters   | The parameter names associated with the stack values. The<br>parameters correspond to the stack values directly above them. If<br>one of the parameters is a string, it displays the string contents<br>below the parameters. |

### **Error Messages**

| Syntax Error               | An error was made in entering the command.                                    |
|----------------------------|-------------------------------------------------------------------------------|
| *** INVALID TASK TOKEN *** | The value entered for the token is not a valid task token.                    |
| Stack not an iRMX segment  | The stack of the task is not an iRMX segment, as is required.                 |
| TOKEN is not a TASK        | The value entered for the token is valid;<br>however, it is not a task token. |

### Example

This example shows how the VU command responds when system calls are nested. The task for the example has called RQ\$S\$WRITE\$MOVE of the Extended I/O System. RQ\$S\$WRITE\$MOVE has called RQ\$A\$WRITE of the Basic I/O System. RQ\$A\$WRITE has called RQ\$RECEIVE\$MESSAGE to wait for the data transfer to be completed.

Suppose that before the message arrives signaling the completion of the transfer, you enter the System Debugger and invoke the following VU command:

...VU 21C8 <CR>

The System Debugger responds by displaying the following:

gate #0430 Return cs:ip -09B8:576A 216A:01B2 01C8 216A 01C8 216A FFFF 1768 1760 1988 216A:01C2 1550 0000 2000 2148 1FF8 1440 2558 2050 (Nucleus) receive message |...excep\$p....|...resp\$p...|.time.|.mbox.| gate #05B0 Return cs:ip -09D8:08E7 216A:01D4 **01E8** 216A 1F58 0400 0000 20E8 2098 2088 216A:01E4 1430 2048 01F8 1400 0218 0000 01F8 20F8 (BIOS) write |...excep\$p...|..mbox.|.count|...buffer\$p..|.conn.| gate #0710 Return cs:ip -09F8:06FA 216A:0218 0020 19F0 0400 0030 19F0 2098 2080 2140 216A:0228 2058 0000 0000 2008 20C8 20C8 20C8 20C8 (EIOS) write move [...excep\$p...]..count[...buffer\$p...].conn.]

### 3.1 INTRODUCTION

This chapter provides a sample PL/M-286 program that was developed on an Intel 310 system running on an iSBC® 286/10 processor board with the iRMX II.4 Operating System. The terminal was a Hazeltine 1510. The code has compiled without errors; however, it does not run. The step-by-step process for using iSDM monitor and System Debugger commands to locate and fix the bug, then to test the corrected code is described in section 3.2. A scenario examining debugging techniques and additional commands is provided in section 3.3.

### 3.2 SAMPLE PROGRAM

This program includes three tasks.

- An initialization task (called Init) creates a mailbox and the other two tasks.
- Two tasks (called Alphonse and Gaston) exchange messages via mailboxes.

The source code is listed in Figures 3-1, 3-2, and 3-3. For information on compiling and binding this code, see the *iRMX*<sup>®</sup> *II Programming Techniques Reference Manual* or the *iRMX*<sup>®</sup> *I Programming Techniques Reference Manual*. The following description explains how the program is supposed to work.

The application code runs as a Human Interface (HI) program; therefore, the <name of the OBJECT file specified in BND286> is entered at the HI prompt. The task called Init runs first, creating a mailbox it catalogs in the root directory under the name "master." It creates the tasks Alphonse and Gaston then suspends itself.

When Gaston receives control, it gets the token for the mailbox created by Init (by looking up the name "master" in the root job's object directory). It then creates a segment (in which it will place a message) and a response mailbox (to which Alphonse will send a reply). Next it goes into a loop in which it places a message in the segment (after displaying it on the screen), sends the segment to the master mailbox, then waits at the response mailbox for a reply.

When Alphonse receives control, it also gets the token for the mailbox created by Init (by looking up the name in the root job's object directory). It then goes into a loop in which it waits at the mailbox for a message and checks to see if the token it received is a segment. If it is a segment, Alphonse places its own message in the segment (after displaying it on the screen), then sends the segment to the response mailbox. If it isn't a segment, Alphonse drops out of the loop and deletes itself.

By using the two mailboxes, the tasks Alphonse and Gaston are synchronized. Gaston sends a message to the first mailbox and waits at the second one before continuing. Alphonse waits at the first mailbox. When it receives a message, it sends a reply to the second mailbox and waits at the first for another message. This cycle continues for 6 messages.

After sending its sixth message, Gaston drops out of the loop. Instead of sending a segment to the master mailbox, Gaston displays a final message to the screen then sends the task token (the token for the Init task) to the mailbox. When Alphonse receives this token and finds it is not a segment, Alphonse drops out of its loop and deletes itself.

To finish the processing, Gaston causes the Init task to resume processing (remember, the Init task suspended itself earlier). When Init takes over, it deletes both offspring tasks and issues an EXIT\$IO\$JOB system call to return control to the Human Interface level.

compact init: DO; DECLARE token DECLARE fifo DECLARE self DECLARE task\$priority DECLARE calling\$task DECLARE calling\$tasks\$job DECLARE master\$mbox DECLARE status DECLARE init\$task\$token DECLARE gaston\$task\$token DECLARE alphonse\$task\$token DECLARE alphonse\$start\$add DECLARE gaston\$start\$add DECLARE gaston\$ds DECLARE alphonse\$ds DECLARE stack\$pointer

'SELECTOR'; LITERALLY LITERALLY '0'; LITERALLY '0'; BYTE; TOKEN; TOKEN; TOKEN; WORD: TOKEN; TOKEN; TOKEN; POINTER; POINTER; WORD EXTERNAL; WORD EXTERNAL; POINTER; WORD; WORD;

gaston:

PROCEDURE EXTERNAL; END gaston;

DECLARE stack\$size

DECLARE task\$flags

#### 

END alphonse;

#### Figure 3-1. Example PL/M-286 Application (Init)

System Debugger

```
$include(:rmx:inc/nuclus.ext)
$include(:rmx:inc/eios.ext)
    calling$tasks$job = SELECTOR$OF(NIL);
                                            /* Directory obj cataloged in */
    calling$task = SELECTOR$OF(NIL);
                                            /* Task whose priority will
                                                                           */
                                            /* be gotten */
                                           /* Set up start addresses for */
    gaston$start$add = @gaston;
    alphonse$start$add = @alphonse;
                                           /* tasks */
    stack$pointer = NIL;
                                            /* Values for creating tasks */
    stack$size = 500;
    task flags = 0;
    init$task$token = RQ$GET$TASK$TOKENS( /* Get token for init task
                                                                           */
        self,
        @status);
    CALL RQ$CATALOG$OBJECT (
                                            /* Catalog task token in
                                                                           */
        calling$tasks$job,
                                            /* directory of calling
                                                                           */
        init$task$token,
                                            /* task's job */
       @(4,'init'),
       @status);
   master$mbox = RQ$CREATE$MAILBOX (
                                            /* Create mailbox tasks use
                                                                           */
                                            /* to pass messages
        fifo,
                                                                           */
       @status);
    CALL RQ$CATALOG$OBJECT (
                                            /* Catalog mailbox in
                                                                           */
        calling$tasks$job,
                                            /* directory of calling
                                                                           */
        master$mbox,
                                            /* task's job
                                                                           */
       @(6,'master'),
        @status);
    task$priority = RQ$GET$PRIORITY (
                                            /* Get priority of calling
                                                                           */
        calling$task,
                                            /* task */
        @status);
    task$priority = task$priority + 1;
                                            /* Pick lower priority for
                                                                           */
                                            /* new tasks
                                                                           */
```

#### Figure 3-1. Example PL/M-286 Application (Init) (continued)

```
alphonse$task$token = RQ$CREATE$TASK ( /* Create tasks
                                                                           */
        task$priority,
        alphonse$start$add,
        SELECTOR$OF(@alphonse$ds),
        stack$pointer,
        stack$size,
        task$flags,
        @status);
    gaston = RQ$CREATE$TASK (
        task$priority,
        gaston$start$add,
        SELECTOR$OF(@gaston$ds),
        stack$pointer,
        stack$size,
        task$flags,
        @status);
    CALL RQ$SUSPEND$TASK (
                                            /* Suspend self and let other */
        calling$task,
                                            /* tasks run
                                                                           */
        @status);
    CALL RQ$DELETE$TASK (
                                            /* Clean up and exit
                                                                           */
        gaston$task$token,
        @status);
    CALL RQ$DELETE$TASK (
        alphonse$task$token,
        @status);
    CALL RQ$EXIT$IO$JOB (
        0,
        NIL,
        @status);
END;
                                            /* Init
                                                                           */
```

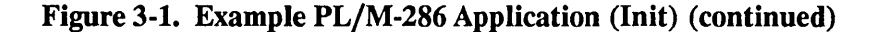

| \$compact<br>alphonse\$code: DO;                                                                                                    |                                                                                                    |                                                                         |                                                           |                |
|----------------------------------------------------------------------------------------------------|----------------------------------------------------------------------------------------------------|-------------------------------------------------------------------------|-----------------------------------------------------------|----------------|
| DECLARE token                                                                                                    | LITERALI                                                                                                    | LY                                                                      | 'SELECTOR';                                               |                |
| <pre>\$include(:rmx:inc/nuclus.ext) \$include(:rmx:inc/eios.ext) \$include(:rmx:inc/hi.ext)</pre>                                                                                                    |                                                                                                    |                                                                         |                                                           |                |
| alphonse:<br>PROCEDURE PUBLIC;                                                                                                    |                                                                                                    |                                                                         |                                                           |                |
| DECLARE CR<br>DECLARE LF<br>DECLARE wait\$forever<br>DECLARE FOREVER<br>DECLARE calling\$tasks\$job<br>DECLARE master\$mbox<br>DECLARE response\$mbox<br>DECLARE response\$mbox<br>DECLARE status<br>DECLARE status<br>DECLARE time\$code<br>DECLARE time\$limit<br>DECLARE time\$limit<br>DECLARE count<br>DECLARE alphonse\$ds<br>DECLARE alphonse\$ds<br>DECLARE seg\$token<br>DECLARE seg\$size<br>DECLARE seg\$size<br>DECLARE display\$message(*)<br>CR.LF, 'After you, Gaston', CR, | LITERALI<br>LITERALI<br>LITERALI<br>TOKEN;<br>TOKEN;<br>TOKEN;<br>WORD;<br>WORD;<br>WORD;<br>WORD;<br>WORD;<br>WORD PUH<br>TOKEN;<br>WORD;<br>BYTE<br>LF); | N<br>N<br>N<br>SLIC;                                                    | '13';<br>'10';<br>'OFFFFH';<br>'WHILE 1';<br>DATA(        |                |
| DECLARE message BASED seg\$token                                                                                                    | STRUCTUF<br>cour<br>text                                                                                                    | RE(<br>ht<br>:(25)                                                      | BYTE,<br>BYTE);                                           |                |
| time\$limit = 25;<br>seg\$size = 32;<br>calling\$tasks\$job = SELECTOR\$OF                                                                                                    | (NIL);                                                                                                    | /* Delay fac<br>/* display<br>/* Size of m<br>/* Directory<br>/* up obj | ctor for message<br>message segment<br>7 in which to look | */<br>*/<br>*/ |

| Figure 3-2. | Example l | PL/M-286 | Application | (Alphonse) |
|-------------|-----------|----------|-------------|------------|
|-------------|-----------|----------|-------------|------------|

```
master\$mbox = RQ\$LOOKUP\$OBJECT (
                                               /* Look up message
                                                                        */
        calling$tasks$job,
                                                /* mailbox
                                                                        */
        @(6, 'master'),
        wait$forever,
        @status);
    DO FOREVER;
        seg$token = RQ$RECEIVE$MESSAGE (
                                               /* Receive response
                                                                        */
            master$mbox,
                                                /* from Gaston
                                                                        */
            wait$forever,
            @response$mbox,
            @status);
        type$code = RQ$GET$TYPE(
                                               /* See what kind of
                                                                        */
            seg$token,
                                                /* object it is
                                                                        */
            @status);
        IF type$code ⇔ 6 THEN
                                               /* If it isn't a
                                                                        */
            CALL RQ$EXIT$IO$JOB (
                                               /* segment, exit
                                                                        */
                0,
                NIL,
                @status);
        message.count = 21;
        CALL MOVB(@display$message, @message.text, size(display$message));
        CALL RQ$C$SEND$CO$RESPONSE (
                                                /* Send message to
                                                                        */
            NIL,
                                                /*screen
                                                                        */
            0,
            @message.count.
            @status);
        CALL RQ$SLEEP(
                                                /* Wait a while to
                                                                        */
            time$limit,
                                                /* give user time to
                                                                        */
                                                /* see the message
            @status);
                                                                        */
        CALL RQ$SEND$MESSAGE (
                                                                        */
                                                /* Send message to
            response$mbox,
                                                /* response mailbox
                                                                        */
            seg$token,
            SELECTOR$OF(NIL),
            @status);
        END:
                                                /* FOREVER
                                                                        */
    END alphonse;
                                                /* Alphonse
                                                                        */
END alphonse$code;
```

Figure 3-2. Example PL/M-286 Application (Alphonse) (continued)

#### SAMPLE DEBUG SESSION

| <pre>\$compact gaston\$code: D0;</pre>                                                            |                        |                       |    |
|---------------------------------------------------------------------------------------------------|------------------------|-----------------------|----|
| DECLARE token                                                                                     | LITERALLY              | 'SELECTOR';           |    |
| <pre>\$include(:rmx:inc/nuclus.ext) \$include(:rmx:inc/eios.ext) \$include(:rmx:inc/hi.ext)</pre> |                        |                       |    |
| gaston:                                                                                           |                        |                       |    |
| PROCEDURE PUBLIC;                                                                                 |                        |                       |    |
| DECLARE CR                                                                                        | LITERALLY              | '13';                 |    |
| DECLARE LF                                                                                        | LITERALLY              | '10';                 |    |
| DECLARE fifo                                                                                      | LITERALLY              | 'O';                  |    |
| DECLARE wait\$forever                                                                             | LITERALLY              | 'OFFFFH';             |    |
| DECLARE parent\$task                                                                              | TOKEN;                 |                       |    |
| DECLARE calling\$tasks\$job                                                                       | TOKEN;                 |                       |    |
| DECLARE master\$mbox                                                                              | TOKEN;                 |                       |    |
| DECLARE response\$mbox                                                                            | TOKEN;                 |                       |    |
| DECLARE status                                                                                    | WORD;                  |                       |    |
| DECLARE time\$limit                                                                               | WORD;                  |                       |    |
| DECLARE count                                                                                     | WORD;                  |                       |    |
| DECLARE final\$count                                                                              | WORD;                  |                       |    |
| DECLARE gaston\$ds                                                                                | WORD PUBLIC;           |                       |    |
| DECLARE seg\$token                                                                                | TOKEN;                 |                       |    |
| DECLARE seg\$size                                                                                 | WORD;                  |                       |    |
| <pre>DECLARE main\$message(*)</pre>                                                               | BYTE                   | DATA(                 |    |
| CR,LF, 'After you, Alphonse', CF                                                                  | R, LF);                |                       |    |
| DECLARE final\$message(*)                                                                         | BYTE                   | DATA (                |    |
| CR,LF, 'If you insist, Alphonse'                                                                  | ', CR, LF);            | •                     |    |
| DECLARE message BASED seg\$token                                                                  | STRUCTURE(             |                       |    |
|                                                                                                   | count                  | BYTE,                 |    |
|                                                                                                   | text(27)               | BYTE);                |    |
| count = 0;                                                                                        | /* Initia              | alize count           | */ |
| final\$count = 6;                                                                                 | /* Set nu              | umber of loops        | */ |
| time\$limit = 25;                                                                                 | /* Delay<br>/* to ser  | factor for display    | */ |
| segŝsize = 32:                                                                                    | /* CU SCI<br>/* Size c | of message segment    | */ |
| callingStasksSiob = SELECTORSOF(                                                                  | (NIL): /* Direct       | tory in which to look | */ |
|                                                                                                   | /* up obj              | ject                  | */ |

Figure 3-3. Example PL/M-286 Application (Gaston)

```
master$mbox = RQ$LOOKUP$OBJECT (
                                  /* Look up message mailbox
                                                                      */
    calling$tasks$job,
    @(6, 'master'),
    wait$forever,
    @status);
response$mbox = RQ$CREATE$MAILBOX ( /* Create response mailbox
                                                                      */
    fifo,
    @status);
seg$token = RQ$CREATE$SEGMENT(
                                       /* Create message segment
                                                                      */
    seg$size,
    (dstatus);
DO WHILE count < final$count;
    message.count = 23;
    CALL MOVW(@main$message, @message.text, SIZE(main$message));
    CALL RQ$C$SEND$CO$RESPONSE (
                                        /* Send message to screen
                                                                      */
        NIL,
        0,
        @message.count,
        @status);
    CALL RQ$SLEEP(
                                       /* Wait a while to give user */
        time$limit,
                                        /* time to see the message
                                                                      */
        @status);
    CALL RQ$SEND$MESSAGE (
                                       /* Send message to mailbox
                                                                      */
        master$mbox.
        seg$token,
        response$mbox,
        @status);
    seg$token = RQ$RECEIVE$MESSAGE(
                                        /* Receive response from
                                                                      */
        response$mbox,
                                        /* Alphonse
                                                                      */
        wait$forever,
        NIL,
        @status);
    count = count + 1;
END;
                                        /* WHILE
                                                                      */
message.count = 27;
CALL MOVB(@final$message,@message.text,SIZE(final$message));
```

Figure 3-3. Example PL/M-286 Application (Gaston) (continued)

| CALL RQ\$C\$SEND\$CO\$RES<br>NIL,<br>0,<br>@message.count,<br>@status);                             | PONSE ( /*<br>/* | Send final message to<br>screen                                     | */<br>*/       |
|----------------------------------------------------------------------------------------------------|------------------|---------------------------------------------------------------------|----------------|
| CALL RQ\$SEND\$MESSAGE (<br>master\$mbox,<br>master\$mbox,<br>SELECTOR\$OF(NIL),<br>@status);       | /*<br>/*<br>/*   | Send token for mailbox<br>to mailbox. This will<br>stop other task. | */<br>*/<br>*/ |
| parent\$task = RQ\$LOOKUP\$0<br>calling\$tasks\$job,<br>@(4,'init'),<br>wait\$forever,<br>@status); | BJECT( /*<br>/*  | Look up token for<br>calling task                                   | */<br>*/       |
| CALL RQ\$RESUME\$TASK(<br>parent\$task,<br>@status);                                                | /*<br>/*         | Resume calling task<br>for cleanup                                  | */<br>*/       |
| END gaston;<br>END gaston\$code;                                                                    | /*               | Gaston                                                              | */             |

Figure 3-3. Example PL/M-286 Application (Gaston) (continued)

.

#### **3.3 DEBUGGING THE PROGRAM**

Although it's a good idea to include error checking when developing programs, we did not include any in our sample program so we could demonstrate more features of the System Debugger. The sample program contains one error. We will show two approaches to finding and correcting it using the System Debugger.

The addresses and token values appearing in the following examples are those the system assigned in this debugging session. Most of these values will change from session to session. It's helpful to keep paper and pencil handy to note the various addresses and tokens.

When the iSDM monitor is invoked, both the application code and the operating system code freeze. However, by using iSDM monitor and System Debugger commands you can disassemble and execute the application instructions. Thus, in a debugging session you will move the CS:IP through your code, examining system objects, possibly changing stack or register values. These changes are valid for only one pass through the code. To re-execute the code, kill the current job by using the CLI-restart feature, then re-enter the iSDM monitor by using the Human Interface DEBUG command.

#### Example #1:

. .

When <name of OBJECT file specified in BND286> runs, the system displays the following message:

Interrupt 13 at 2C38:0199 General Protection ECODE=0000

The values 2C38:0199 are where the CS:IP was pointing when the program halted. The protected-mode prompt (..) indicates that we are in the iSDM monitor. However, since the program has been executed, we must re-enter the iSDM monitor to re-execute the code. We can use the CLI-restart feature to return to the Command Line Interpreter. Enter the following command:

..g 284:14 <CR>

The system responds with the Human Interface prompt (-). Next, enter the following command:

-Debug <name of OBJECT file specified in BND286> <CR>

The system responds with the following:

```
Interrupt 3 at 2A70:FFFF
...
```

Use the iSDM monitor's GO (G) command to set a breakpoint at the instruction where the program halted (remember the CS:IP value is given in the interrupt message displayed when the program halts). The code segment (CS) value will change each time you re-enter the iSDM monitor, but the instruction pointer (IP) will remain the same. Enter the following command:

..g,199 <CR>

To find out where we are in the code, use the iSDM monitor's D (DISPLAY MEMORY/DESCRIPTOR TABLES) command to display a disassembled block of code. Enter the following command:

..10 dx, <CR>

The system displays the following code:

| 2500:0199 | F2A5     | REP  | MOVSW     |
|-----------|----------|------|-----------|
| 2500:019B | B80000   | MOV  | AX,0000   |
| 2500:019E | 8BDO     | MOV  | DX,AX     |
| 2500:01A0 | 52       | PUSH | DX        |
| 2500:01A1 | 50       | PUSH | AX        |
| 2500:01A2 | 680000   | PUSH | 0000      |
| 2500:01A5 | 8E063E00 | MOV  | ES,[003E] |
| 2500:01A9 | B80000   | MOV  | AX,0000   |
| 2500:01AC | 06       | PUSH | ES        |
| 2500:01AD | 50       | PUSH | AX -      |
|           |          |      |           |
|           |          |      |           |

The instruction at address 2500:0199 is a MOVE STRING WORD command. The only move word instruction in the sample program is the PL/M-286 MOVW call when Gaston enters the loop after creating the segment. The following display shows this section of code:

```
response$mbox = RQ$CREATE$MAILBOX (
                                        /* Create response mailbox */
    fifo.
   @status;
seg$token = RQ$CREATE$SEGMENT(
                                        /* Create message segment */
    seg$size,
    @status;
DO WHILE count < final$count;
   message.count, = 23;
    CALL MOVW(@main$message, @message.text,
                                              SIZE(main$message));
    CALL RQ$C$SEND$CO$RESPONSE (
                                        /* Send message to screen */
        NIL,
        0,
        @message.count,
        @status);
```

#### Figure 3-4. MOVW in Gaston Code

If displaying the instruction doesn't provide enough information about why the program halted, we can look at the surrounding code by displaying forward or backward from the CS:IP. The comma we specified in the DX command enables us to enter just a comma (,) now to display forward another ten instructions from the current CS:IP. (Displaying backward from the CS:IP is shown in Example #2.) To see the register contents, enter the following command:

..x <CR>

The system displays the following:

AX=0000 CS=2500 IP=0199 FL=0293 RGDT .BASE=002000 .LIMIT=2FFF RIDT .BASE=005000 .LIMIT=03FF BX=0034 SS=2638 SP=01F2 BP=01F2 CX=0017 DS=2530 SI=0042 MSW=FFFB DX=2680 ES=2680 DI=0001 TR=0278 RLDT=02A0 . .

To execute the MOVSW instruction, enter the following command:

..n, <CR>

The system displays the following:

| 2500:0199 | F2A5 | REP MOVSW | - |
|-----------|------|-----------|---|
|           |      |           |   |

Enter a comma (,).

The system responds with the following:

```
Interrupt 13 at 2500:0199 General Protection ECODE=0000 ..
```

To see how executing this instruction changed register contents, enter the following command:

..x <CR>

٦

The system displays the following:

AX=0000 CS=2800 IP=0199 FL=0293 RGDT .BASE=002000 .LIMIT=2FFF BX=0034 SS=26D8 SP=01F2 BP=01F2 RIDT .BASE=005000 .LIMIT=03FF CX=0006 DS=28B8 SI=0062 MSW=FFFB DX=26C0 ES=26C0DI=0021 TR=0278 RLDT=02A0 . .

In the ASM286 Assembly language MOVSW instruction, DS:SI represents the source data is moving from; ES:DI is the destination. (For more information on MOVSW, see the *ASM286 Assembly Language Reference Manual*.) To check the limit of the ES register, enter the following command:

..ddt(es) <CR>

The system displays the following:

GDT (1427T) DSEG BASE=090484 LIMIT=001F P=1 DPL=0 ED=0 W=1 A=1 SR=0000(ES)

The LIMIT parameter shows that the segment limit is 1FH (31 decimal). Since the system counts from zero, the limit is 32 decimal which is the value assigned to seg\$size in Gaston. The DI register (shown in the previous display) contains 21H (33 decimal), indicating the system was trying to write past the segment limit when the program halted. This fact suggests the PL/M-286 MOVW call should be changed to MOVB. Here we could exit the iSDM monitor, change the PL/M-286 code, then recompile and run it.

However, we can use the iSDM monitor's EXAMINE/MODIFY REGISTERS (X) command to change a register value and the GO (G) command to execute the program. Making changes with the X and S (SUBSTITUTE MEMORY) commands enables us to test code without having to recompile and bind it.

The CX register contains the count of bytes or words moved. If we decrease the count in the CX register to 15 before we execute the MOVSW instruction, we should be able to move all the data. Re-enter the iSDM monitor and set a breakpoint at the MOVSW instruction by entering the following commands:

..g 284:14 <CR> -debug <name of OBJECT file specified in BND286> <CR> ..g,199 <CR>
Set the CX register to 15. Enter the following command:

 $\ldots x cx=f <CR>$ 

Now, execute the rest of the program by entering the following command:

..g <CR>

The system responds with the following:

```
After you, Alphonse
After you, Gaston
Interrupt 13 at 2A70:0199 General Protection ECODE=0000
...
```

Since our change was valid for one pass through the code, the first pass through the Gaston loop worked. The next pass failed. To return to the Command Line Interpreter, enter the following command:

..g 284:14 <CR>

This partially successful run shows that if we reduce the number of words moved, the program works. Therefore, to make a permanent fix, we should change the PL/M-286 MOVW call to MOVB in the sample code, then recompile and bind it.

#### Example #2:

We can also make changes in the disassembled code. Suppose we have run the program for the first time, and the system displayed the following message:

```
Interrupt 13 at 2A70:0199 General Protection ECODE=0000 ...
```

Restart the system using the CLI-restart feature as you did in Example #1, then re-enter the iSDM monitor by entering the following command:

-Debug <name of OBJECT file specified in BND286> <CR>

Set a breakpoint at the instruction that was executing when the program failed and display a block of disassembled code by entering the following commands:

..g,199 <CR> ..5 dx <CR>

The system displays the following:

To look at the instructions preceding MOVSW, enter the following command:

..15 dx cs:ip - 25 <CR>

The system displays the following code:

| 1258:0174 | 8B063800   | MOV | AX,[0038]    |
|-----------|------------|-----|--------------|
| 1258:0178 | 3B063A00   | CMP | AX, [003A]   |
| 1258:017C | 7203       | JB  | A=0181       |
| 1258:017E | E97600     | JMP | A=01F7       |
| 1258:0181 | B117       | MOV | CL,17        |
| 1258:0183 | 8E063E00   | MOV | ES,[003E]    |
| 1258:0187 | 26880E0000 | MOV | ES:[0000],CL |
| 1258:018C | B500       | MOV | CH,00        |
| 1258:018E | 8E063E00   | MOV | ES,[003E]    |
| 1258:0192 | BF0100     | MOV | DI,0001      |
| 1258:0195 | BE4200     | MOV | SI,0042      |
| 1258:0198 | FC         | CLD |              |
| 1258:0199 | F2A5       | REP | MOVSW        |
| 1258:019B | в80000     | MOV | AX,0000      |
| 1258:019E | 8BDO       | MOV | DX, AX       |
|           |            |     |              |
|           |            |     |              |

MOVSW is a repetitive move from DS:SI to ES:DI. Looking at the preceding instructions, we see 1258:0181 moves 17H into CL, which is the low-order register of CX. Remember that CX is the count of bytes or words moved. (For more information on the register set, see the ASM286 Assembly Language Reference Manual). If we display the ES register contents using "ddt(es) < CR>" as we did in the last example, we can check the limit. Since the limit is 32 (decimal) and the system is trying to write 17H words, the system fails when it tries to write past the segment limit. If we reduce this count we should be able to move the data. We must re-enter the iSDM monitor, then using the iSDM monitor's SUBSTITUTE (S) command, we can change the code at 1258:0181. Semicolons (;) precede the explanations in the following code; enter the information appearing in blue:

```
..g 284:14 <CR>
-Debug <name of OBJECT file specified in BND286> <CR>
..s cs:181 <CR> ;enter monitor command to substitute
 ;memory at Ip=0181
1258:0181 B1 - , ;enter a comma to step to the count
1258:0182 17 - f <CR> ;enter the new count
..g <CR> ;re-start code execution
```

The system responds with six iterations of the following:

```
After you, Alphonse
After you, Gaston
.
.
```

After six iterations of the previous screen, the monitor displays the following:

If you insist, Alphonse

-

# 3.4 VIEWING SYSTEM OBJECTS

Consider that we have a deadlock problem. By looking at system objects at various stages of execution, we can observe how synchronization (or lack of it) is occurring.

We can view any object in a job using the VO command (specifying the job's token) to provide the broad picture of the system state, then the VT command to focus on individual elements. Suppose, we want to view the state of the objects before entering the loop in which Gaston and Alphonse exchange messages. Assume we have stepped through the code, verifying system calls until we located the CS:IP for the Nucleus create\$segment system call in Gaston. Re-enter the iSDM monitor and set a breakpoint at this CS:IP by entering the following commands:

```
-Debug <name of OBJECT file specified in BND286> <CR> ..g,16d <CR>
```

To get the job token, enter the following command:

..vj <CR>

The system displays the following:

```
iRMX<sup>®</sup> <1/II> Job Tree
0258
0F38
1670
2460
0E88
0E00
```

Note that "2460" is the token for the application job. To view objects for this job, enter the following command:

..vo 2460 <CR>

The system displays the following:

| Child Jobs: |        |      |      |      |      |      |      |
|-------------|--------|------|------|------|------|------|------|
| Tasks:      | 26D0   | 26F0 | 1AC8 | 1900 |      |      |      |
| Mailboxes:  | 25C0 t | 1AB8 |      |      |      |      |      |
| Semaphores: |        |      |      |      |      |      |      |
| Regions:    |        |      |      |      |      |      |      |
| Segments:   | 25B0   | 25E8 | 25E0 | 2650 | 2528 | 2480 | 2478 |
| Extensions: |        |      |      |      |      |      |      |
| Composites: | 24A0   |      |      |      |      |      |      |
|             |        |      |      |      |      |      |      |
| ••          |        |      |      |      |      |      |      |

At this stage of program execution, two mailboxes exist. The "t" following mailbox 25C0 means one or more tasks are waiting at it (Alphonse was created first and is waiting for a message from Gaston). Examine mailbox 25C0 by entering the following command:

..vt 25C0 <CR>

The system responds with the following:

```
Object type = 3MailboxTask queue head1900Object queue head0000Queue disciplineFIFOObject cache depth08Containing job24601900...
```

Use the System Debugger's VU command to view the waiting task's stack. To unwind the stack, enter the following command:

..vu 1900 <CR>

The system displays the following:

We can continue to examine objects or set a breakpoint at the return CS:IP. Setting the CS:IP (g, 29f  $\langle CR \rangle$ ) in the sample program causes the iSDM monitor to display the following:

Interrupt 13 at 21F0:0199 General Protection ECODE=0000

This message indicates that the program halts in Gaston and that 21F0:0199 is the instruction executing when it dies.

This chapter has shown two ways to find an error and two ways to make temporary fixes from the System Debugger. The message displayed when the program halts contains the CS:IP of the last instruction executing. If setting the CS:IP at this instruction and displaying the surrounding code doesn't give you enough information about where this point is in your application code, you can use combinations of VJ, VO, VT, VU, and VS to locate the running task. Then set the breakpoint at the CS:IP of the last executing instruction and display code, objects, and registers to determine how the system is executing that instruction.

# A.1 INTRODUCTION

This appendix briefly describes the iSDM System Debug Monitor commands in alphabetical order. A command directory listing the functional groups and page references precedes the command descriptions. For examples and more detailed information about the commands, see the *iSDM<sup>™</sup> System Debug Monitor User's Guide*.

# A.2 COMMAND DIRECTORY

This section provides a brief summary of all iSDM monitor commands listed by functions. Each entry in the following summary contains along with the command name a brief description of the command and a page reference where you can find more information on the command.

| <u>Con</u> | <u>mmand</u> <u>F</u> ı                                                                               | nction Performed                     | Page        |
|------------|----------------------------------------------------------------------------------------------------|--------------------------------------|-------------|
| PRO        | OGRAM LOADING AND EXECUTI                                                                             | ON                                   |             |
| В          | Bootstrap load code from the targ secondary storage into the target s                                 | et system's<br>ystem's memory        | A-3         |
| G          | Begin executing application progra                                                                    | ım                                   | <b>A-</b> 5 |
| L*         | Load an 8086 absolute object file object file object file from a development sys target system memory | or an 80286<br>tem into              | <b>A-</b> 6 |
| N          | Execute one or more instructions                                                                      | at a time                            | <b>A-</b> 6 |
| R*         | Load and execute an 8086 absolut<br>80286 absolute object file in target                              | e object file or an<br>system memory | <b>A-</b> 7 |

| Con        | nmand Function Performed Page                                                |
|------------|------------------------------------------------------------------------------|
| <b>I/O</b> | PORT INPUT AND OUTPUT COMMANDS                                               |
| Ι          | Input and display a byte or word from the specified portA-5                  |
| 0          | Output a byte or word to the specified portA-7                               |
|            |                                                                              |
| BLO        | CK MANIPULATION                                                              |
| С          | Compare the contents of one block of memory with that of another block       |
| F          | Search the specified block of memory for a sequence of hexadecimal digitsA-5 |

#### 

#### MEMORY/REGISTER DISPLAY AND MODIFICATION

| D | Display the contents of memory and descriptor table<br>entries                | <b>\-4</b> |
|---|-------------------------------------------------------------------------------|------------|
| S | Display and (optionally) modify memory locations and descriptor table entries | 1-8        |
| Х | Display and/or modify CPU/NPX register or task state segment contents         | <b>\-9</b> |

# CommandFunction PerformedPageMISCELLANEOUS COMMANDSE\*Exit the loader program. Return control to the<br/>development systemA-4K\*Echo all console output to a fileA-5PDisplay the base and offset portion of an address<br/>or an expressionA-7QEnable Protected Virtual Address Mode (protected<br/>mode)A-7Y\*Display and define symbol informationA-9

\* Command requires an attached development system.

#### A.3 COMMAND DESCRIPTIONS

This section provides brief descriptions for iSDM monitor commands in an easily referenced alphabetical order. For more information on command parameters, syntax, and options, refer to the *iSDM<sup>™</sup> System Debug Monitor User's Guide*.

# A.3.1 B--Bootstrap Load

The B command passes control to the bootstrap loader to load absolute object code from secondary storage into your target system memory. The Bootstrap Loader loads the file into the target system at the memory address specified in the file. After the bootstrap loader finishes loading the file, the code begins executing. To use the B command correctly, you must be operating in real mode.

If either the file you specified or the default file does not exist, the bootstrap loader halts and takes action according to how it is configured.

# A.3.2 C--Compare

The C command compares the contents of one block of memory defined by a range with the contents of another block of memory that begins at a destination address. The iSDM monitor expects the blocks to be equal in length. If the iSDM monitor encounters any mismatched bytes, it displays them in the following format:

aaaa:bbbb xx yy aaaa:bbbb

where "aaaa:bbbb" are the addresses of the bytes that do not match and "xx" and "yy" are the bytes themselves.

#### A.3.3 D--Display Memory/Descriptor Tables/Disassembled Instructions

The D command is actually three commands in one. You can use it to display the contents of a specified block of memory, the contents of an 80286/386 descriptor table, or the contents of a specified block of memory in disassembled form. If you are operating in real mode, you cannot display descriptor table entries. However, if you are operating in protected mode, you can use both functions of this command.

#### A.3.4 E--Exit

The E command enables you to exit the loader program by returning control from the loader program to the development operating system. Upon return, the iSDM monitor loses all symbol information.

When using the E command, you must use it on a line by itself; do not use multiple commands on a line with the E command. Also, your system must include an attached development system before you can use this command.

When you reinvoke the iSDM monitor after exiting the loader program, one of two things happens:

- The iSDM monitor prints either a single or double prompt depending upon whether you were operating in real or protected mode when you exited.
- The iSDM monitor prints its usual sign-on message and re-initializes itself if you reset your target system between the time you exited the loader and the time you reinvoked the iSDM monitor.

#### A.3.5 F--Find

The F command searches the block of memory you specified to determine if it contains the sequence of hexadecimal digits you chose in the data parameter. Each time the iSDM monitor finds a match, it displays the address of the first matching byte.

#### A.3.6 G--Go

The G command instructs the iSDM monitor to begin executing your application program. In response to the G command, the iSDM monitor single steps the first instruction, then executes all succeeding instructions at full speed.

Your application program must have at least 12 bytes of stack available for the iSDM monitor to use. If you are operating in protected mode, each task in your program must contain at least 12 bytes of stack at privilege level 0 for the iSDM monitor to use.

With 80286 and 386 boards, a special situation arises when you execute the G command and you specify a breakpoint address but not a starting address. If the breakpoint is in an interrupt handler and the current CS:IP is at a software interrupt instruction (INT x, INTO, BOUND), the iSDM monitor single steps the interrupt instruction, executing the interrupt handler at full speed and bypassing the breakpoint you set. To get around this 80286/386 operational anomaly, make sure that the CS:IP is pointing to the (or any) instruction preceding the software interrupt instruction before you execute the G command.

# A.3.7 I--Port Input

The I command retrieves and displays a byte or word from the port you specify. Byte and word formats are different. (See the  $iSDM^{m}$  System Debug Monitor User's Guide for byte and word format descriptions).

# A.3.8 K--Echo File

The K command copies all console output to a development system file you specify. Repeating the K command without specifying a file causes the iSDM monitor to stop copying console output. Your system must include an attached development system in order to use this command.

#### A.3.9 L--Load Absolute Object File

The L command loads absolute 8086 or 80286 object files into target system memory. The iSDM monitor loads the data from the file into the memory location that you specified when you used the LOC86 or BLD286 commands. When loading the data, the iSDM monitor discards all previously loaded symbol information and loads the new symbol information, but it retains all user-defined symbols. If the file contains a register initialization record, the iSDM monitor sets the appropriate registers to the values the file specifies. Your system must include an attached development system in order to use this command.

The L command cannot load relocatable modules. If you are operating in real mode, you can load only 8086 absolute object files. If you are operating in protected mode, you can load only 80286 absolute object files.

When you load an 80286 object file, the iSDM monitor initializes the first 40 global descriptor table (GDT) entries for its own use. In addition, the iSDM monitor initializes any uninitialized interrupt descriptor table (IDT) entries. If the access byte is equal to zero, the iSDM monitor assumes that the descriptor table entry is not initialized. Refer to Intel's *Microprocessor and Peripheral Handbook*, *Microsystem Components Handbook*, or 80286 Operating System Writer's Guide for more information about the descriptor tables.

#### A.3.10 M--Move

The M command copies the contents of a block of memory to a memory address you specify.

#### A.3.11 N--Execute Single Instructions

The N command displays and executes one or more disassembled instructions at a time. Going through your application line-by-line is called "single-stepping." Single-stepping allows you to begin at a CS:IP you specify and check your application for problems in an instruction-by-instruction manner.

Your application program must have at least 12 bytes of stack available for the iSDM monitor to use. If you are operating in protected mode, each task in your program must contain at least 12 bytes of stack at privilege level 0 for the iSDM monitor to use.

When you are single-stepping instructions, you should be aware of some special considerations. See the  $iSDM^{\mathbb{M}}$  System Debug Monitor User's Guide for more information about these special considerations when using the N command.

#### A.3.12 O--Port Output

The O command allows you to enter data (a byte or word) at the console and send it to a port you select.

#### A.3.13 P--Print

The P command allows you to display either the value of an expression or the value of the base (or selector) and offset portions of an address. The values are displayed on your console terminal screen. The iSDM monitor always displays an address in hexadecimal form. If you enter "P" plus an expression, the iSDM monitor prints the value in hexadecimal. If you enter "PT" or "PS" plus an expression, the iSDM monitor prints the value in value in decimal or signed decimal form, respectively.

In this command, the comma acting as a separator also causes the iSDM monitor to add a space between the addresses or expressions it displays.

#### A.3.14 Q--Enable Protection (80286 or 386<sup>™</sup> Only)

The Q command changes the 80286- or 386-based system from real mode to protected mode. The iSDM monitor displays the following message when you use the Q command:

Now in Protected Mode

When you invoke this command, the iSDM monitor initializes the entries it needs in the GDT and the IDT. The iSDM monitor then places itself at privilege level zero. If you are already operating in protected mode when you invoke this command, the iSDM monitor re-initializes the GDT and IDT entries. The only way you can return to real mode is to reset the 80286 or 386 hardware.

#### A.3.15 R--Load and Go

The R command is a combination of the Load command (L) and the Go command (G). This command loads an absolute object file from a development system into target system memory then executes this program. This command causes the iSDM monitor to discard all previously loaded symbol information and load new symbol information; however, the iSDM monitor retains all user-defined symbols. Your system must include an attached development system in order to use this command.

The iSDM monitor loads the data from the file into the memory location that you specified when you used the LOC86 or BLD286 commands. If the file contains a register initialization record, the iSDM monitor sets the appropriate registers to the values the file specifies.

The R command cannot load relocatable modules. If you are operating in real-addressing mode, you can load only 8086 absolute object files. If you are operating in protected mode, you can load only 80286 bootloadable (absolute) files.

When you load an 80286 object file, the iSDM monitor initializes the first 40 global descriptor table (GDT) entries for its own use. In addition, the iSDM monitor initializes any uninitialized interrupt descriptor table (IDT) entries. Refer to Intel's *Microprocessor and Peripheral Handbook*, *Microsystem Components Handbook*, or 80286 Operating System Writer's Guide for more information about the 80286 component's descriptor tables.

After the iSDM monitor loads the file and sets the appropriate registers to the values the file specifies, it begins to execute the program at the location specified by the CS and IP registers.

Your application program must have at least 12 bytes of stack available for the iSDM monitor to use. If you are operating in protected mode, each task in your program must contain at least 12 bytes of stack at privilege level 0 for the iSDM monitor to use.

# A.3.16 S--Substitute Memory/Descriptor Table Entry

The S command is actually two commands in one. You can use it to display and (optionally) modify either the contents of memory or the contents of descriptor table entries. If you are operating in real mode, you cannot display and modify descriptor table entries. However, if you are operating in protected mode, you can use both functions of this command.

If you enter the S command without an equal sign (=), the iSDM monitor displays a special hyphen (-) prompt. Then, it waits for you to enter either

- A continuation comma instructing the iSDM monitor to display the next memory location.
- A single expression or a list of expressions separated by slashes (/). By entering an expression (or expressions), you instruct the iSDM monitor to substitute these values in place of those already in the memory location you specified.

The iSDM monitor continues to issue hyphen prompts until you enter a carriage return.

#### A.3.17 X--Examine/Modify Registers

The X command allows you to examine and (optionally) modify the contents of your system's NPX and microprocessor registers.

If you use the X command with no parameters, the iSDM monitor displays all the 8086, 286, and 386 registers (except for control and debug registers).

If you use both the register name and an expression, (for example, CS = XXXX), the value you entered (XXXX) is placed in the specified register.

You can use the X command to set the 8086 family and NPX registers and the task state segment contents to any value. If you used any invalid values, the iSDM monitor reports them when you execute the application program.

# A.3.18 Y--Symbols (80286 or 386<sup>™</sup> Only)

The Y command allows you to display and define symbol information generated by 80286 translators. If you use the Y command with no parameters, the iSDM monitor displays all the symbols stored in the current domain module or in all modules if you set no domain. You can also choose to have the iSDM monitor display the symbols and their values in a particular module or you can use this command to define your own symbols. To use this command, you must be operating in protected mode, with an attached development system.

# **B.1 INTRODUCTION**

This appendix briefly describes the 386<sup>™</sup> Debug Monitor (D-MON386) commands in alphabetical order. A command directory listing the functional groups and page references precedes the command descriptions. For examples and more detailed information about the commands, see the *D-MON386 Debug Monitor for the 80386 User's Guide*.

# **B.2 ENTERING COMMANDS**

To enter D-MON386 commands, follow the guidelines below:

- End a command line by pressing the ENTER key or the RETURN (<CR>) key. A command line can consist of one or more commands.
- Separate multiple commands on a single line using a semicolon (;).
- Continue commands from one line to another by entering the slash (/) just before terminating the line with the ENTER key or RETURN key.
- Enter commands using upper or lower case characters.
- Use CTRL-C (pressing the control key down while at the same time pressing the C key) to abort a command being constructed on the command line.

#### **B.3 COMMAND DIRECTORY**

This section provides a brief summary of all D-MON386 commands listed by functions. Each entry in the following summary contains along with the command name a brief description of the command and a page reference where you can find more information on the command.

| Command        | Function Performed                                                                                                    | Page |
|----------------|----------------------------------------------------------------------------------------------------|------|
| BLOCK          |                                                                                                    |      |
| COUNT/ENDCOUNT | Provides monitor command control<br>structures. These structures enable you<br>to enter and repeat execution of several<br>monitor commands | B-5  |

#### **CONTROL VARIABLES**

| \$    | Display or set the current execution pointB-5                                                      |
|-------|----------------------------------------------------------------------------------------------------|
| BASE  | Display or set the base number system to<br>to either binary, octal, decimal, or<br>hexadecimalB-5 |
| N0-N9 | Display or set scratch registers zero<br>through nineB-8                                           |

#### **EXPRESSION DISPLAY**

| EVAL | Evaluates an expression and displays the |
|------|------------------------------------------|
|      | resultsB-7                               |

#### <u>Command</u>

#### **Function Performed**

Page

#### **EXECUTION ENVIRONMENT**

| GO       | Controls high-level execution environment | <b>B-8</b>  |
|----------|-------------------------------------------|-------------|
| ISTEP    | Enables single-step execution             | B-9         |
| SWBREAK  | Displays and sets software code breaks    | <b>B-10</b> |
| SWREMOVE | Removes software code breaks              | <b>B-11</b> |

#### **DESCRIPTOR TABLE ACCESS**

| DT  | Displays the Global or Local Descriptor tables              | B-7         |
|-----|-------------------------------------------------------------|-------------|
| GDT | Displays the Global Descriptor Table or specific entries    | B-8         |
| IDT | Displays the Interrupt Descriptor Table or specific entries | <b>B-</b> 8 |
| LDT | Displays the Local Descriptor Table or specific entries     | B-9         |

#### **MEMORY ACCESS**

| ASM   | Disassembles memory as 386 assembler<br>mnemonics         | .6 |
|-------|-----------------------------------------------------------|----|
| BYTE  | Reads or writes bytes of memoryB-                         | .6 |
| DWORD | Reads or writes double words of memoryB-                  | .7 |
| INTn  | Reads or writes 1-, 2-, or 4-byte integers<br>in memoryB- | -8 |
| ORDn  | Reads or writes 1-, 2-, or 4-byte ordinals<br>in memoryB- | .9 |

#### D-MON386 COMMANDS

| Command | Function Performed                                                 | <u>Page</u>  |
|---------|--------------------------------------------------------------------|--------------|
| USE     | Initializes the default for disassembling code to 16-bit or 32-bit | <b>B-1</b> 1 |
| WORD    | Reads or writes words of memory                                    | <b>B-</b> 11 |

#### PAGE TABLE ACCESS

| PD | Displays the Page Table Directory or page |    |
|----|-------------------------------------------|----|
|    | table entriesB-                           | 10 |

# PORT I/O

| DPORT | Reads or writes 32-bit ports | .B-8           |
|-------|------------------------------|----------------|
| PORT  | Reads or writes 8-bit ports  | . <b>B-</b> 11 |
| WPORT | Reads or writes 16-bit ports | . <b>B-</b> 13 |

#### **REGISTER ACCESS**

| CREGS         | Displays the control registers                                     | . <b>B-</b> 8  |
|---------------|--------------------------------------------------------------------|----------------|
| FLAGS         | Displays the lower 16 bits of the EFLAGS register in mnemonic form | .B-8           |
| Register-name | Displays or modifies individual registers                          | . <b>B-</b> 11 |
| REGS          | Displays a set of selected registers as a group                    | . <b>B-</b> 11 |
| SREGS         | Displays the segment registers as a group                          | . <b>B-</b> 11 |

| Command                   | Function Performed                                            | Page   |  |  |
|---------------------------|---------------------------------------------------------------|--------|--|--|
| TASK STATE SEGMENT ACCESS |                                                               |        |  |  |
| TSS                       | Displays the contents of a task state segment                 | . B-12 |  |  |
| USER AID                  |                                                               |        |  |  |
| BOOT                      | Executes a real mode interface program                        | . B-7  |  |  |
| HELP                      | Displays the help screen                                      | . B-9  |  |  |
| HOST                      | Provides the capability for operation with PMON host software | . B-9  |  |  |
| VERSION                   | Displays the version of D-MON386                              | . B-12 |  |  |

# **B.4 COMMAND DESCRIPTIONS**

This section provides brief descriptions for D-MON386 commands in an easily referenced alphabetical order. For on-line syntax help, refer to the HELP command. For more information on command parameters, syntax, and options, refer to the *D-MON386 Debug Monitor for the 80386 User's Guide*.

# B.4.1 \$

This command displays or modifies the current execution point via the execution address register (CS:EIP). The contents of CS:EIP determine which ASM386 statement executes next. Entering \$ by itself displays the current contents of CS:EIP.

#### **B.4.2 ASM**

This command disassembles code into ASM386 opcode mnemonics. Using this command and the addresses you supply with it, you can disassemble from one to several lines of code. Disassembled code appears on the screen in column form. Each row of columns contains an address, a hexadecimal object value, an opcode mnemonic, any operands, and comments appended to the operands.

# B.4.3 BOOT

This command invokes a user-supplied real mode interface program. The B command is intended primarily for including a bootstrap loader program.

#### B.4.4 BASE

This command displays or modifies the number base. Available number bases include binary, octal, decimal, and hexadecimal. The hexadecimal base is the monitor default base. Entering BASE by itself displays the current base. Entering BASE followed by an expression that evaluates to 2, 8, 10, or 16 (all decimal numbers) sets the base to binary, octal, decimal, or hexadecimal, respectively.

# B.4.5 BYTE

This command displays or modifies partitions of memory using a byte format. You can specify the partition as a single byte or a range of bytes. Entering the command BYTE followed by an address or range of addresses causes that partition of memory to appear on the screen. Entering the command BYTE as an equation causes the partition of memory on the left side of the equation to be replaced with the contents of memory or value of the right side of the equation.

# **B.4.6 COUNT/ENDCOUNT**

This command executes groups of D-MON386 commands in a specified order for a specified number of times. After entering COUNT expr, simply enter commands you wish to execute. After entering ENDCOUNT, one iteration of the commands will have already been executed. The entire group of commands then continues to execute for expr-1 number of times.

# **B.4.7 CREGS**

This command displays the contents of the control registers and the EFLAGS register when the processor is in real mode. If the processor is in protected mode, the CREGS command also displays the system address registers TR and LDTR. The display appears using a hexadecimal number base.

# **B.4.8 DPORT**

This command reads or writes a 32-bit port. Entering DPORT with the physical input/output address space as a 16-bit unsigned quantity causes the specified port to be read and the contents to appear on the screen. If you supply an expression to the right of the equal sign when entering this command, the addressed port is written with the value the expression equals.

# B.4.9 DT

This command displays descriptors from either the LDT or the GDT depending upon the index supplied with the command.

#### B.4.10 DWORD

This command displays or modifies partitions of memory using a double word format. You can display a specific double word or a range of double words by entering DWORD followed by the single address or the range of addresses. Entering the DWORD command as an equation causes the partition of memory specified on the left of the equation to be replaced with the contents of memory or value of the right of the equation.

# **B.4.11 EVAL**

This command evaluates the expression entered after the keyword EVAL. The results of the expression appear on the screen in binary, octal, decimal, hexadecimal, and ASCII formats.

# B.4.12 FLAGS

This command displays the contents of the lower 16 bits of the EFLAGS register. The display appears in a mnemonic form. The presence of a mnemonic indicates a flag is set. The absence of a mnemonic in the display indicates a flag is not set.

# **B.4.13 GDT**

This command displays the entire Global Descriptor Table (GDT) or individual GDT descriptors. Entering the keyword GDT by itself causes the entire GDT to appear. Entering GDT followed by an index expression causes a specific descriptor to appear.

# B.4.14 GO

This command supplies high-level execution control. Use of the GO command enables you to begin and end program execution using specific points in the application. You can also clear and specify break conditions using the GO command.

#### B.4.15 Help

This command displays the major D-MON386 commands along with their general syntax. For examples and more detailed information about the commands, see the *D-MON386 Debug Monitor for the 80386 User's Guide*.

#### **B.4.16 HOST**

This command provides the capability for operation with PMON host software. When entering this command, be sure to press only the ENTER key or a carriage return  $\langle CR \rangle$  immediately after HOST.

#### **B.4.17 IDT**

This command displays the entire Interrupt Descriptor Table (IDT) or individual IDT descriptors. Entering the keyword IDT causes the entire IDT to appear. Entering IDT followed by an index causes a specific descriptor from the IDT to appear.

#### B.4.18 INTn

This command displays or modifies partitions of memory using an integer format. When entering the command, you can substitute the numbers 1, 2, or 4 for n. Thus, the integer type(s) referenced in memory are either 1-, 2-, or 4-byte integers. You can specify the partition as a single INTn value or a range of INTn values. Entering the command INTn followed by an address or range of addresses causes that partition of memory to appear on the screen. Entering the command INTn as an equation causes the partition of memory on the left side of the equation to be replaced with the contents of memory or value of the right side of the equation.

#### B.4.19 ISTEP

This command does single-step execution. You can use this command to single-step through the executable code from one to 255 executable statements. ISTEP also provides the capability to begin execution from a point other than the current execution point.

# B.4.20 LDT

This command displays the entire Local Descriptor Table (LDT) or individual LDT descriptors. Entering the keyword LDT causes the entire LDT to appear. Entering LDT followed by an index causes a specific descriptor from the LDT to appear.

# B.4.21 NO-N9

This command displays or alters scratch registers zero through nine. Entering Nn (where n is a number 0 through 9) by itself causes the value of the appropriate register to appear on the screen. You can enter Nn followed by an equal sign and an expression to alter the contents of the appropriate scratch register.

# B.4.22 ORDn

This command displays or modifies partitions of memory using an ordinal format. When entering the command, you can substitute the numbers 1, 2, or 4 for n. Thus, the ordinal type(s) referenced in memory are either 1-, 2-, or 4-byte ordinals. You can specify the partition as a single ORDn value or a range of ORDn values. Entering the command ORDn followed by an address or range of addresses causes that partition of memory to appear on the screen. Entering the command ORDn as an equation causes the partition of memory on the left side of the equation to be replaced with the contents of memory or value of the right side of the equation.

# B.4.23 PD

This command examines the Page Table Directory and page tables. When paging is enabled, the 386 uses two levels of tables to translate a linear address into a physical address: the Page Table Directory and the page tables themselves. Entering the PD command by itself causes the entire 4K Page Table Directory to scroll to the screen. You can, however, supply an index with the PD command to view a particular directory entry within the Page Table Directory. Also, you can use the additional .PT option with an index to view a particular page table entry.

# **B.4.24 PORT**

This command reads or writes a 8-bit port. Entering PORT with the physical input/output address space as a 16-bit unsigned quantity causes the specified port to be read and the contents to appear on the screen. If you supply an expression to the right of the equal sign when entering this command, the addressed port is written with the value the expression equals.

#### B.4.25 Register-name

D-MON386 enables you to display or alter the contents of  $386^{\mathbb{N}}$  registers. To gain register access, enter the name of the register Entering the name of the register only causes the contents of the register to appear on the screen. Entering the name of the register followed by an equal sign and a valid expression causes the contents of the register to be written with the value of the expression. For a complete list of register names, refer to the *D-MON386 Debug Monitor for the 80386 User's Guide*.

#### NOTE

Register modification is dependent on the current processor protection model. You cannot modify protected registers.

#### **B.4.26 REGS**

This command displays the contents of a set of registers as a group. The register set depends on which mode the processor is operating under (real or protected). The display is always in hexadecimal, and it provides less detail for the segment and control registers than the command that are specifically designed for those groups of registers, that is SREGS and CREGS, respectively.

#### B.4.27 SREGS

This command displays, in hexadecimal, the contents of the segment registers (CS, DS, SS, ES, FS, and GS).

#### **B.4.28 SWBREAK**

This command displays or sets code patch breaks. Entering SWBREAK by itself causes all current software break definitions to appear. If you enter SWBREAK followed by an equal sign and one or more addresses, the command sets a software break at the specified address or addresses.

#### NOTE

When specifying software break addresses, the address must be able to be written, present in physical memory, and on an instruction boundary. A maximum of 16 software breaks may be in effect at one time.

#### **B.4.29 SWREMOVE**

This command removes all or selected code patch breaks. Entering this command followed by ALL removes all current software breaks. If you supply one or more addresses with the command, the software breaks at those addresses alone are removed.

#### **B.4.30 TSS**

This command displays the contents of a task state segment. TSS supports both 386 and 80286 task state segments. Task state segments appear using the component names.

#### B.4.31 USE

This command specifies the default (16-bit or 32-bit code) for disassembling code from physical or linear addresses. When entering the command, the expression to the right of the equal sign must evaluate to either 16 or 32 (decimal).

#### **B.4.32 VERSION**

This command displays the version number of the D-MON386 software you are using.

#### **B.4.33 WORD**

This command displays or modifies partitions of memory using a word format. You can specify the partition as a single word or a range of words. Entering the command WORD followed by an address or range of addresses causes that partition of memory to appear on the screen. Entering the command WORD as an equation causes the partition of memory on the left side of the equation to be replaced with the contents of memory or value of the right side of the equation.

#### **B.4.34 WPORT**

This command reads or writes a 16-bit port. Entering WPORT with the physical input/output address space as a 16-bit unsigned quantity causes the specified port to be read and the contents to appear on the screen. If you supply an expression to the right of the equal sign when entering this command, the addressed port is written with the value the expression equals.

.

# Α

Altering descriptor table entries A-8 Altering memory contents A-8, B-6,7,8,9, B-11 Altering register contents 3-9, 3-16, A-9, B-10

# В

Bootloading from the monitor A-3, B-6 Bootstrap Loader DEBUG switch 1-3 Breakpoints 1-3, 3-12, B-10,11

# С

Changing current instruction pointer B-5 Changing descriptor table entry contents A-8 Changing disassembled code 3-16, 3-18 Changing memory contents A-8, B-6,7,8,9,11 Changing modes A-7 Changing register contents 3-16, A-9, B-9,10 CLI-restart 1-4, I-restart 2-4, 3-11 Code blocks, displaying 3-13, 3-17 Commands 1-4, 2-1 D-MON386 B-1 **Directory 2-5** iSDM A-1 **Overview 1-4** Syntax 1-4 Syntax for debugger 2-3 Token validity 2-2 **VB 2-6 VC 2-10** VD 2-13 VF 2-16 VH 2-18 VJ 2-20 VJ 3-20 VK 2-24 **VMF 2-26** VMI 2-28 **VMO 2-32** 

VO 2-36

VO 3-20 VR 2-39 VS 2-43 VT 2-48 VT 3-20, 3-21 VU 2-74 VU 3-21 Comparing blocks of memory A-4 Configuration 1-2 Contents of the stack 2-43 Conventions 2-1 Copying blocks of memory A-6 Current instruction, displaying 3-12, B-5

#### D

D-MON386 monitor commands \$B-5 ASM B-6 **BB-6** Base B-6 Byte B-6 Count/Endcount B-6 CREGS B-6 **Directory B-2 DPORT B-7** DT B-7 **DWORD B-7** EVAL B-7 FLAGS B-7 GDT B-7 Go B-8 Help B-8 Host B-8 IDT B-8 INTn B-8 Istep B-8 LDT B-9 N0-N9 B-9 ORDn B-9 Overview B-1,5 **PD B-9** Port B-9 Register name B-10 Regs B-10 Sregs B-10 Swbreak B-10

Swremove B-11 Syntax B-1 **TSS B-11** Use B-11 Version B-11 Word B-11 Wport B-11 Deadlock 3-20 DEBUG command 1-3, 3-11 Debug session, sample 3-1 Descriptor tables, displaying A-4, B-7,9 Determining the base and offset of an address A-7 Disassembled code, displaying 3-17, A-4, B-6,11 Display symbol information A-9 Displaying blocks of code 3-13, A-4 Displaying the number base B-6 DUIB information, displaying 2-6

#### Ε

Echoing console output A-5 ES register limit, checking 3-15 Examining a mailbox 3-21 Examining page table directory and tables using D-MON386 B-9 Examining register contents 3-13, 3-14, B-6,7,10 Examining stack contents 3-21 Example debug session 3-1 Executing a program 3-16, A-5,7, B-8 Executing a single line of code 3-14, A-6, B-8 Exiting the monitor A-4 Expression evaluation A-7, B-7

#### F

Fail-safe timeout 2-26 Finding text A-5

# G

GDT slots, displaying free amount 2-17 Getting help 2-18, B-8

# Η

Hardware/Software requirements 1-2 Help 2-18, B-8

# 

I/O Result Segment (IORS) 2-39 Identifying system call parameters on the stack 2-43 Interpreting system call parameters on the stack 2-43 Invocation 1-3, 3-11 IORS, displaying 2-39 ISDM monitor commands B - bootstrap load A-3 C - compare A-4 D - Display A-4 D 3-12 **Directory A-1** E - exit A-4 F - find A-5 G - go A-5 G 3-11, 3-12, 3-16 I - port input A-5 K - echo file A-5 L - load A-6 M - move A-6 N - single instruction execution A-6 N 3-14 O - port output A-7 **Overview A-1** P - print A-7 Q - enable protection A-7 R - load and go A-7 S - substitute A-8 X - examine/modify A-9 X 3-13, 3-14, 3-16 Y - symbols A-9

# J

Job and decendent job tokens, displaying 2-20

#### Ĺ

Loading object files A-6, 7 Locating running tasks 3-22 Looping within D-MON386 B-6

#### Μ

Mailbox examination 3-21 Manual Overview v Message Passing Coprocessor (MPC) 2-26, 2-28, 2-32 Mode changing A-7 Modifying the number base B-6 Monitor 1-1 commands D-MON386 B-1 iSDM A-1 Moving blocks of memory A-6 MPC 2-26, 2-28 MPC input message queue 2-28 MULTIBUS II 2-26, 2-28, 2-32

# 0

Object directory, displaying 2-13 Objects, displaying 2-36, 3-20

# Ρ

Ports Displaying data A-5, B-7,9,11 Entering data A-7, B-7,9,11 Product Overview v, 1-1 Program code execution 3-14

# Q

Quitting the debugger 1-4, A-4

# R

Re-entering the iSDM monitor 3-16 Re-entering the monitor 3-11 Reader level v Redirecting console output A-5 Register contents, examining 3-13, 3-14 Removing Breakpoints with D-MON386 B-11 Returning to your application 1-4

# S

Sample debug session 3-1 Searching for text A-5 Setting breakpoints 1-3, 3-12, B-10 Single-step execution A-6, e-step execution B-8 Stack contents 2-43, 3-21 Starting the debugger 1-3 Strings, display limitations 2-47 Support 1-2 Symbol information, displaying A-9 Syntax for debugger commands 1-4, 2-3 Syntax for D-MON386 commands B-1 System call information, displaying 2-10 System call parameters on the stack, displaying 2-43 System requirements 1-2

#### T

Task system calls, displaying 2-74 Task tokens, displaying 2-24 Tokens, displaying 2-48, 3-20

#### U

Using PMON host software with D-MON386 B-8 Using the debugger 1-4, 3-11

#### V

VB command 2-6 VC command 2-10 VD command 2-13 Version number of D-MON386, displaying B-11 VF command 2-16 VH command 2-18 VJ command 2-20 VK command 2-24 **VMF 2-26** VMI 2-28 VMO 2-32 VO 2-36 VO command 3-20 VR command 2-39 VS command 2-43 VT command Buffer pool display 2-73 Composite object display 2-60 Extension object display 2-60 Job display 2-49 Mailbox display 2-54 Mailbox display 3-21 **Region display 2-58** Segment display 2-59 Semaphore display 2-57 Task display 2-51 VT command 2-48 VU command 2-74

#### W

Warm-start 1-4, 2-4

#### **INTERNATIONAL SALES OFFICES**

INTEL CORPORATION 3065 Bowers Avenue Santa Clara, California 95051

BELGIUM Intel Corporation SA Rue des Cottages 65 B-1180 Brussels

DENMARK Intel Denmark A/S Glentevej 61-3rd Floor dk-2400 Copenhagen

ENGLAND Intel Corporation (U.K.) LTD. Piper's Way Swindon, Wiltshire SN3 1RJ

FINLAND Intel Finland OY Ruosilante 2 00390 Helsinki

FRANCE Intel Paris 1 Rue Edison-BP 303 78054 St.-Quentin-en-Yvelines Cedex

ISRAEL Intel Semiconductors LTD. Atidim Industrial Park Neve Sharet P.O. Box 43202 Tel-Aviv 61430

ITALY Intel Corporation S.P.A. Milandfiori, Palazzo E/4 20090 Assago (Milano) JAPAN Intel Japan K.K. Flower-Hill Shin-machi 1-23-9, Shinmachi Setagaya-ku, Tokyo 15

NETHERLANDS Intel Semiconductor (Netherland B.V.) Alexanderpoort Building Marten Meesweg 93 3068 Rotterdam

NORWAY Intel Norway A/S P.O. Box 92 Hvamveien 4 N-2013, Skjetten

SPAIN Intel Iberia Calle Zurbaran 28-IZQDA 28010 Madrid

SWEDEN Intel Sweden A.B. Dalvaegen 24 S-171 36 Solna

SWITZERLAND Intel Semiconductor A.G. Talackerstrasse 17 8125 Glattbrugg CH-8065 Zurich

WEST GERMANY Intel Semiconductor G.N.B.H. Seidlestrasse 27 D-8000 Munchen
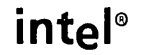

## **REQUEST FOR READER'S COMMENTS**

Intel's Technical Publications Departments attempt to provide publications that meet the needs of a Intel product users. This form lets you participate directly in the publication process. Your comment will help us correct and improve our publications. Please take a few minutes to respond.

Please restrict your comments to the usability, accuracy, organization, and completeness of thi publication. If you have any comments on the product that this publication describes, please contac your Intel representative.

1. Please describe any errors you found in this publication (include page number).

2. Does this publication cover the information you expected or required? Please make suggestion for improvement.

3. Is this the right type of publication for your needs? Is it at the right level? What other types or publications are needed?

- 4. Did you have any difficulty understanding descriptions or wording? Where?
- 5. Please rate this publication on a scale of 1 to 5 (5 being the best rating).

| NAME                    | · · · · · · · · · · · · · · · · · · · | DATE      |
|-------------------------|---------------------------------------|-----------|
| TITLE                   |                                       |           |
| COMPANY NAME/DEPARTMENT |                                       | ·         |
| ADDRESS                 | ·                                     | PHONE ( ) |
| CITY                    | STATE                                 | ZIP CODE  |
|                         | (COUNTRY)                             |           |

Please check here if you require a written reply.

## 'E'D LIKE YOUR COMMENTS . . .

is document is one of a series describing Intel products. Your comments on the back of this form will p us produce better manuals. Each reply will be carefully reviewed by the responsible person. All mments and suggestions become the property of Intel Corporation.

/ou are in the United States, use the preprinted address provided on this form to return your mments. No postage is required. If you are not in the United States, return your comments to the Intel les office in your country. For your convenience, international sales office addresses are printed on a last page of this document.

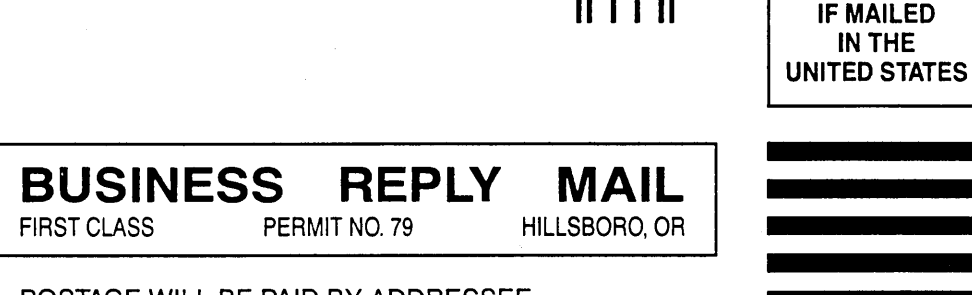

POSTAGE WILL BE PAID BY ADDRESSEE

Intel Corporation OMSO Technical Publications, MS: HF3-72 5200 N.E. Elam Young Parkway Hillsboro, OR 97124-9978

Haladan kardalah kala kala kala kala kala ku

NO POSTAGE NECESSARY

## intel

. . . . • . . • . . . . . • . . . 6 0 6

\*

INTEL CORPORATION 3065 Bowers Avenue Santa Clara, California 95051 (408) 987-8080